# ウォータCAD DR1

# 道路占用 CAD 練習マニュアル

Mitec 株式会社 マイテックシステム ystem

090209

| 1 | 時間目  | 給水平面図の作成 4             |
|---|------|------------------------|
|   | 練習 1 | 新規作成4                  |
|   | 練習 2 | プログラムの終了5              |
|   | 練習 3 | 道路基本設定6                |
|   | 練習 4 | 道路平面図の作成7              |
|   | 練習 5 | 給水平面図・断面図の作成 11        |
|   | <参考> | ・「取出し給水管」と断面図の関係について15 |
|   | 練習 6 | 複数の図の登録16              |
|   | 練習 7 | 登録した図の配置18             |
|   | 練習 8 | 登録の追加                  |
|   | 練習 9 | ファイルの新規保存 23           |
| 2 | 時間目  | 排水平面図の作成 24            |
|   | 練習 1 | ファイルを開く 24             |
|   | 練習 2 | 道路平面図の作成25             |
|   | 練習 3 | 排水平面図・断面図の作成 26        |
|   | 練習 4 | 配置                     |
|   | 練習 5 | ファイルの上書き保存 29          |
| 3 | 時間目  | 給水+排水管の作成 30           |
|   | 練習 1 | 給水+排水管                 |
|   | 練習 2 | 配置                     |
| 4 | 時間目  | 給水管複数の作成 35            |
|   | 練習 1 | 給水管複数35                |
|   | 練習 2 | 配置                     |
| 5 | 時間目  | 排水管複数の作成 39            |
|   | 練習 1 | 排水管複数 39               |
|   | 練習 2 | 配置                     |
| 6 | 時間目  | 編集                     |
|   | 練習 1 | 「図形」の描画                |
|   | 練習 2 | 「削除」と「元に戻す」 44         |
|   | 練習 3 | 目印「補助直線」の描画 45         |
|   | 練習 4 | 「寸法線」の描画               |

|   | 練習 | 5  | 「文字」の入力                  | 48 |
|---|----|----|--------------------------|----|
|   | 練習 | 6  | 移動                       | 50 |
|   | 練習 | 7  | 複写                       | 51 |
|   | 練習 | 8  | 変更                       | 52 |
|   | 練習 | 9  | 「面積」の計算                  | 53 |
| 7 | 時間 | 目  | 配置図の作成・印刷                | 54 |
|   | 練習 | 1  | 画面の移動                    | 54 |
|   | 練習 | 2  | イメージ読み込み(用紙)             | 55 |
|   | 練習 | 3  | イメージ読み込み(地図・写真)          | 56 |
|   | 練習 | 4  | イメージ移動(地図・写真)            | 57 |
|   | 練習 | 5  | イメージ削除(地図・写真)            | 58 |
|   | 練習 | 6  | 印刷したい図をならべる「配置」          | 59 |
|   | 練習 | 7  | ページの挿入・削除                | 60 |
|   | 練習 | 8  | 配置した間取り図を配置画面から削除する「クリア」 | 62 |
|   | 練習 | 9  | 配置図への「文字」入力              | 63 |
|   | 練習 | 10 | 部品の描画                    | 64 |
|   | 練習 | 11 | 配置図への「図形」の描画             | 65 |
|   | 練習 | 12 | 配置図の「印刷」                 | 66 |
|   | 練習 | 13 | 配置図の DXF データ変換           | 67 |
| 8 | 時間 | 目  | 応用テクニック                  | 68 |
|   | 練習 | 1  | オリジナル用紙の作成               | 68 |
|   | 練習 | 2  | 用紙の「印刷位置の指定」             | 69 |

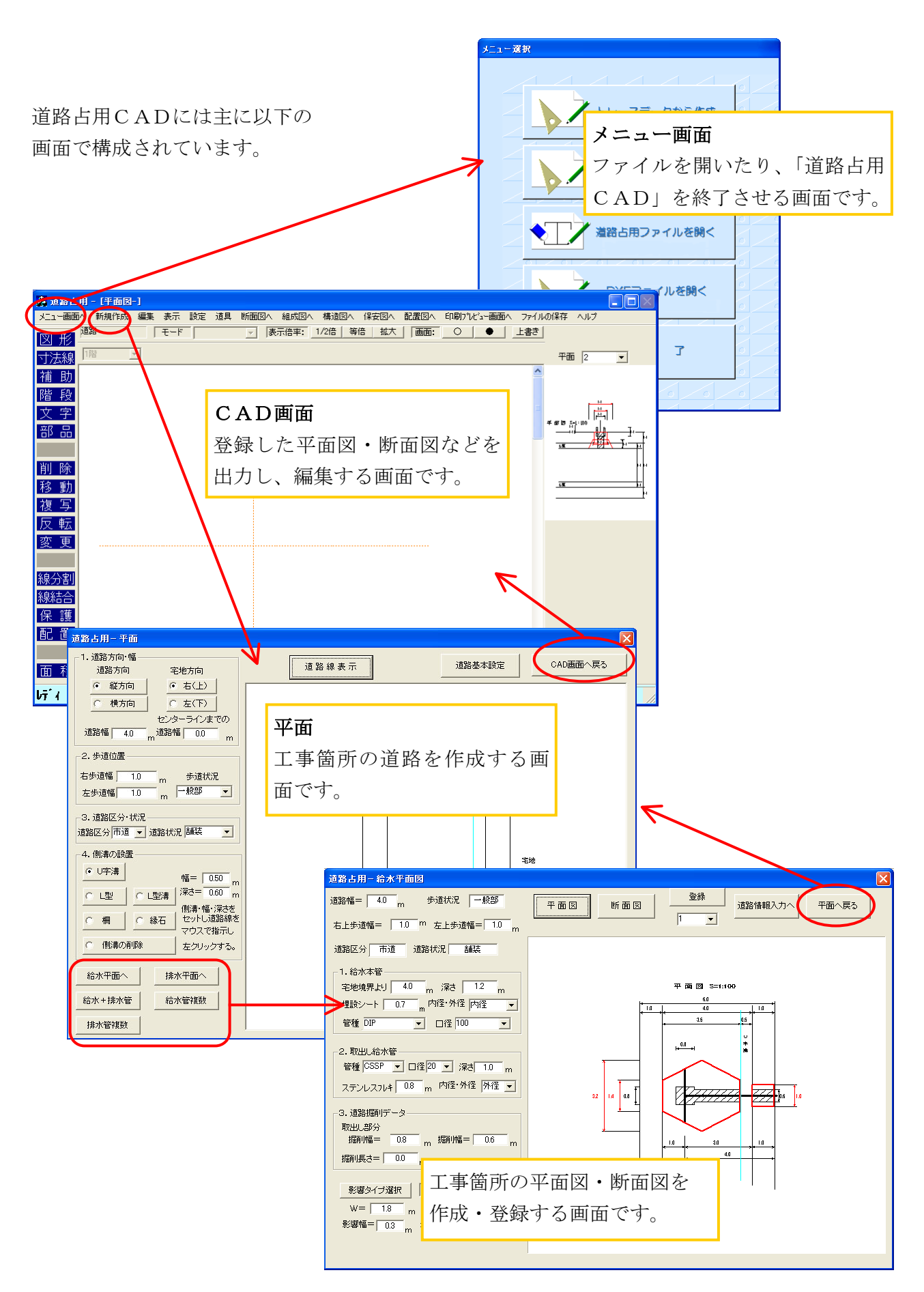

この他にも、様々な値を設定する「ダイアログ」があります。

1時間目 給水平面図の作成

# 練習1 新規作成

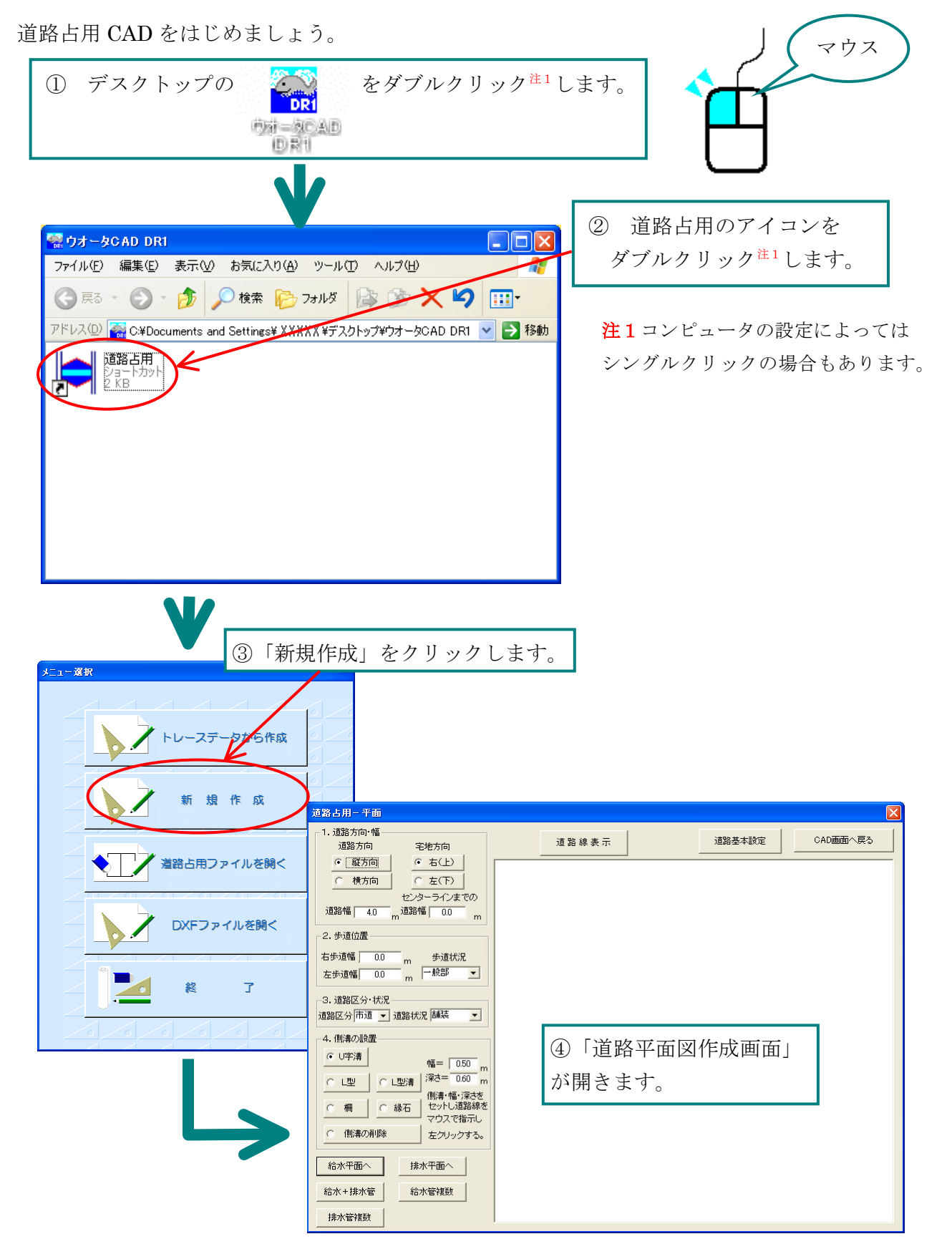

# 練習2 プログラムの終了

メニュー選択画面を表示させ、プログラムを終了させます。

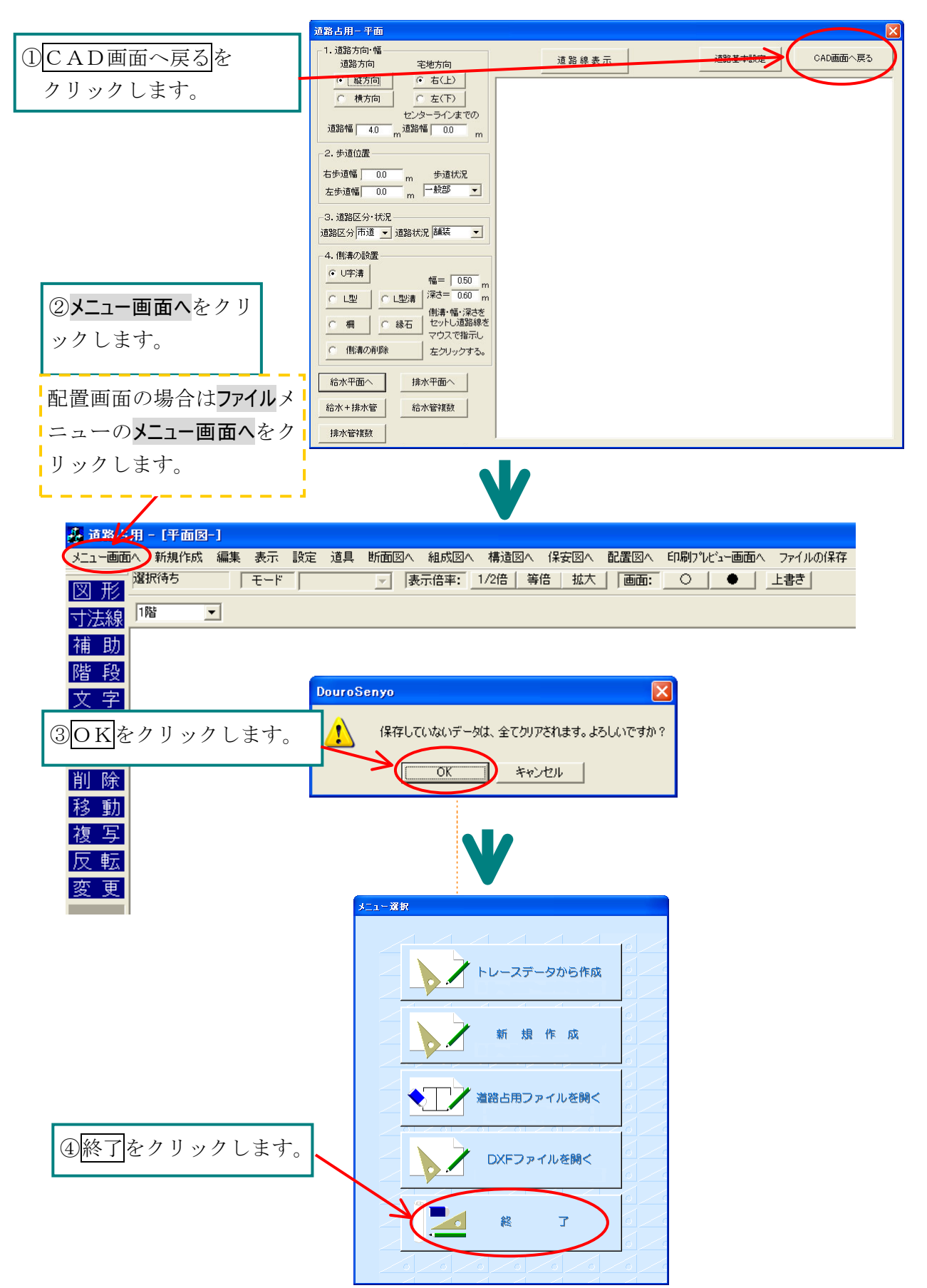

#### 練習3 道路基本設定

道路平面図の基本設定をします。

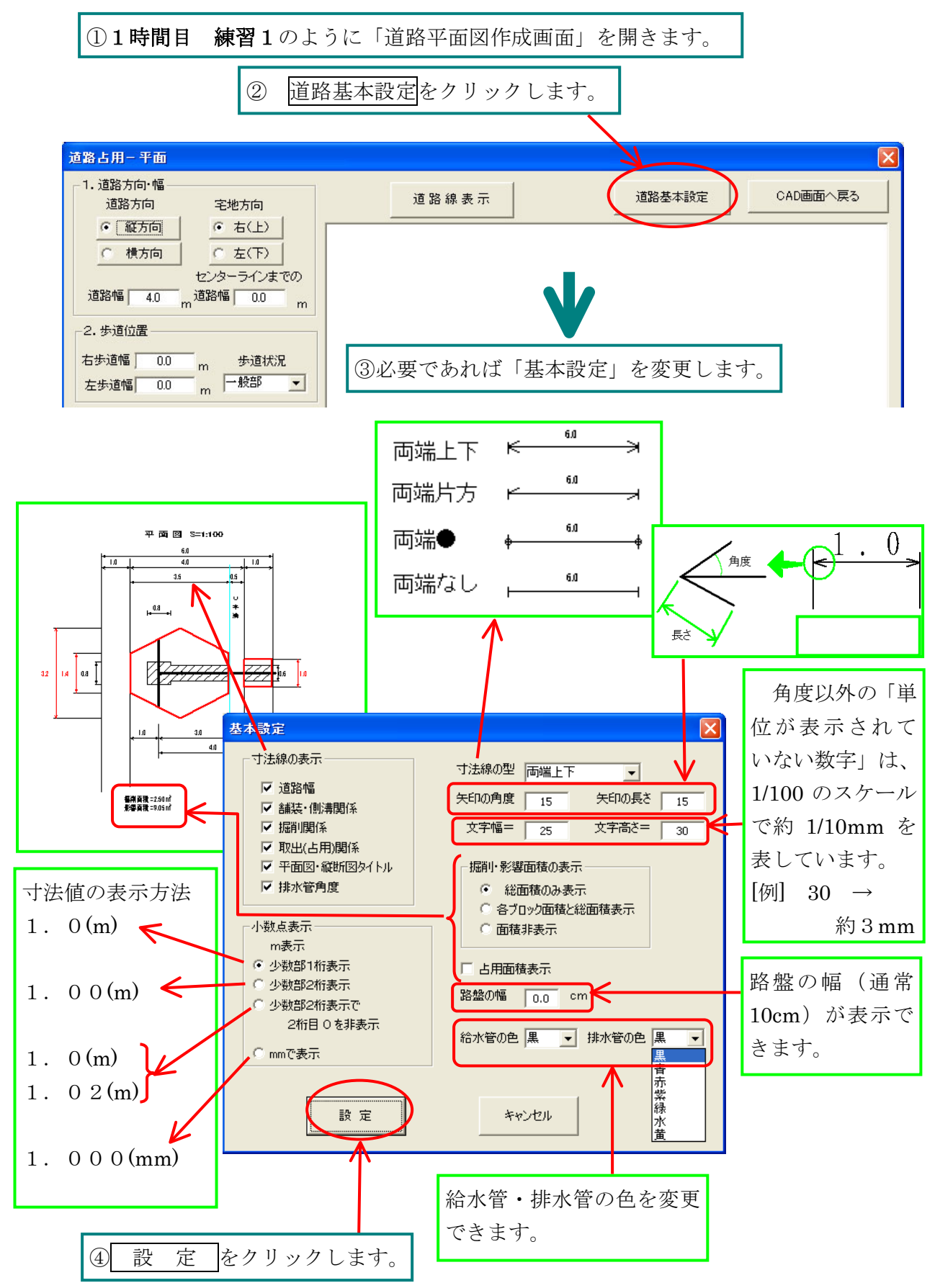

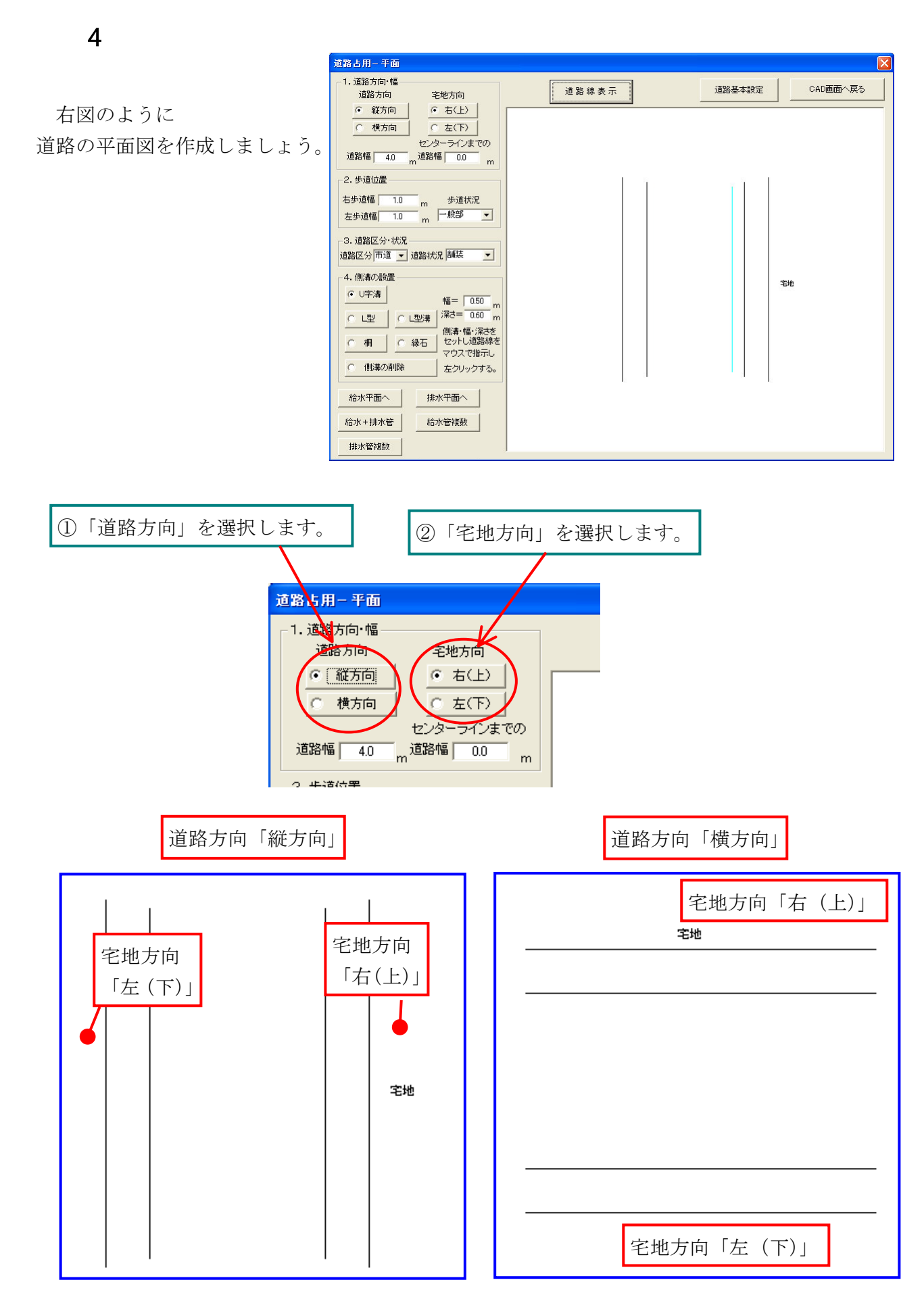

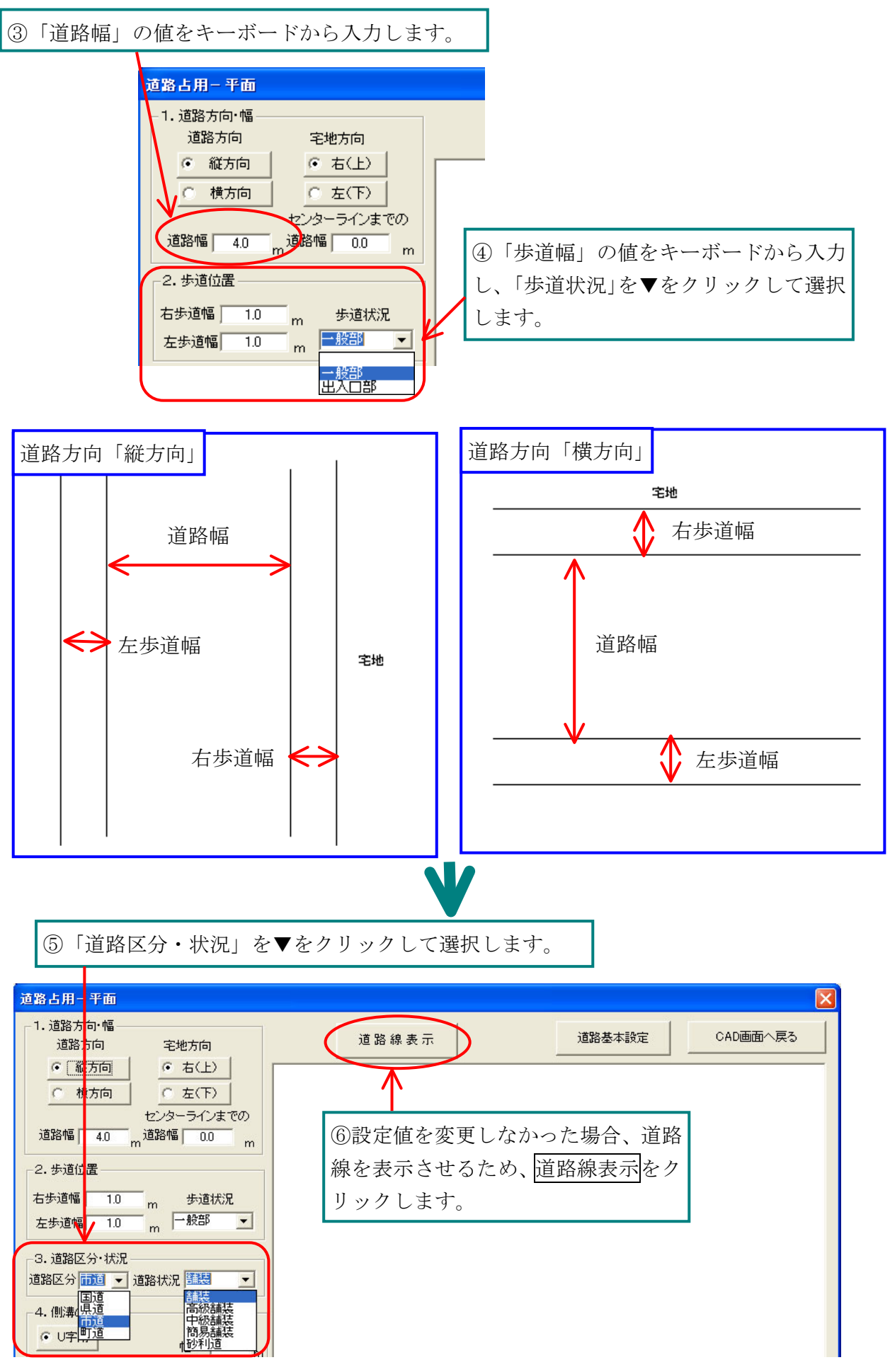

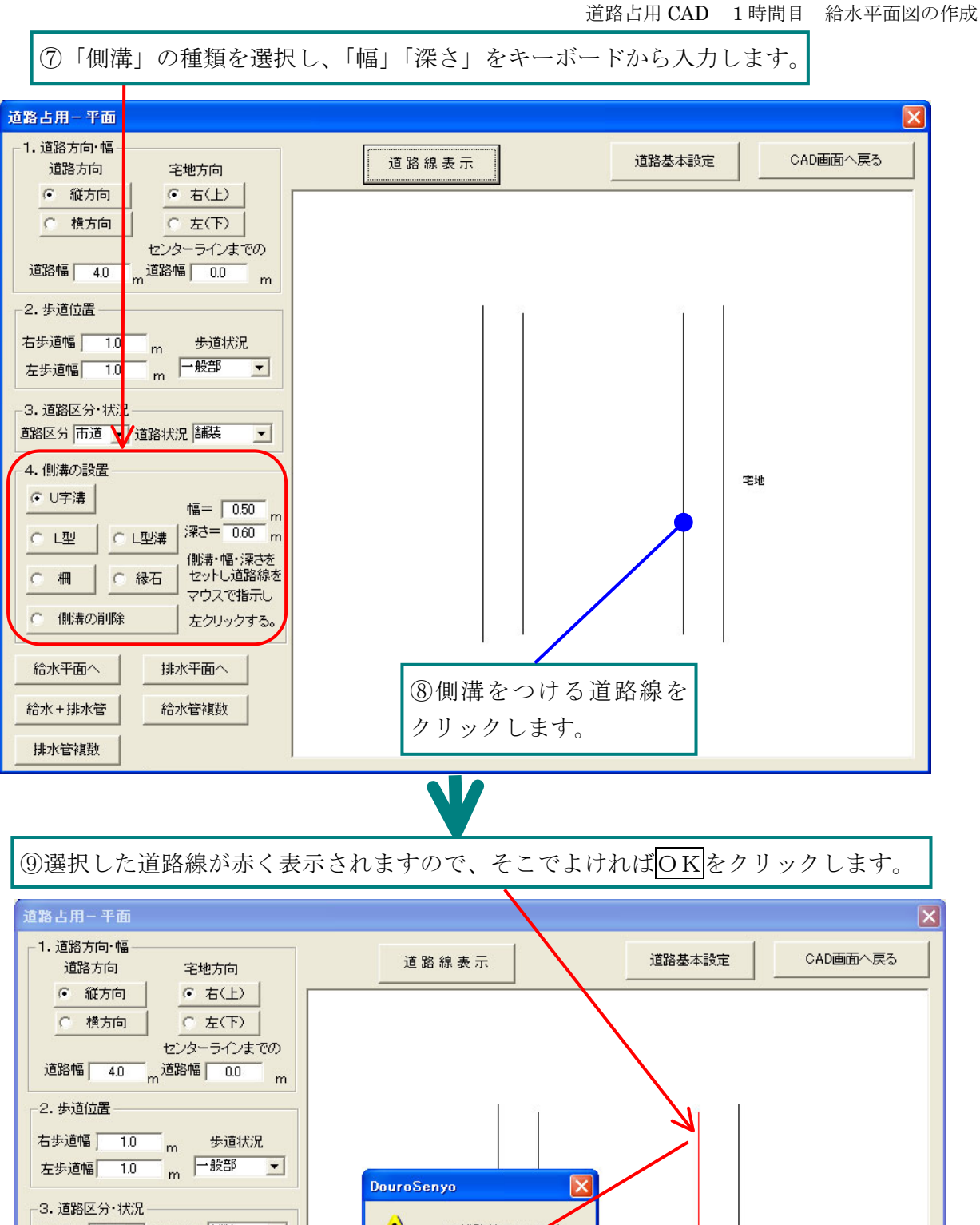

道路区分市道 🔻 道路状況 舗装 この道路線でOKですか • 4. 側溝の設置 キャンセル ÖK 宅地 ● U字溝 幅= 0.50 m C L型溝 | 深さ= 0.60 m ○∟型 側溝・幅・深さを セットし道路線を 0 柵 ○ 縁石 マウスで指示し ○ 創溝の削除 左クリックする。 排水平面へ 給水平面へ 給水+排水管 給水管複数 排水管複数

| 道路占用- 平面                                     |                | ×               |
|----------------------------------------------|----------------|-----------------|
| - 1. 道路方向·幅                                  | 道路線表示          | 道路基本設定 CAD画面へ戻る |
| • 縦方向 • 右(上)                                 |                |                 |
| ○ 横方向 ○ 左(下)                                 |                |                 |
| センターラインまでの<br>道路幅 4.0 m <sup>道路幅 0.0 m</sup> |                |                 |
| 2. 步道位置                                      | 1 1            | 1               |
| 右歩道幅 1.0 m 歩道状況<br>左歩道幅 1.0 m 一般部 ▼          |                |                 |
| 3. 道路区分·状況<br>道路区分 市道 ▼ 道路状況 舗装 ▼            |                |                 |
| 4. 側溝の設置                                     |                |                 |
| ● U字溝                                        |                | 宅地              |
|                                              |                |                 |
|                                              |                |                 |
| マウスで指示し                                      |                |                 |
| ① 側溝の削除 左クリックする。                             |                | 11              |
|                                              |                |                 |
| 給水+排水管 給水管複数                                 |                |                 |
| 排水管複数                                        |                |                 |
|                                              |                |                 |
| 前他の個達                                        | 粗も同じ上らに複粉設置できま | さ 削除した          |
| していたまいよ                                      |                |                 |
| 152'V                                        |                |                 |
| をクリック                                        | し、〇氏を選択します。    |                 |
|                                              |                |                 |

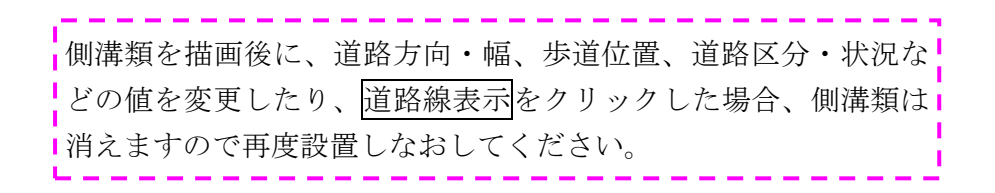

#### 練習5 給水平面図・断面図の作成

給水平面図・断面図を作成しましょう。

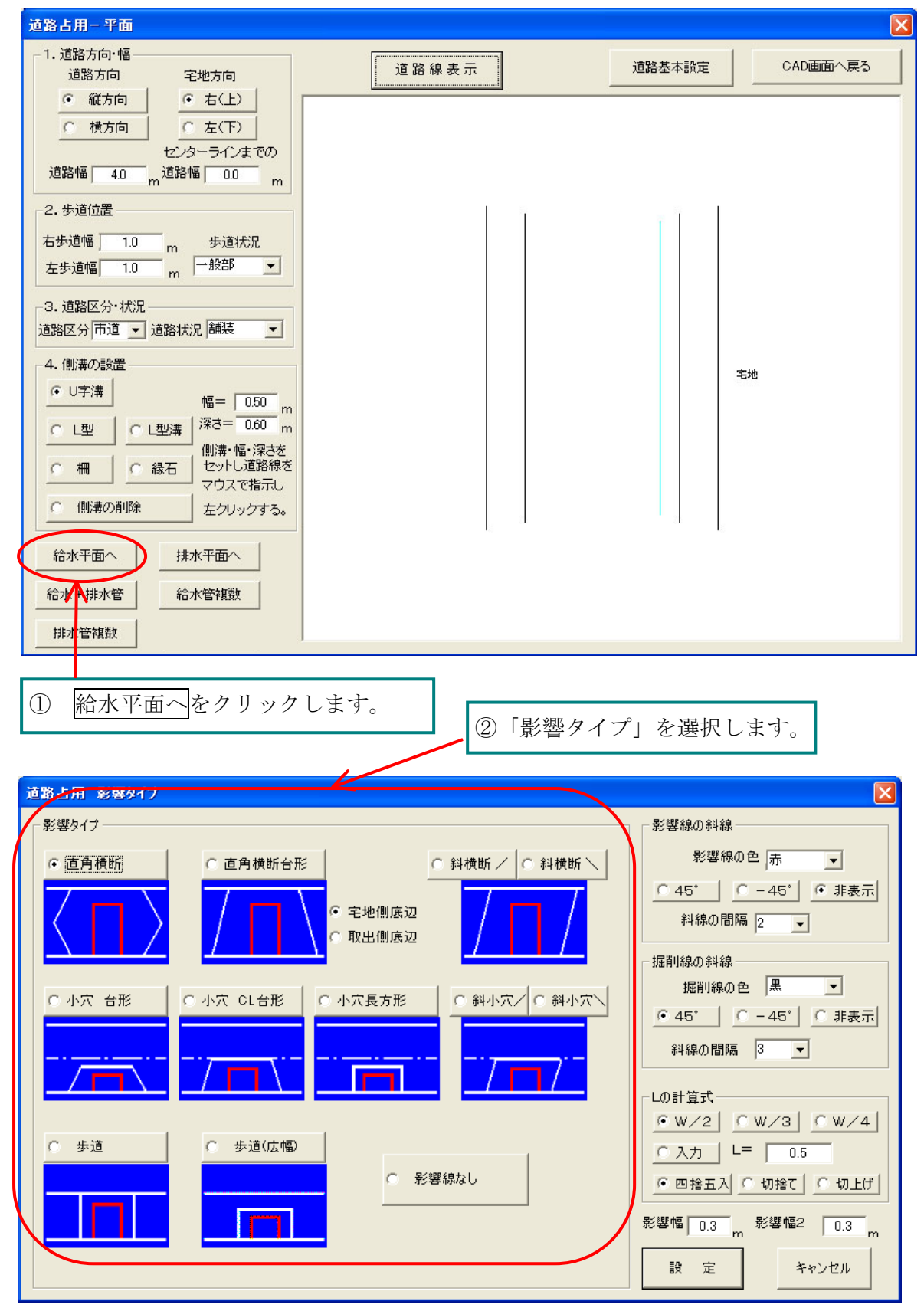

\*このダイアログの内容は後からでも変更できます。

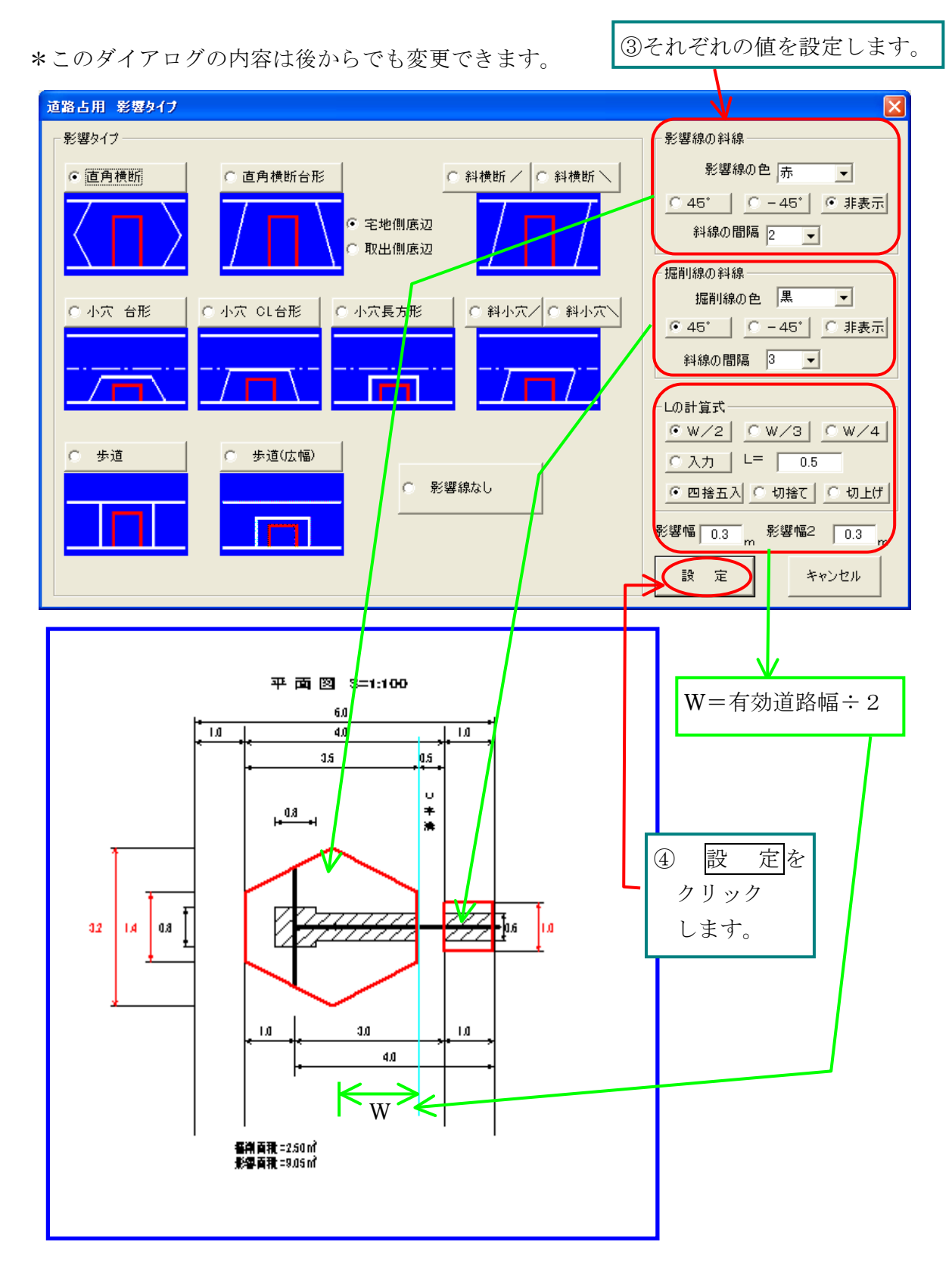

12

道路占用 CAD 1時間目 給水平面図の作成

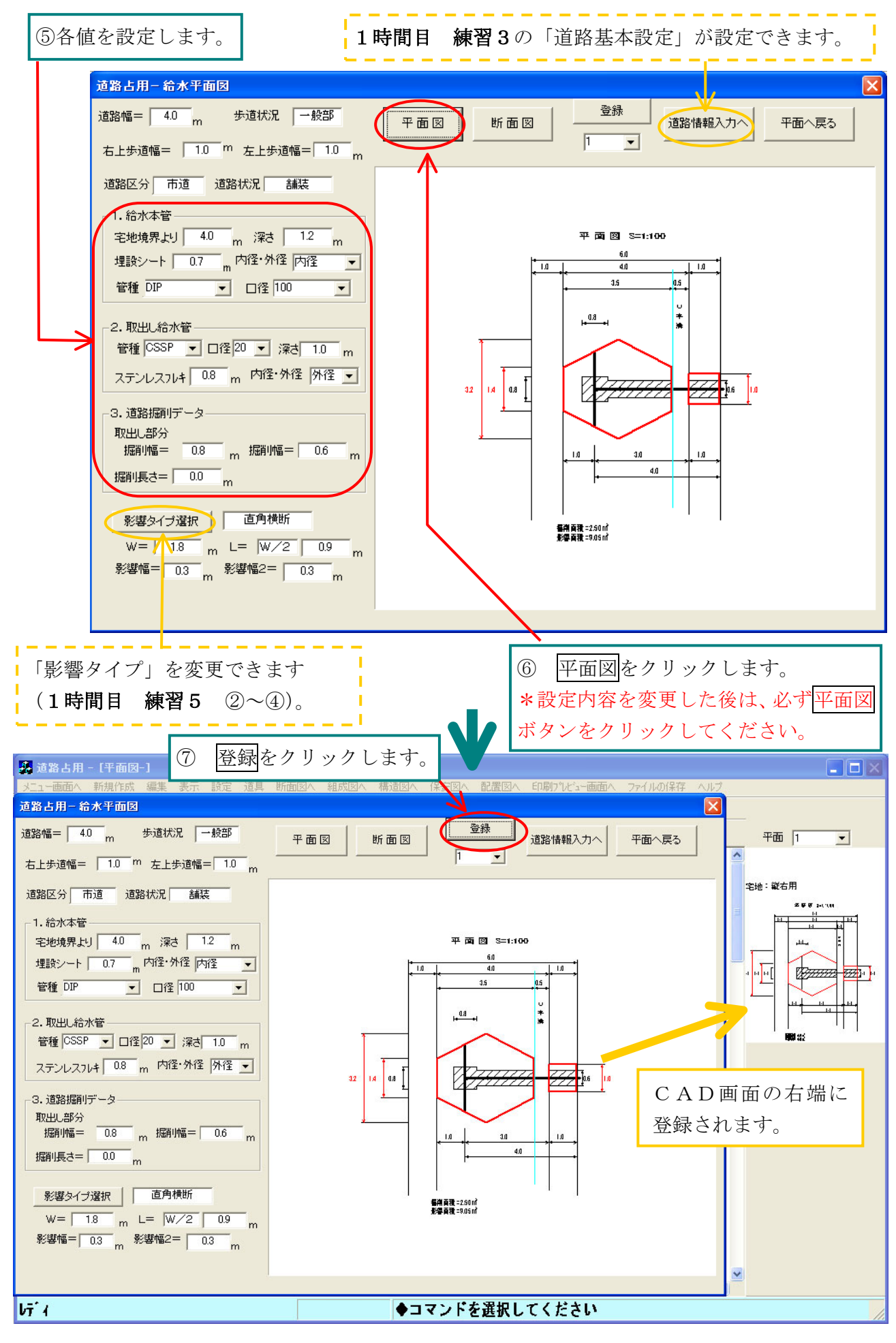

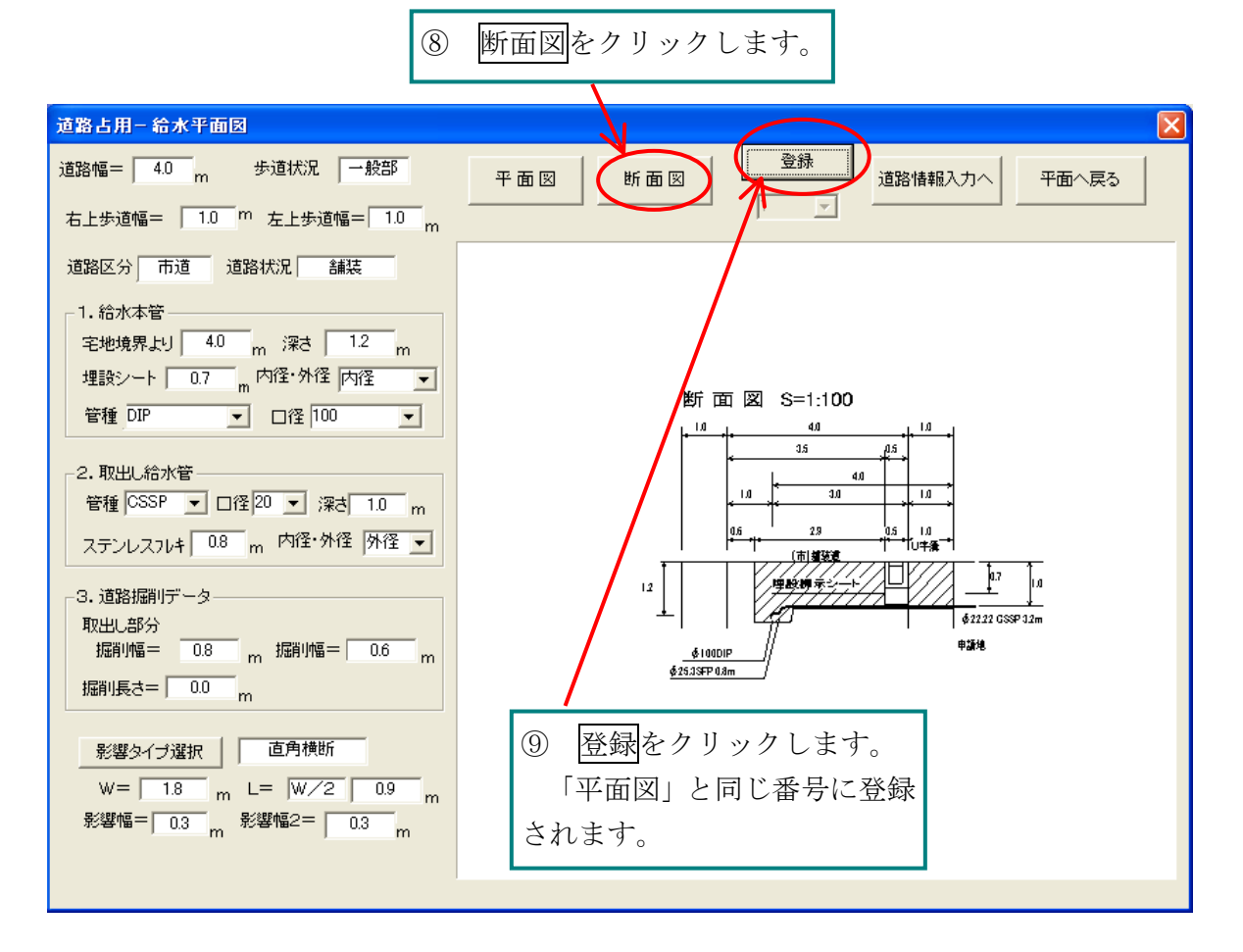

#### <参考>「取出し給水管」と断面図の関係について

「給水平面図・給水+排水管・給水管複数」の「取出し給水管」の断面図との関係は以下のよう になります。

\*ステンレスフレキを入力した場合

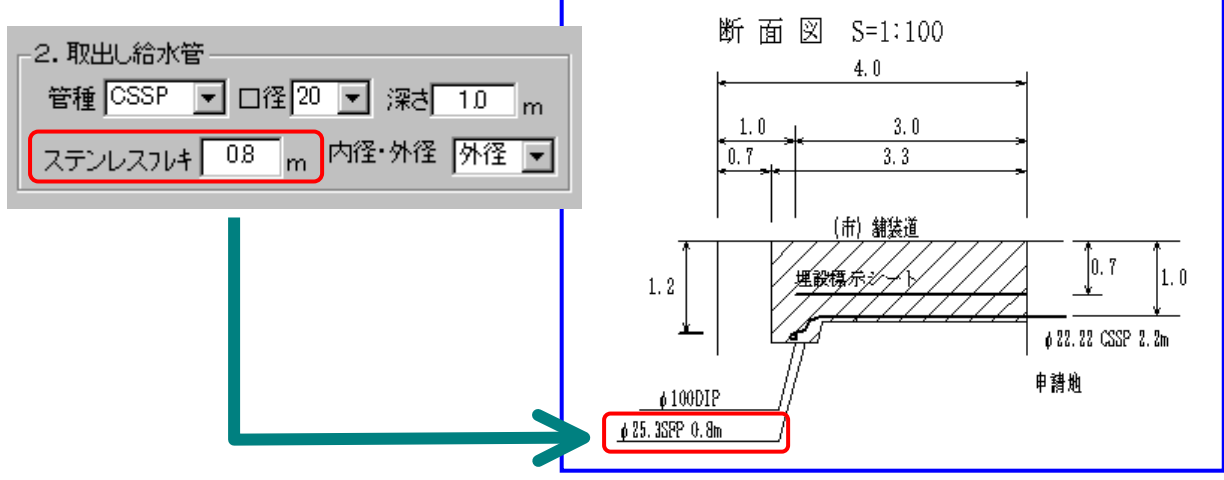

\*HIVP・VP でステンレスフレキを 0.0 にした場合

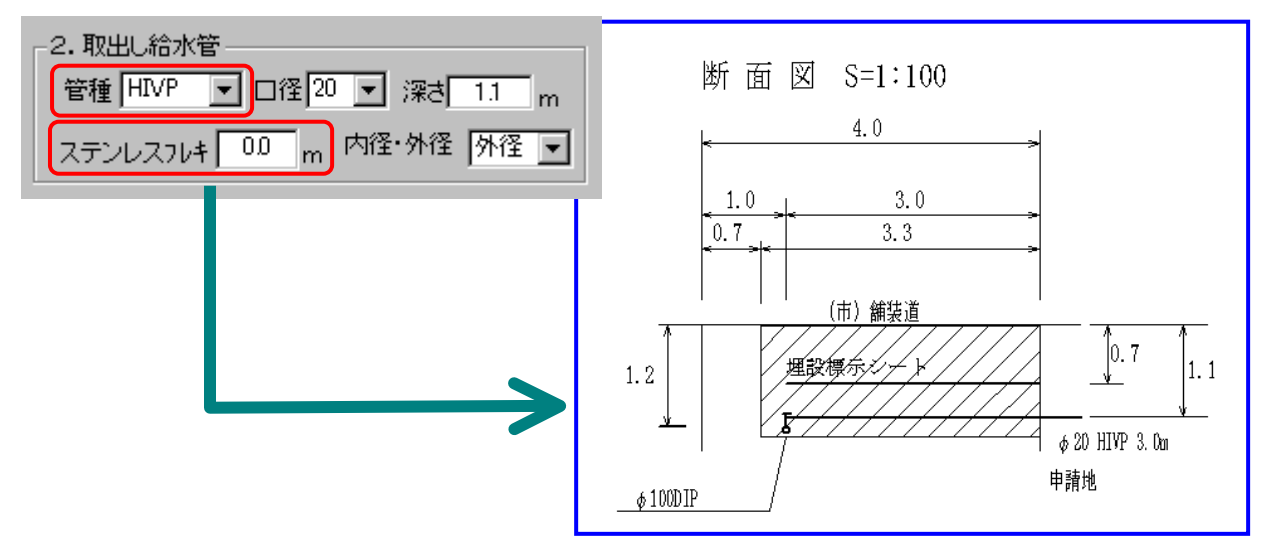

\*PE・PP でステンレスフレキを 0.0 にした場合

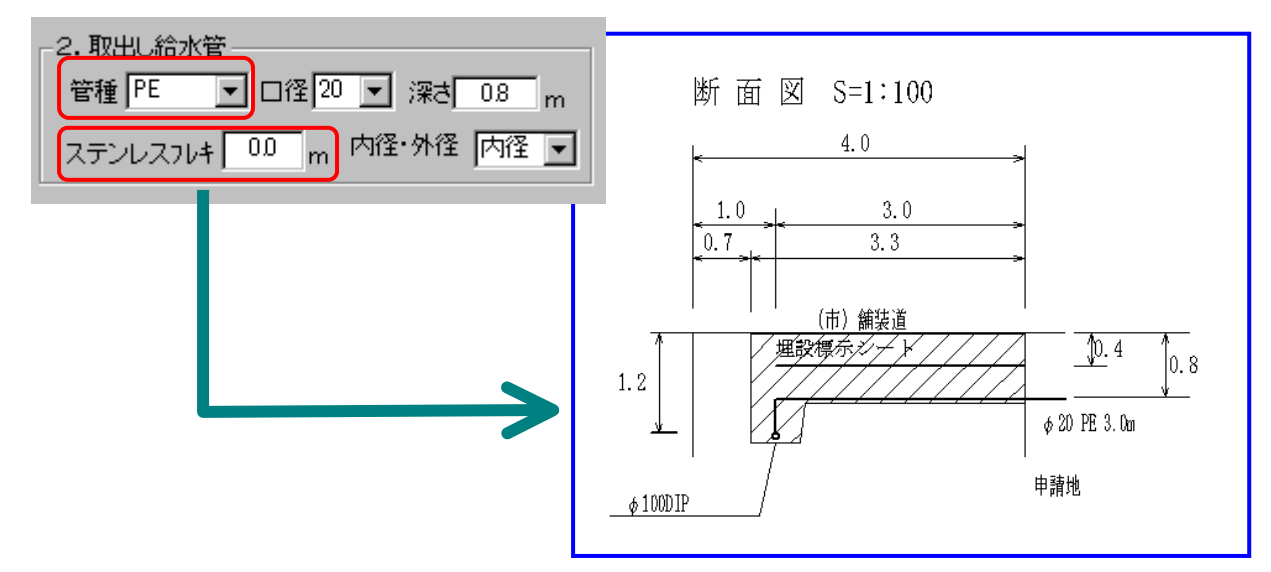

# 練習6 複数の図の登録

平面図・断面図は種類に関係なく、1つのファイルに各10件まで登録できます。

|                                                                                                    | ① 平面                       | ~戻るをクリックしま          | き         |
|----------------------------------------------------------------------------------------------------|----------------------------|---------------------|-----------|
| 请路占用给水平面图                                                                                                    |                            |                     |           |
| 道路幅= 40 m 歩道状況 一般部<br>右上歩道幅= 1.0 m 左上歩道幅= 10 m<br>道路区分 市道 道路状況 舗装<br>1. 給水本管<br>宅地境界より 10 m 深さ 12 m<br>埋設シート 0.7 m 内径・外径 内径 ▼                                                                                                    | 平面図 断面                     | 図     道路情報/         | Aカへ 平面へ戻る |
| -<br>道路占用−平面                                                                                                    |                            |                     | X         |
| 1. 道路方向・幅<br>道路方向 宅地方向<br>① 縦方向 ○ 右(上)<br>○ 横方向 ○ 左(下)<br>センターラインまでの<br>道路幅 00 m<br>2. 歩道位置<br>石歩道幅 10 m 歩道状況<br>左歩道幅 10 m 歩道状況<br>左歩道幅 10 m 歩道状況<br>立路区分・状況<br>道路区分・市道 ○ 道路状況 舗装 ○<br>4. 側毒の設置<br>○ 山空溝 幅= 050 m<br>伽溝・幅:深さき<br>▽りし道路線を<br>マウスで指示し<br>① 側溝の削除 左クリックする。<br>給水平面へ<br>拾水平面へ<br>拾水平面へ<br>拾水平面へ | 道路線表示                      | 道路基本設定           宅地 | CAD画面へ戻る  |
| <ul> <li>②1時間目 網道路平面図を作</li> <li>③ 給水平面へをクリック</li> </ul>                                                                                                    | 「習4」のように<br>「成します。<br>します。 |                     |           |

|      |                                       | 道路占用 CAD 1 時間目 給水平面図の作成                |
|------|---------------------------------------|----------------------------------------|
|      | ④ 「影響タイプ」を選択し                         |                                        |
|      |                                       | ⑤ 設 定をクリックします。                         |
|      | 道路占用 累握タイプ                            |                                        |
|      | ┌影響タイ                                 | 影響線の斜線                                 |
|      | • 直角横断 C 直角横断台形                       | ○ 斜横断 / ○ 斜横断 / 影響線の色 赤 –              |
|      |                                       | ○ 45° ○ - 45° ○ 非表示                    |
|      |                                       | 川底辺 斜線の間隔 2 ▼                          |
|      |                                       | 「掘削線の斜線                                |
|      |                                       | 5形 ○ 2 斜小穴/○ 斜小穴\ 掘削線の色 黒 ▼            |
|      |                                       |                                        |
|      |                                       | → → → → → → → → → → → → → → → → → → →  |
|      |                                       |                                        |
|      | · · · · · · · · · · · · · · · · · · · | <u>• W/2</u> <u>• W/3</u> <u>• W/4</u> |
|      |                                       | ○入力 L= 0.5                             |
|      |                                       | ○ 影響線なし ○ 切捨て ○ 切上げ                    |
|      |                                       | 影響幅 0.3 m 影響幅2 0.3 m                   |
|      |                                       | 設定 キャンセル                               |
|      |                                       |                                        |
|      |                                       |                                        |
|      |                                       |                                        |
|      | ⑥設定値を変更後、平面図を                         |                                        |
|      | クリックします。                              | ⑦登録番号が「2」に変わります。                       |
|      | ·                                     |                                        |
|      |                                       | ⑧ 豆蚋をクリックします。                          |
|      | 道路占用- 給水平面図                           |                                        |
|      | 道路幅= 6.0 " 步道状況 一般部 平面                | 図 断面図 道路情報入力へ 平面へ戻る                    |
|      | 右上歩道幅= 1.0 m 左上歩道幅= 1.0 m             |                                        |
|      | 道路区分 市道 道路状况 舗装                       |                                        |
|      | □1. 給水本管                              |                                        |
|      | 宅地境界より 4.0 m 深さ 1.2 m                 | 平面図 3⇒1:100                            |
|      | 埋設シート 0.7 m 内径・外径 内径 ▼                |                                        |
|      | 管裡 DIP _ □径 100 _                     |                                        |
|      | 2. 取出し給水管                             |                                        |
|      | 管裡 [CSSP ▼ ]   (全 20 ▼ ) 深き 1.0 m     |                                        |
|      |                                       |                                        |
|      | 3. 道路掘削データ<br>取出 4部分                  | a.a                                    |
| ا در |                                       |                                        |
| 上書   | <b>書きしたい時は▼をクリックして</b>                |                                        |
| 上書   | 書きしたい番号を選択し、 <mark>登録</mark> ボタ       | ⑨「断面図」も断面図をクリックして                      |
| レを   | -<br>クリックします。                         | 登録をクリックし登録します。「平面                      |
| 71   | 影響幅=  0.3 m 影響幅2=  0.3 m              | 図」と同じ番号に登録されます。                        |
|      |                                       |                                        |
|      |                                       |                                        |

#### 練習7 登録した図の配置

CAD画面に戻って、登録した平面図や断面図を配置します。

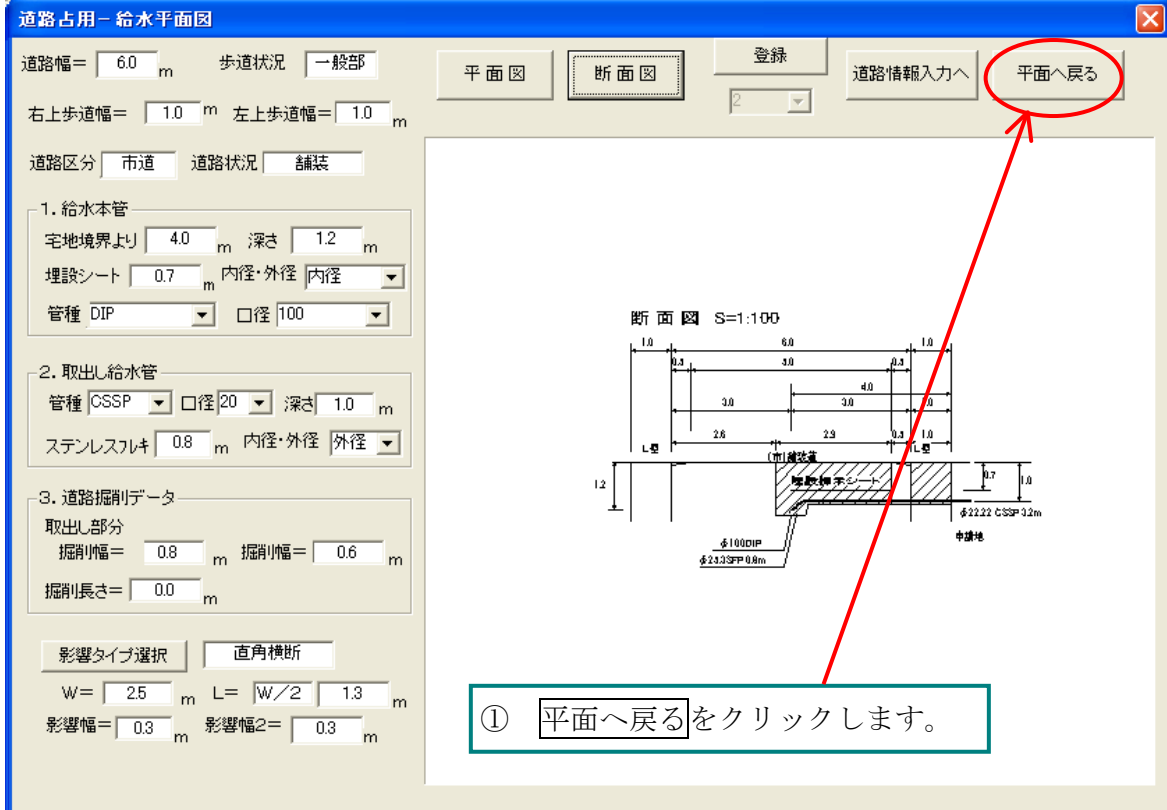

| V |  |
|---|--|
| - |  |

| <ol> <li>CAD画面へ戻る</li> </ol>                                  | リックします。 |                 |          |
|---------------------------------------------------------------|---------|-----------------|----------|
| 道路占用-平面                                                       |         |                 | X        |
| 1. 道路方向・幅<br>道路方向 宅地方向<br>の「第天石」 の ナ(ト)                       | 道路線表示   | 道路基本設定 CAD画面へ戻る | <u>)</u> |
|                                                               |         |                 |          |
| 道路幅 4.0 m 道路幅 0.0 m                                           |         |                 |          |
| 2. 步道位置<br>右步道幅 0.0 m 步道状況                                    |         |                 |          |
| 左歩道幅 0.0 m 一般部 ▼                                              |         |                 |          |
| 3. 道路区分・状況       道路区分 市道 ▼ 道路状況 舗装 ▼                          |         |                 |          |
| <ul> <li>4. 側溝の設置</li> <li>○ U字溝</li> </ul>                   |         |                 |          |
| 福二 <u>1050</u> m<br><u> C L型</u> <u> C L型</u> 溝<br>深さ三 0.60 m |         |                 |          |
| 0 柵     0 緑石     10(株)・R30を       マウスで指示し                     |         |                 |          |
| 創構の削除     左クリックする。                                            |         |                 |          |
| 給水平面へ<br>排水平面へ                                                |         |                 |          |
|                                                               |         |                 |          |

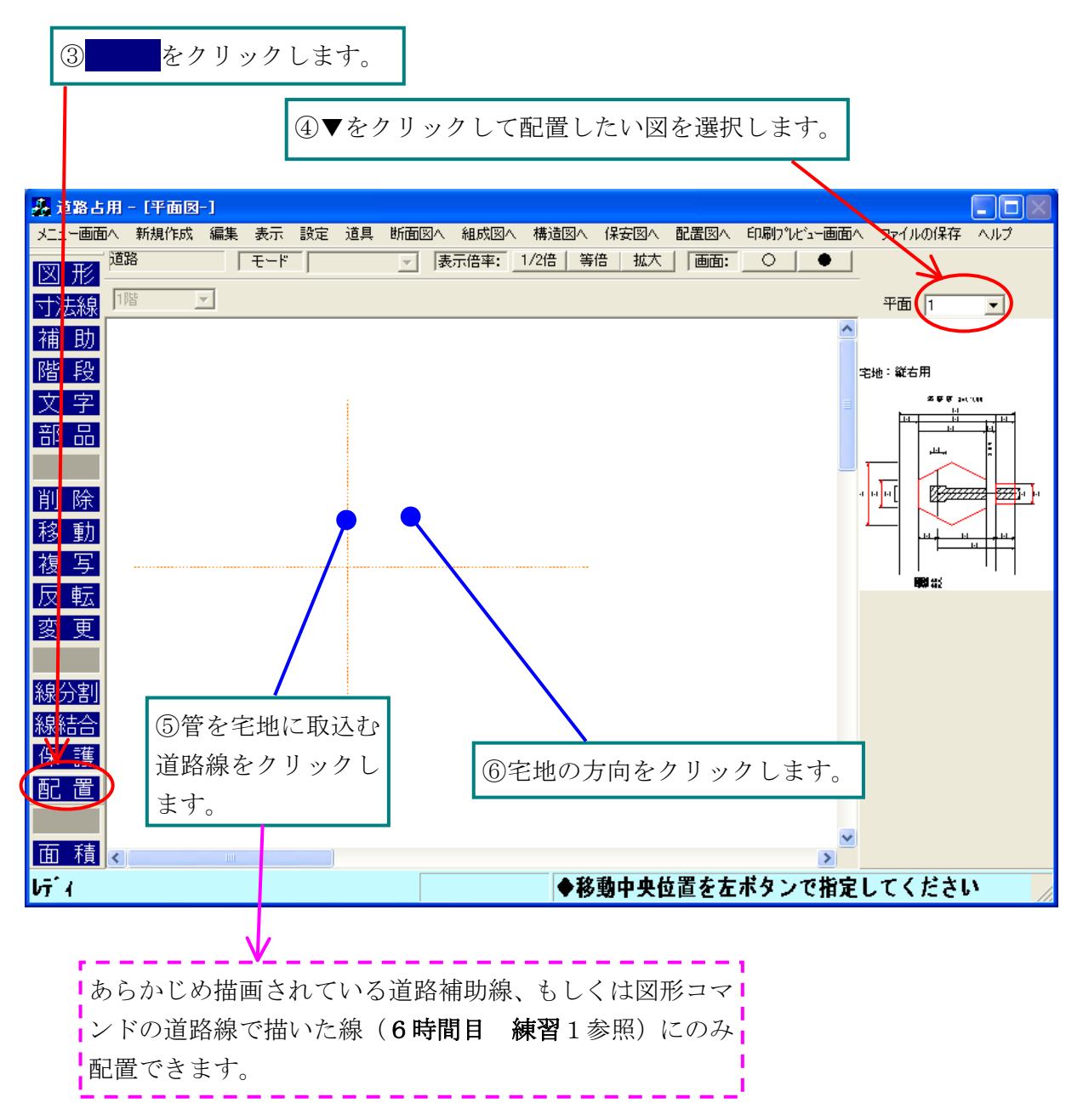

道路占用 CAD 1時間目 給水平面図の作成 平面の配置を間違えた時は編集の元に戻すを

クリックすると、もう一度配置が行えます。

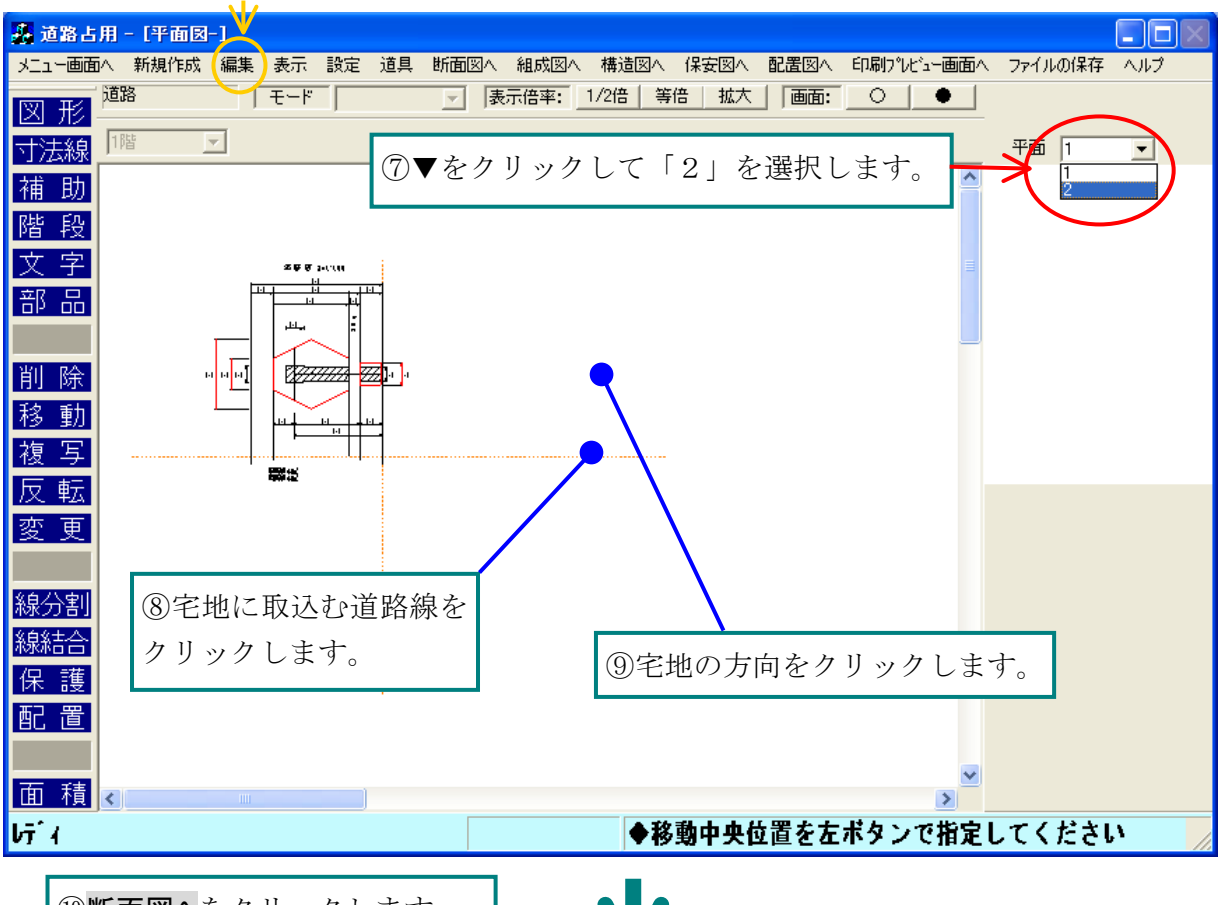

⑩断面図へをクリックします。

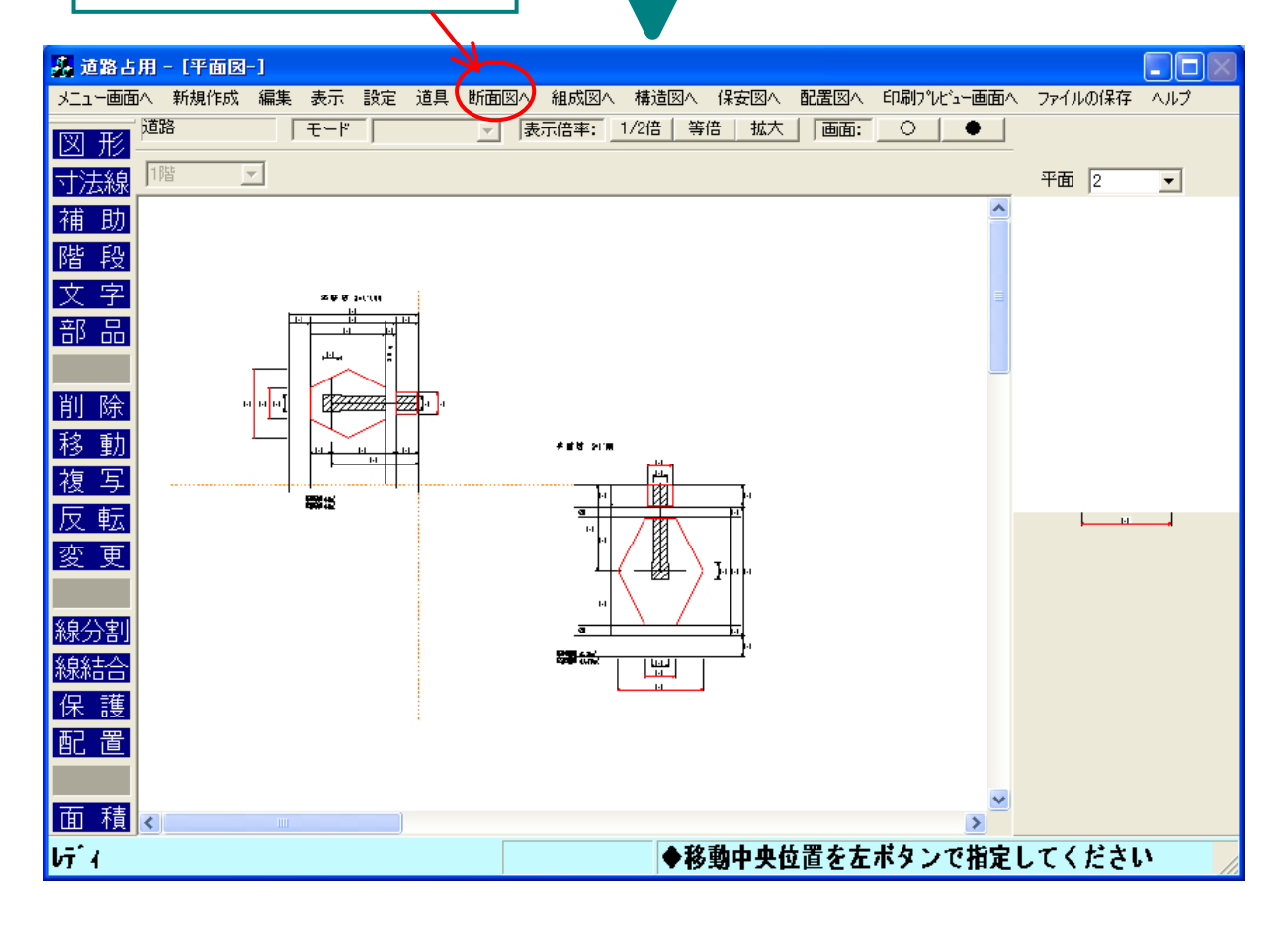

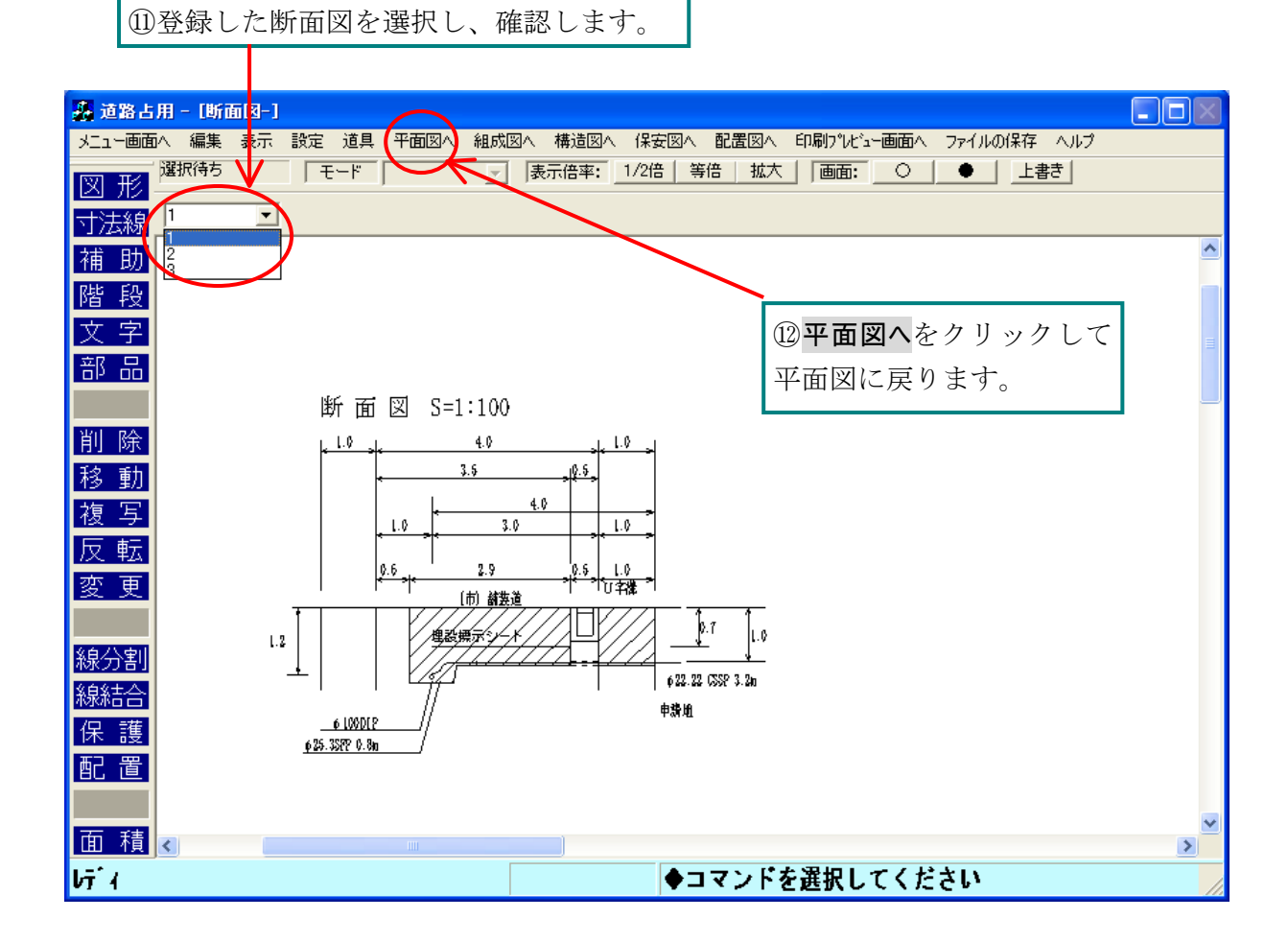

# 練習8 登録の追加

配置後も合計 10 件まで登録や上書き登録が出来ます。なお、配置後の図形に上書き登録をする と、配置された図は削除されます。

| ① <mark>新規作成</mark> をクリック                                                                                                    | します。                                                                                                    |                                   |                                                                                                    |
|----------------------------------------------------------------------------------------------------|----------------------------------------------------------------------------------------------------|-----------------------------------|----------------------------------------------------------------------------------------------------|
| 条 请整上田 - [平面 A-]                                                                                                    |                                                                                                    |                                   |                                                                                                    |
| メニュー画面へ 新規作成 編集 表示 設定                                                                                                    | 定 道具 断面図へ 組成図へ 構造図へ                                                                                                    | 保安図へ 配置図へ 印刷プレビュー値                | ■」 ■」 ■」 ■」 ■」 ■」 ■」 ■」 ■」 ■」 ■」 ■」 ■」 ■」 ■」 ■」 ■」 ■」 ■」 ■」 ■」 ■」 ■」 ■」 ●」 ■」 ●」 ●」 |
| 図 形 <sup>道路</sup>                                                                                                    | ▶ 表示倍率: 1/2倍 等倍                                                                                                    | き   拡大   画面: _ 〇   ●              | <u>·</u>                                                                                                    |
| 寸法線 _ 1階                                                                                                    |                                                                                                    |                                   | 平面 2 🔽                                                                                                    |
| 補助       階段       文字       部品       削除       增加                                                                                                    |                                                                                                    |                                   |                                                                                                    |
|                                                                                                    |                                                                                                    |                                   |                                                                                                    |
| ②<br>習                                                                                                    | )「道路平面図作成画面」が<br><b>4~5</b> のように、平面図                                                                                                    | 「開きます。 <b>1 時間目</b><br>・断面図を登録できま | <b>練</b><br>ミす。                                                                                                    |
|                                                                                                    |                                                                                                    |                                   |                                                                                                    |
| 请路上用 – 平面                                                                                                    |                                                                                                    |                                   |                                                                                                    |
|                                                                                                    |                                                                                                    |                                   |                                                                                                    |
| 道路占用 – 平面       1. 道路方向・幅       道路方向       2. 第二方向                                                                                                    | 1 道路線表示                                                                                                    |                                   | 定     CAD画面へ戻る                                                                                                    |
| 道路占用 – 平面       1. 道路方向・幅       道路方向       ● 縦方向       ● 縦方向       ● 横方向                                                                                                    | 1<br>〕<br>〕                                                                                                    | 道路基本調                             | 定     CAD画面へ戻る                                                                                                    |
| 道路占用 – 平面       1. 道路方向・幅       道路方向       ● 縦方向       ● 横方向       ● 横方向       ● 拉沙ターライン       道路幅     40                                                                                                    | 1<br>道路線表示<br>シ<br>シ<br>シ<br>フ<br>の<br>の<br>の<br>の                                                                                                    |                                   | 定<br>CAD画面へ戻る                                                                                                    |
| 道路占用 – 平面         1. 道路方向・幅         道路方向         ● 縦方向         ● 縦方向         ● 横方向         ● 横方向         センターライン         道路幅         4.0         加道路幅         0.1         道路幅         0.1         2.5         第道位置                                                                                                    | 1<br>注路線表示<br>シ<br>シまでの<br>0 m                                                                                                    | 道路基本語                             | 定 CAD画面へ戻る                                                                                                    |
| 道路古用一半面       1. 道路方向・幅       道路方向       ● 縦方向       ● 横方向       ● 横方向       ● 横方向       ● 左(下       センターライン       道路幅     4.0       一     加       ● 単部       二     歩道位置       右歩道幅     1.0       一一般部                                                                                                    | 道路線表示<br>う<br>シまでの<br>0 m<br>W状況                                                                                                    |                                   | 定<br>CAD画面へ戻る                                                                                                    |
| 道路古向-平面         1. 道路方向・幅         道路方向         ● 縦方向         ● 縦方向         ● 縦方向         ● 縦方向         ● 縦方向         ● 縦方向         ● 縦方向         ● 縦方向         ● 縦方向         ● 縦方向         ● 縦方向         ● 縦方向         ● 縦方向         ● 左歩道幅         1.0         m         ケ・炭道幅         1.0         m         一般部         3. 道路区分・状況                                                                                                    | 〕<br>道路線表示<br>シ<br>シ<br>シ<br>シ<br>シ<br>、<br>、<br>、<br>、<br>、<br>、<br>、<br>、<br>、<br>、<br>、<br>、<br>、                                                                                                    | 道路基本語                             | 定     CAD画面へ戻る                                                                                                    |
| 道路古向・幅         道路方向         道路方向         ● 縦方向         ● 縦方向         ● 横方向         ● 横方向         ● 横方向         ● 左少ターライン         道路幅         40         加道路幅         ● 七シターライン         道路幅       1.0         m       歩道         左歩道幅       1.0         m       一般部         - 3. 道路区分・状況       道路状況                                                                                                    | 道路線表示<br>シンまでの<br>0 m<br>部状況<br>マ                                                                                                    |                                   | 定<br>CAD画面へ戻る                                                                                                    |
| 道路古向一幅         道路方向         道路方向         ● 縦方向         ● 縦方向         ● 縦方向         ● 縦方向         ● 縦方向         ● 縦方向         ● 縦方向         ● 縦方向         ● 縦方向         ● 縦方向         ● 縦方向         ● 縦方向         ● 縦方向         ● 横方向         ● 左歩道幅         1.0       m         歩道幅         1.0       m         ● 砂部         3. 道路区分・状況         道路区分       市道         ● 山溝の設置                                                                                                    | 1<br>注路線表示<br>シ<br>シまでの<br>0 m<br>2状況<br>・                                                                                                    | 道路基本語                             | CAD画面へ戻る                                                                                                    |
| 道路古向・幅         道路方向         道路方向         ● 縦方向         ● 縦方向         ● 縦方向         ● 縦方向         ● 縦方向         ● 縦方向         ● 縦方向         ● 縦方向         ● 縦方向         ● 縦方向         ● 縦方向         ● 縦方向         ● 左歩道幅         1.0       m         m       中道路         2. 歩道位置         古の       m         方道路区分・状況         道路区分・状況         道路区分         ● U字溝                                                                                                    | 道路線表示<br>シ<br>シ<br>シ<br>シ<br>シ<br>シ<br>シ<br>、<br>での<br>の<br>m<br>個<br>が<br>、<br>、<br>、<br>、<br>、<br>、<br>、<br>、<br>、<br>、<br>、<br>、<br>、                                                                                                    |                                   | 定     CAD画面へ戻る                                                                                                    |
| 道路古向       福         1. 道路方向       宅地方向         道路方向       宅地方向         ● 縦方向       ○ 右(上)         ● 横方向       ○ 左(下)         センターライン       道路幅         道路幅       40         一       一         2. 歩道位置       -         右歩道幅       1.0         二       一         二       5. 道路区分・状況         道路区分       市道         3. 道路区分・ボ況       道路状況         「日本の設置       -         ・       -         ・       -         ・       -         ・       -         ・       -         1       -         二       -         1       -         -       -         -       -         -       -         -       -         -       -         -       -         -       -         -       -         -       -         -       -         -       -         -       -         -       -         - | □<br>二<br>二<br>二<br>二<br>二<br>二<br>二<br>二<br>二<br>二<br>二<br>二<br>二                                                                                                    | ·····<br>道路基本詞                    | 定<br>CAD画面へ戻る                                                                                                    |
| 道路古向一平面         1. 道路方向「幅」         道路方向         ● 縦方向         ● 縦方向         ● 縦方向         ● 縦方向         ● 縦方向         ● 縦方向         ● 縦方向         ● 縦方向         ● 縦方向         ● 縦方向         ● 縦方向         ● 縦方向         ● 縦方向         ● 広         ● 縦方向         ● 広         ● 縦         ● 山         ● 山                                                                                   | 」<br>道路線表示<br>シ<br>シ<br>シ<br>シ<br>シ<br>での<br>の<br>m<br>050<br>m<br>1<br>050<br>m<br>1<br>1<br>1<br>1<br>1<br>1<br>1<br>1<br>1<br>1<br>1<br>1<br>1                                                                                                    | 道路基本語                             |                                                                                                    |
| 道路古向・幅         道路方向         道路方向         ● 縦方向         ● 縦方向         ● 縦方向         ● 縦方向         ● 縦方向         ● 縦方向         ● 縦方向         ● 縦方向         ● 縦方向         ● 縦方向         ● 縦方向         ● 上型         ● 上型         ● 上型         ● 上型         ● 山字溝         ● 二型         ● 小満の削除         左少以                                                                                                    | □<br>□<br>□<br>□<br>□<br>□<br>□<br>□<br>□<br>□<br>□<br>□<br>□<br>□                                                                                                    |                                   |                                                                                                    |
| 道路古向・幅         道路方向         道路方向         ● 縦方向         ● 縦方向         ● 縦方向         ● 縦方向         ● 縦方向         ● 縦方向         ● 縦方向         ● 縦方向         ● 縦方向         ● 縦方向         ● 縦方向         ● 縦方向         ● 横方向         ● 広史         ● 山東湾         ● 山東湾         ● 山東湾         ● 山東湾         ● 山東湾         ● 山東湾         ● 山東         ● 山東         ●                                                     | 道路線表示<br>シンまでの<br>の m<br>部<br>が<br>次<br>で<br>の<br>の<br>の<br>m<br>1<br>道路線表示<br>に<br>道路線表示<br>し<br>道路線表示<br>し<br>道路線表示<br>し<br>道路線表示<br>し<br>道路線表示<br>し<br>道路線表示<br>し<br>道路線表示<br>し<br>道路線表示<br>し<br>し<br>た<br>の<br>の<br>の<br>の<br>の<br>の<br>の<br>の<br>の<br>の<br>の<br>の<br>の |                                   |                                                                                                    |
| 道路古用-平面         1.道路方向・幅         道路方向         ● 縦方向         ● 縦方向         ● 縦方向         ● 縦方向         ● 縦方向         ● 縦方向         ● 縦方向         ● 縦方向         ● 縦方向         ● 縦方向         ● 横方向         ● 左ヶ道位置         右歩道幅         1.0       m         ● 歩道位置         右歩道幅         1.0       m         ● 赤道位置         - 赤道位置         - 赤道協区分・状況         道路区分・状況         道路区分・状況         道路区分・状況         - 御         ● 上型         ● 上型         ● 上型         ● 上型         ● 小部の設置         ● し字溝         ● 小部         ● 緑石         セット         マウス         ● 備満の削除         左クリ                 ● 読み         ● 振命         ● 振命         ● 読み         ● 読         ● 読         ● 読         ● 読         ● 読                                                             | 道路線表示<br>シ<br>シ<br>までのの<br>m<br>部状況<br>・<br>、<br>、<br>、<br>、<br>、<br>、<br>、<br>、<br>、<br>、<br>、<br>、<br>、                                                                                                    |                                   |                                                                                                    |

#### 練習9 ファイルの新規保存

新しく作成したファイルを保存します。ファイルは「登録」された図と、CAD画面にて作成 された図のみ保存されます。登録する前の作成中の「平面図・断面図」等は保存されません。

```
①メニューバーからファイルの保存をクリックします。
                                                            💑 道路占用 - [平面図-]
 メニュー画面へ 新規作成 編集 表示 設定 道具 断面図へ 組成図へ 構造図へ 保安図へ 配置図へ 印刷プピュー画面へ ファイルの保存 ヘルプ
           - モード - 表示倍率: 1/2倍 等倍 拡大 画面: ○ ●
     道路
 図形
 寸法線 「階
           -
                                                      平面 1
                                                             •
                                                    ~
補助
         名前を付けて保存
                                                      ?×
階段
          保存する場所 Ø: 🛅 DouroSenyo
                                       💽 🔶 🖻 🔶 💽
 文字
部品
                 (合) 枠
           à
         最近使ったファイル
削除
           デスクトップ
 移動
 複写
          マイドキュメント
 反転
            変 更
          マイコンピュータ
            線分割
          マイ ネットワーク
線結合
                          保存(S)
                 ファイル名(N):
保護
                                              -
                 ファイルの種類(工):
                          DouroSenyo (*.Dse)
                                              •
                                                    キャンセル
配置
面積
                    📄 部品を分解した後、ファイルを保存
                     DXFデータは出力しない
げイ
                                                          とさい

 ②ここに、キーボードからファイル名を入

力します。「練習1」と入れてみましょう。
                  ③保存をクリックします。
```

『1時間目 練習2 プログラムの終了』を参考にして、

「道路占用CAD」を終了しましょう。

# 2時間目 排水平面図の作成

#### 練習1 ファイルを開く

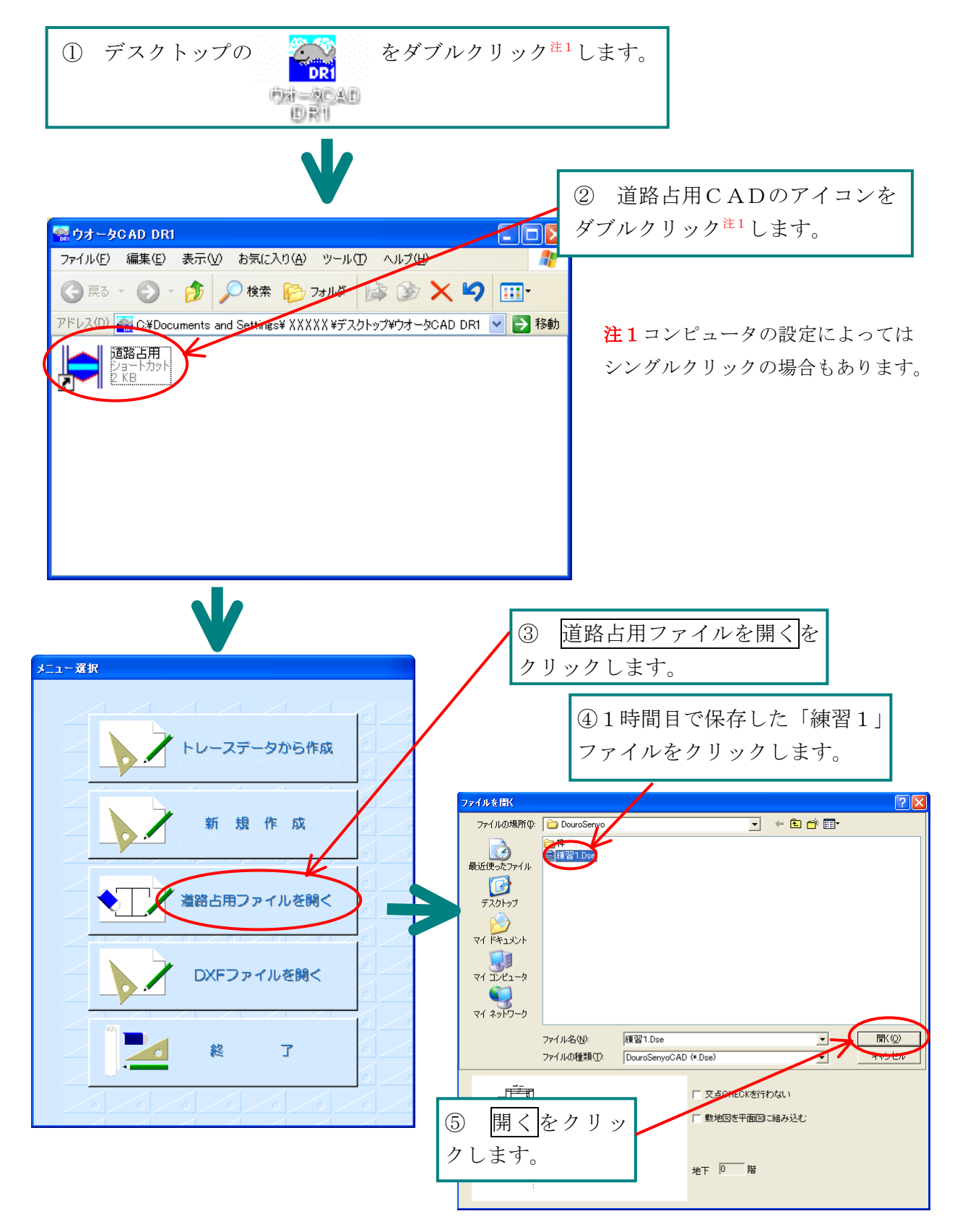

## 練習2 道路平面図の作成

排水平面のための道路を設定します。

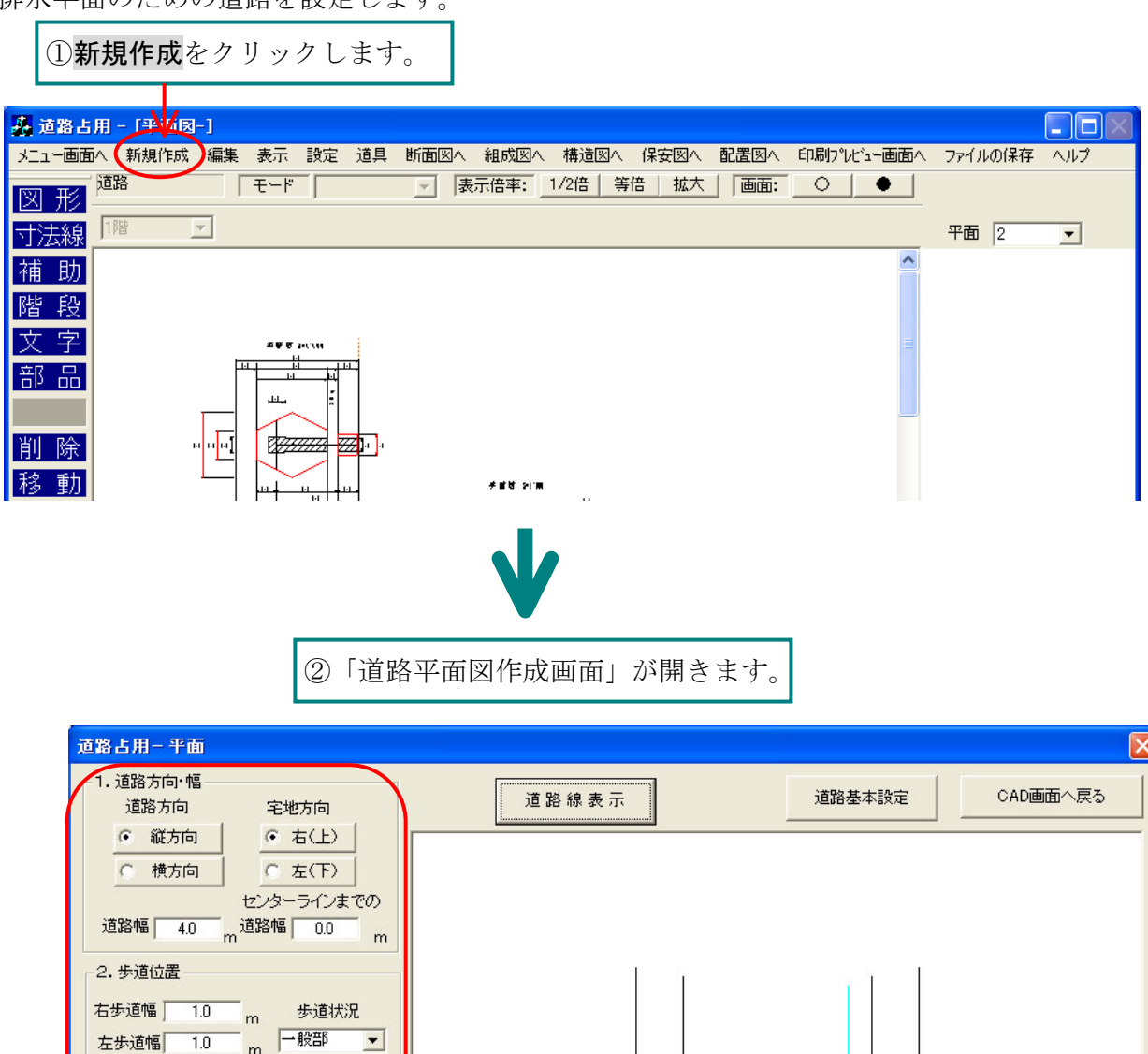

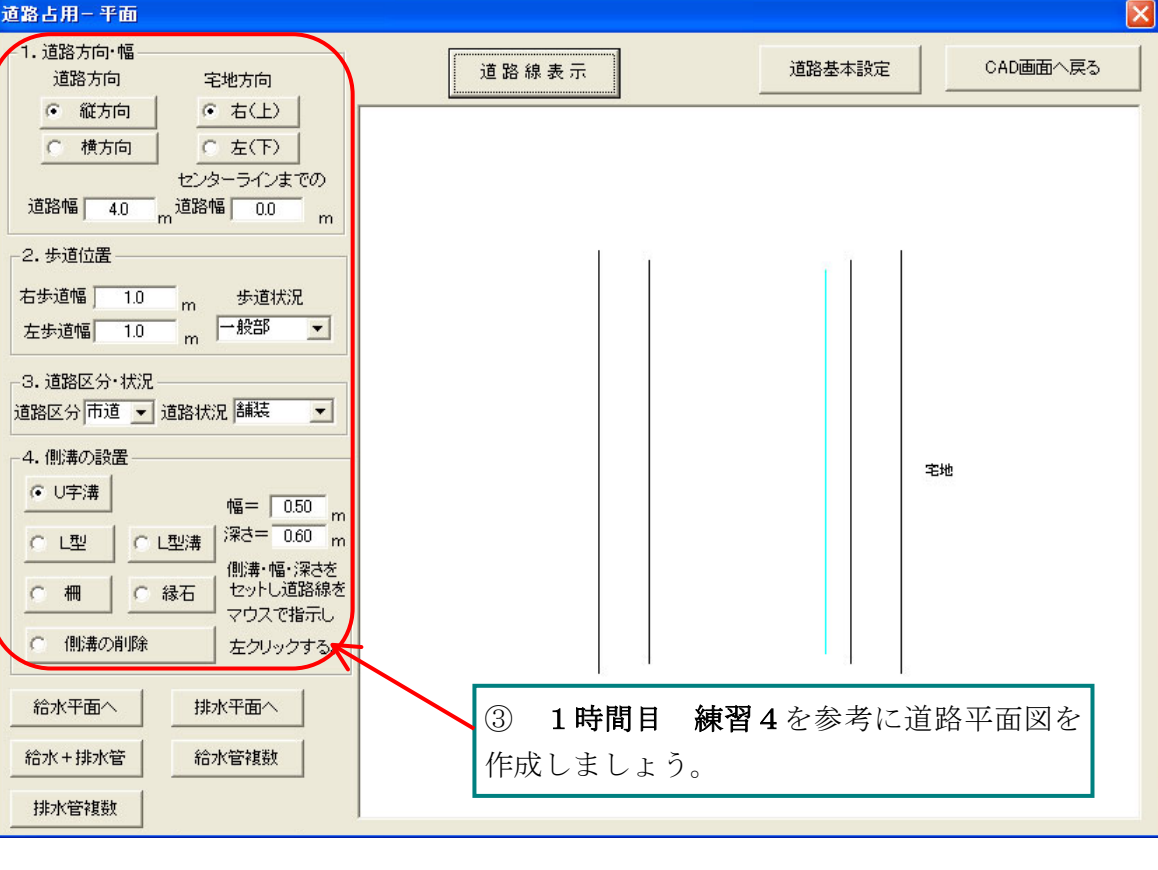

# 練習3 排水平面図・断面図の作成

排水平面図・断面図を作成しましょう。

| 道路占用-平面                                                                    |                                              |                       | X                                                                                                    |
|----------------------------------------------------------------------------|----------------------------------------------|-----------------------|----------------------------------------------------------------------------------------------------|
| 1. 道路方向・幅       道路方向       宅地方向                                            | 道路線表示                                        | 道路基本設定                | CAD画面へ戻る                                                                                                    |
|                                                                            |                                              |                       |                                                                                                    |
| 道路幅 4.0 m 道路幅 0.0 m                                                        |                                              |                       |                                                                                                    |
| 2. 步迫位置<br>右步道幅 1.0 m 步道状況                                                 |                                              |                       |                                                                                                    |
| 2.9·2·16 1.3 m m m m m m m m m m m m m m m m m m m                         |                                              |                       |                                                                                                    |
| 2.48とカ 川辺 ● 2084人ル 0mm ● ● 10084人ル 0mm ● ● ● ● ● ● ● ● ● ● ● ● ● ● ● ● ● ● |                                              |                       | 字体                                                                                                    |
| <u> ● U字溝</u> 幅= 0.50 m<br>○ 」型 ○ 」型溝 深さ= 0.60 m                           |                                              |                       |                                                                                                    |
|                                                                            |                                              |                       |                                                                                                    |
| ○ 側溝の削除 左クリックする。                                                           |                                              |                       |                                                                                                    |
| 給水平面へ 排水平面へ                                                                |                                              |                       |                                                                                                    |
| 給水+排水管<br>                                                                 |                                              |                       |                                                                                                    |
|                                                                            | 1                                            |                       |                                                                                                    |
| ① 排水平面へをクリック                                                               | します。 ②「影響タイ                                  | 「プ」を選択し               | ~ます。                                                                                                    |
| 道路占用 影響タイプ                                                                 |                                              |                       | ×                                                                                                    |
| - ¥¥917                                                                    |                                              | 「影響線の斜線―              |                                                                                                    |
| ○ 直角横断 ○ 直角横断台形                                                            | ○ 斜横断/ ○ 斜横断 \                               | 影響線のf                 | ●赤                                                                                                    |
|                                                                            | <ul> <li>○ 宅地側底辺</li> <li>○ 取出側底辺</li> </ul> | <u>C 45°</u><br>斜線の間隔 | - 45° 0 非表示<br>2 V                                                                                                    |
|                                                                            |                                              | - 掘削線の斜線              | 黒 ▼                                                                                                    |
| C 小穴 台形 C 小穴 CL台形                                                          |                                              | <u>• 45'</u> <u>•</u> | - 45° 〇 非表示                                                                                                    |
|                                                                            |                                              | 斜線の間隔                 |                                                                                                    |
| C 歩道 C 歩道(広幅)                                                              | 1                                            |                       | W/3 CW/4                                                                                                    |
|                                                                            | C 影響線なし                                      | <u>○四捨五入</u>          | 0.5 0 10110 1011000000 |
|                                                                            |                                              | 彩響幅 0.3 m             | 影響幅2 0.3 m                                                                                                    |
|                                                                            |                                              | 設定                    | キャンセル                                                                                                    |

\*このダイアログの内容は後からでも変更できます。

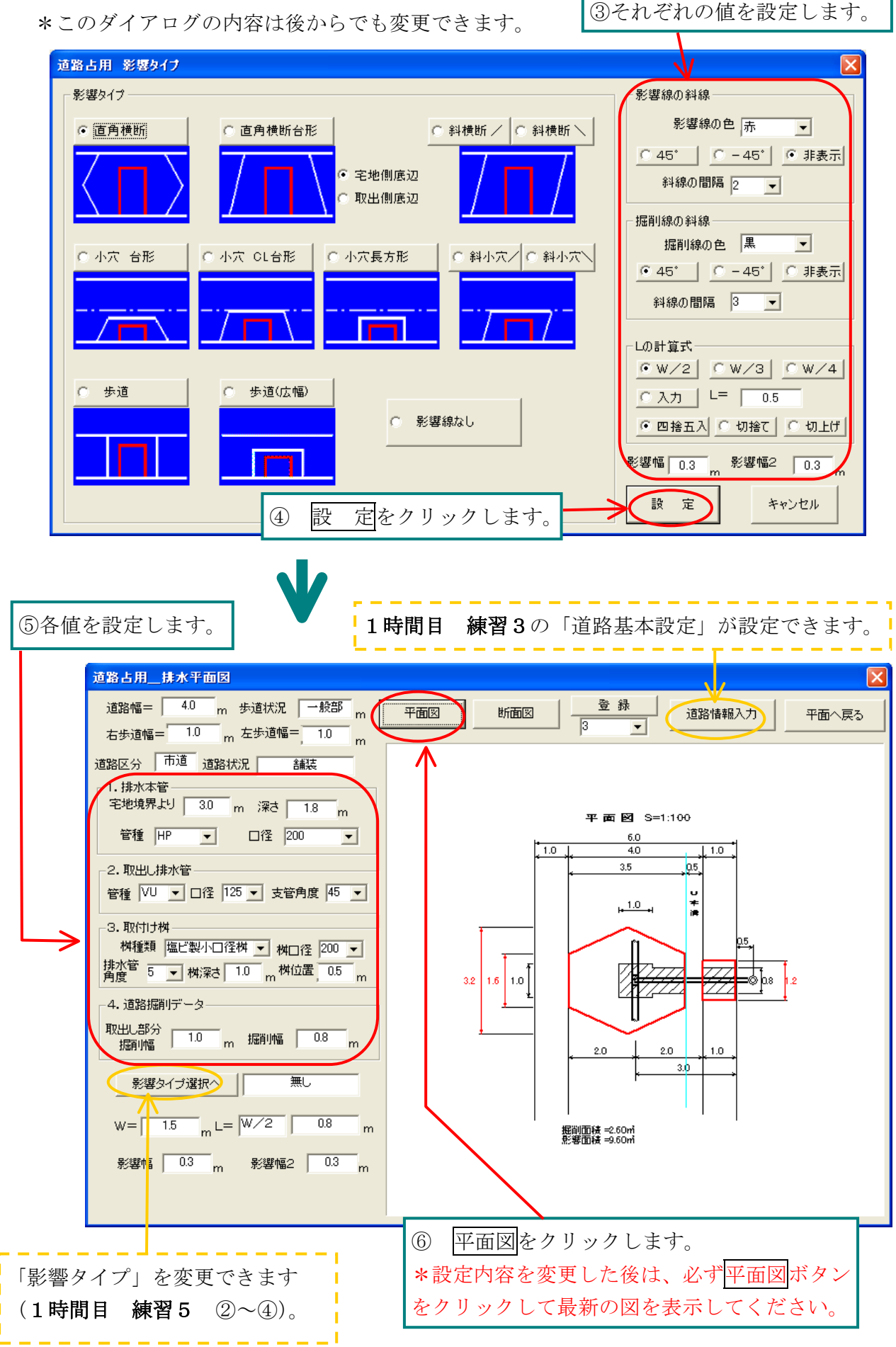

\*このダイアログの内容は後からでも変更できます。

# 道路占用 CAD 2時間目 排水平面図の作成 ⑦ 登録をクリックします。

道路占用\_\_排水平面図 道路幅= 4.0 m 步道状況 一般部 m 登 録 平面図 断面図 道路情報入力 平面へ戻る 右歩道幅= 1.0 m 左歩道幅= 1.0 m 道路区分 市道 道路状况 舗装 1.排水本管-宅地境界より 3.0 m 深さ 1.8 m 平面図 S=1:100 管種 HP ▼ □径 200 -6.0 4.0 1.0 L 1.0 0.5 3.5 2.取出し排水管— 管種 VU ▼ □径 125 ▼ 支管角度 45 ▼ い本清 H= 1.0 -3.取付け桝・ 桝種類 塩ビ製小□径桝 ▼ 桝□径 200 ▼ 排水管 5 ▼ 桝深さ 1.0 m 桝位置 0.5 m 1.6 1.0 3.2 -4. 道路掘削データ 取出し部分 掘削幅 1.0 m 掘削幅 0.8 m 2.0 3.0 影響タイプ選択へ 無し W= 1.5 m L= W/2 0.8 掘削面積 =2.60m 影響面積 =9.60m 影響幅 0.3 m 影響幅2 0.3 断面図をクリックします。 8 ⑨ 登録をクリックします。 「平面図」と同じ番号に登録されます。 道路幅= 4.0 m 步道状况 一般部 m 登 錄 平面図 断面図 道路情報入力 平面へ戻る 右歩道幅= 1.0 m 左歩道幅= 1.0 m 道路区分 市道 道路状况 舗装 1. 排水本管 宅地境界より 3.0 m 深さ 1.8 m 管種 HP ▼ □径 200 -断面図 S=1:100 -2.取出し排水管 — 4.0 ا، 1.0 ا 1.0 管種 VU ▼ □径 125 ▼ 支管角度 45 ▼ 3.5  $\rho_{0.5}$ -3.取付け桝-2.0 0.5 2.0 1.0 桝種類 塩ビ製小□径桝 ▼ 桝□径 200 ▼ 3.0 排水管 5 ▼ 桝深さ 1.0 m 桝位置 0.5 m 「口字浦 (市)舗装道 1.0 -4.道路掘削データ-1.8 ¢125 VU 取出し部分 掘削幅 1.0 m 掘削幅 0.8 m /H/ 申請地 \_\_\_\_\_\_¢ 200HP 影響タイプ選択へ 無し W= 1.5 mL= W/2 0.8 m 影響幅 0.3 m 影響幅2 0.3 m

#### 練習4 配置

1時間目 練習7 と同じように、排水平面図も配置してみましょう。

#### 練習5 ファイルの上書き保存

ー度保存したファイルに上書き保存します。作業中でもこまめにファイルを上書き保存して、 不慮の事故にそなえましょう。

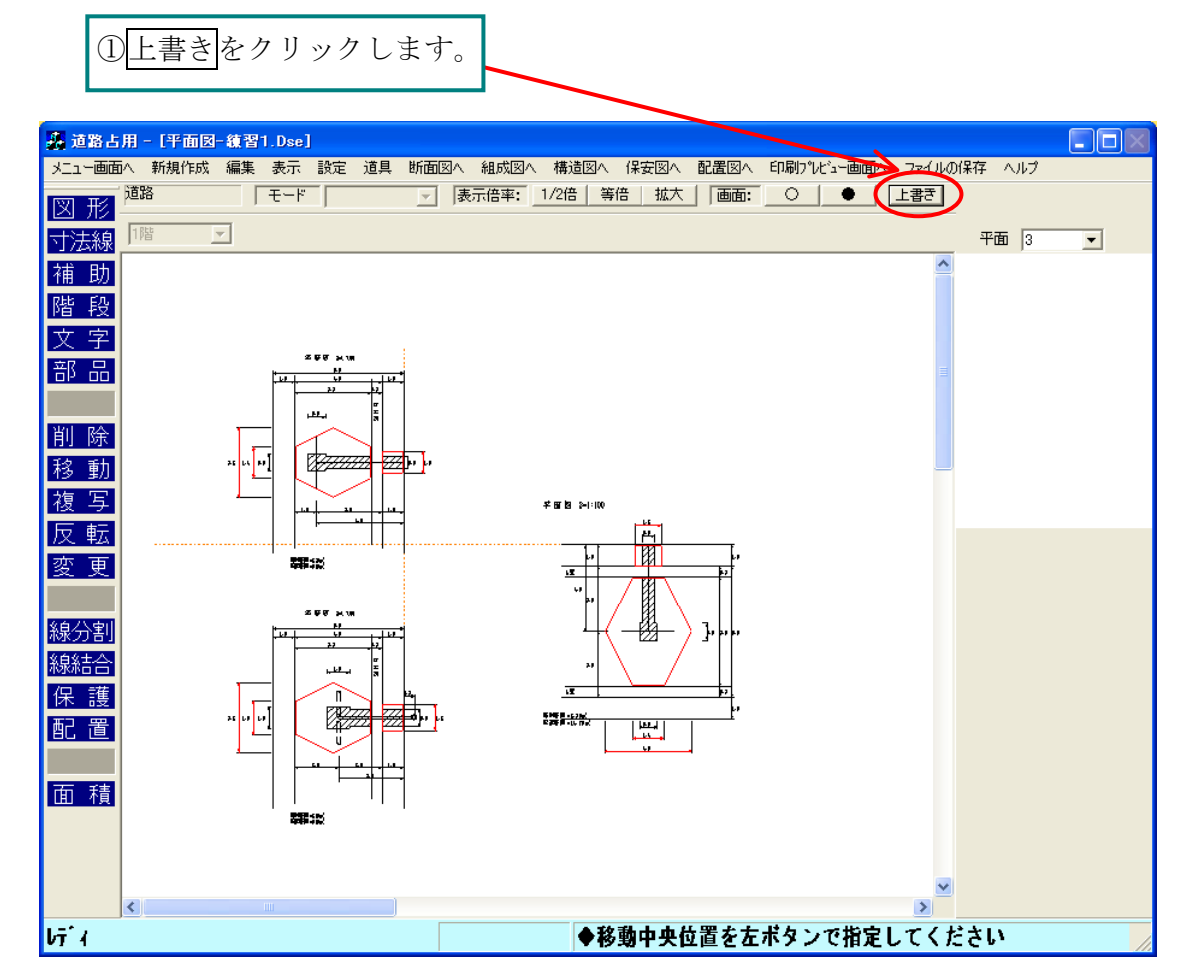

\*データが新規で作成されたものであれば、「名前を付けて保存」の画面が表示されます。

#### 道路占用 CAD を終了しましょう(1時間目の練習 2 参照)。お疲れ様でした。

# 3時間目 給水+排水管の作成

## 練習1 給水+排水管

新規に給水+排水管を作成しましょう。

- ① 1時間目 練習1 を参考にして新規作成します。
- ② 1時間目 練習3~4のように道路平面図を作成します。

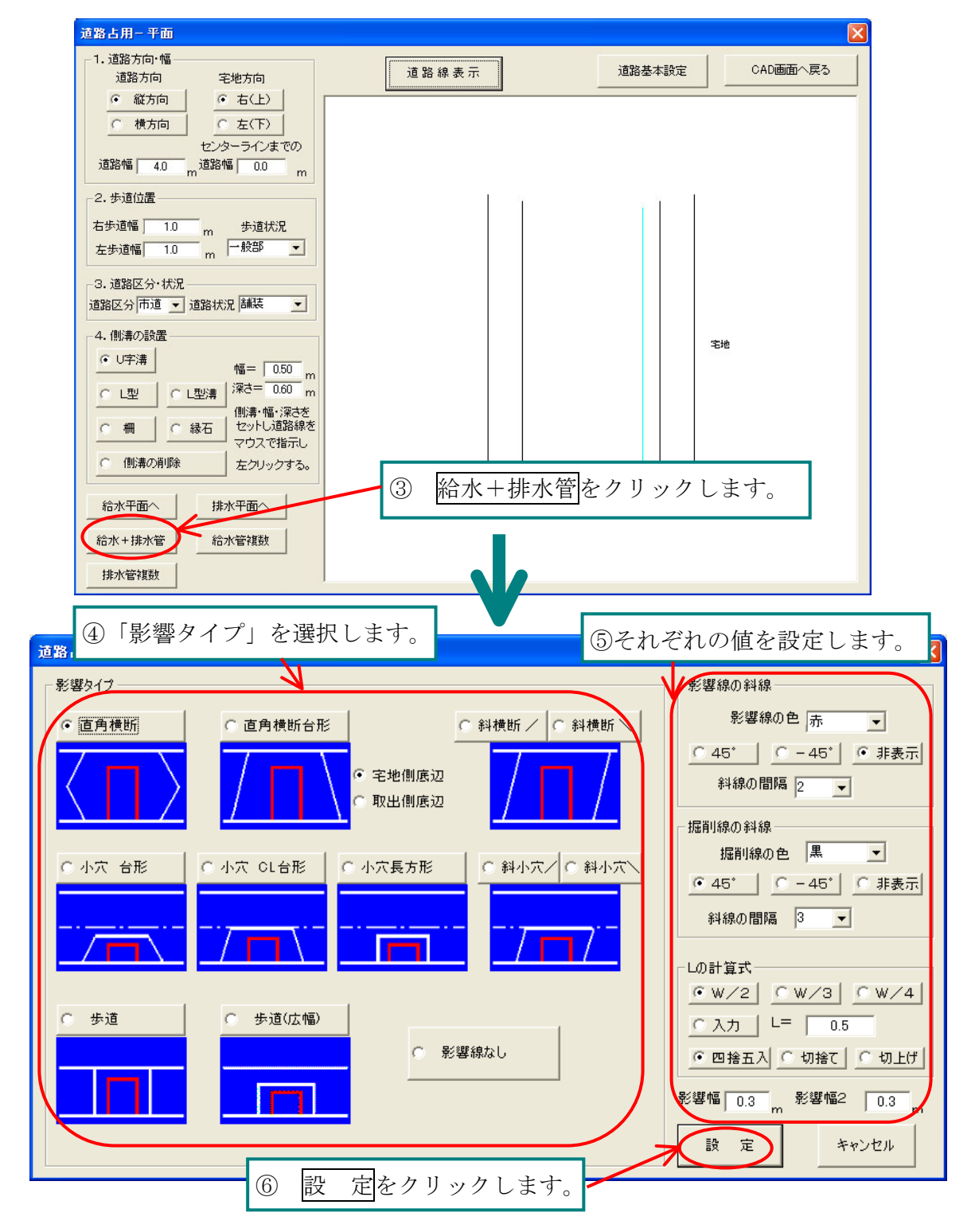

道路占用САD 3時間目 給水+排水管の作成

| ⑦各値を設定します。<br>1時間目                                | <b>練習3</b> の「道路基本設定」が設定できます。           |
|---------------------------------------------------|----------------------------------------|
| 清致上田 给水-排水平面团                                     |                                        |
|                                                   |                                        |
|                                                   |                                        |
|                                                   |                                        |
| 宅地境界より 4.0 m 深さ 12 m                              |                                        |
| 埋設シート 0.7 m 内径・外形 内径 ▼                            |                                        |
|                                                   |                                        |
| -2. W田U結水官<br>管種 CSSP ▼ □径 20 ▼ 深さ 1.0 m          |                                        |
| ステンレスフレキ 0.8 m 内径・外形 外径 -                         |                                        |
| 3. 排水本管                                           |                                        |
| 宅地境界より 30 m ; 梁さ   1.0 m<br>管種 HP ▼ □28 2000 ▼    |                                        |
|                                                   |                                        |
| 支管<br>管種 VU ▼ □径 125 ▼ 角度 45 ▼                    | ,                                      |
| -5.取付け桝                                           | 給水・排水管の間隔」について                         |
| 桝種類 塩ビ製小口径桝 ▼ 桝口径 200 ▼                           | ラスで入力すると排水管が上になります                     |
| 75/11 5 ▼ 桝深さ 1.0 m 桝位置 0.5 m                     | 0.6)                                   |
| -6. 道路振削データ                                       | マイナスで入力すると排水管が下になり                     |
| 給水·排水管の間隔 0.6 据首部 0.6 m                           | ます (-0.6).                             |
| 简水管瓶削幅 0.6 m 排水管掘削幅 0.6 m                         |                                        |
| 影響タイブ選択へ 直角横断 W= 1.8 m <sup>L=</sup> W            | /2 0.9 m 影響幅 00 m 影響幅2 0.3 m           |
| 2                                                 |                                        |
| 「影響タイプ」を変更できます                                    | $\mathbf{A}$                           |
|                                                   |                                        |
| 平                                                 | 平面図 S=1:100                            |
|                                                   |                                        |
|                                                   | k <u>2.8</u> ,                         |
|                                                   |                                        |
|                                                   |                                        |
| 3.6 1.8 1.2                                       |                                        |
|                                                   |                                        |
|                                                   |                                        |
| . 10  . 30   1                                    | 0                                      |
| 4.0                                               |                                        |
| 掘削面積 =3.36㎡<br>影響面積 =10.46㎡                       | कम्लाकरूअग<br>≋¥∎ किस्ट=10Asm          |
|                                                   |                                        |
|                                                   |                                        |
| 道路占用給水•排水平面図                                      | ×                                      |
| 道路幅= 4.0 m <sup>左步道幅=</sup> 1.0 a 右步道幅= 1.0 m 平面図 | ☆水断面図 排水断面図 <u>登 禄</u><br>道路情報入力 平面へ戻る |
| 道路区分 市道 道路状況 舗装 步道状況 一般部                          |                                        |
| 宅地境界より 4.0 m 深さ 1.2 m                             |                                        |
| 埋設シート 0.7 m 内径・外形 内径 -                            | ⑧ 平面図をクリックします。                         |
| 管種  DIP 		□径  100                                 | *設定内容を変更した後は、必ず平面図ボタン                  |
| 2. 4X出し版水管<br>管種 CSSP ▼ □径 20 ▼ 深さ 1.0 m          | をクリックして最新の図を表示してください。                  |

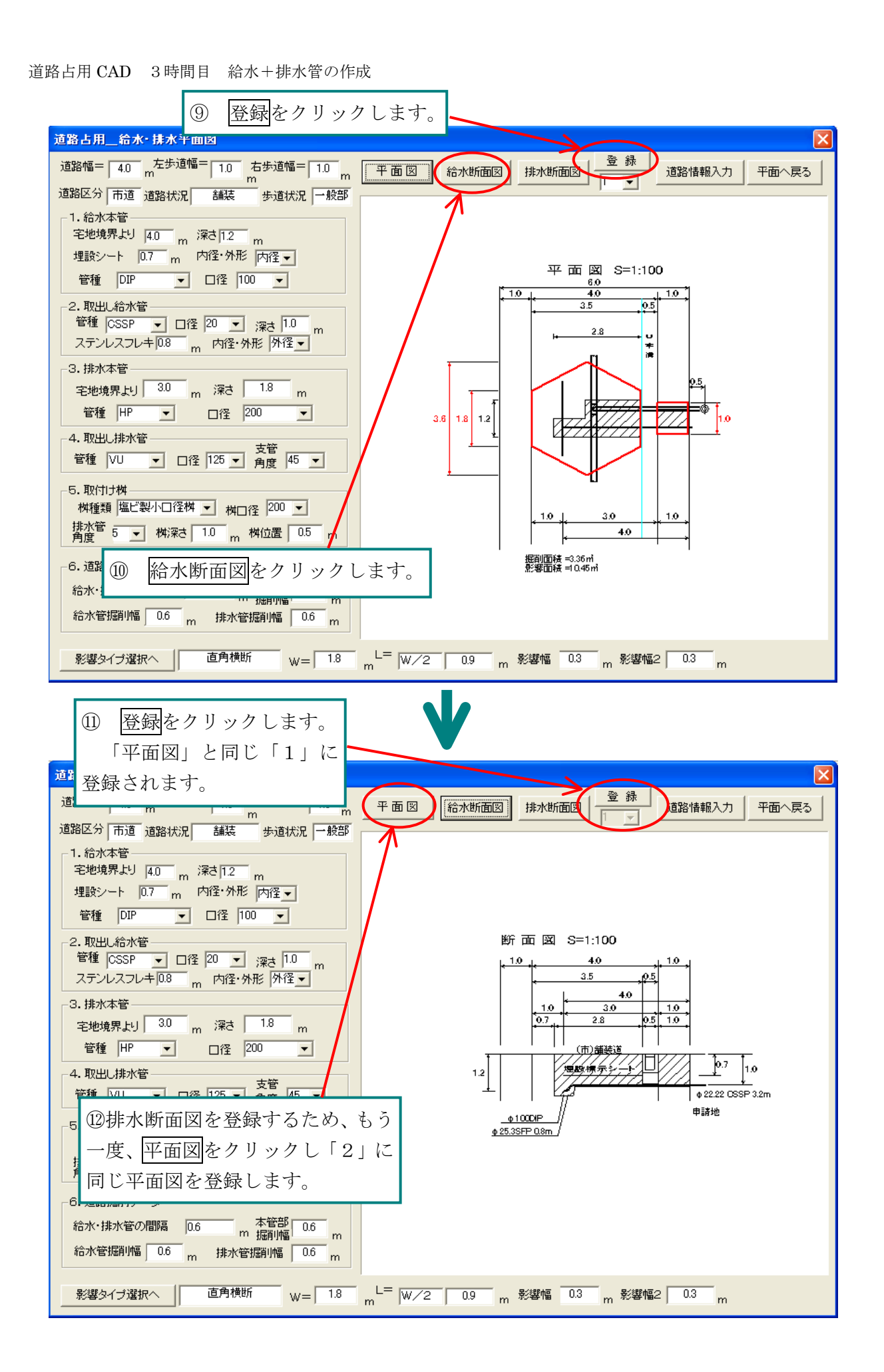

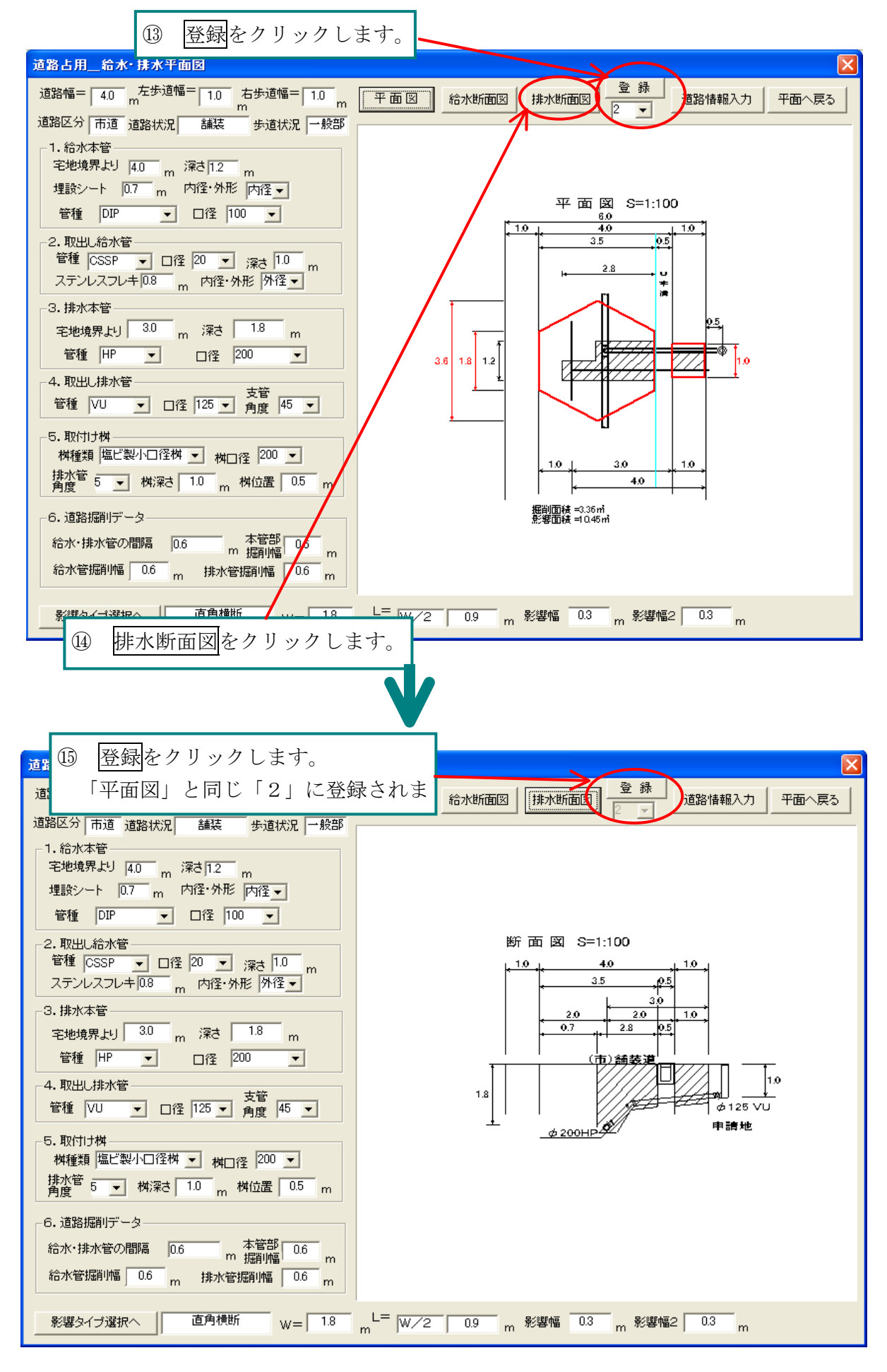

道路占用 CAD 3時間目 給水+排水管の作成

# 練習2 配置

1時間目 練習7 と同じように、「給水+排水管」も配置してみましょう。

道路占用 CAD を終了しましょう(1時間目の練習2参照)。お疲れ様でした。

4時間目 給水管複数の作成

## 練習1 給水管複数

新規に給水管複数を作成しましょう。

- ③ 1時間目 練習1 を参考にして新規作成します。
- ④ 1時間目 練習3~4のように道路平面図を作成します。

| 1. 道路方向·幅     道路方向     宅地方向     道路 線 表 示     道路基本設定     CAD画面へ戻る       ● 縦方向     ● 右(上)     ●     ●     ●     ●       ● 横方向     ●     左(下)     ●     ●                                                                                                    |                       |
|----------------------------------------------------------------------------------------------------|-----------------------|
| ● 縦方向     ● 右(上)       ● 横方向     ● 左(下)                                                                                                    |                       |
|                                                                                                    | _                     |
|                                                                                                    |                       |
| 道路幅 4.0 m 道路幅 0.0 m                                                                                                    |                       |
| 2. 步道位置                                                                                                    |                       |
| 右步道幅 1.0 m 步道状況<br>左步道幅 10 m 步道状況                                                                                                    |                       |
|                                                                                                    |                       |
| 道路区分市道 🗾 道路状況 儲裝 🔽                                                                                                    |                       |
| 4. (1)) 溝の設置 宅地                                                                                                    |                       |
| <u>· U字溝 幅</u> = 0.50 m                                                                                                    |                       |
|                                                                                                    |                       |
| C 柵         C 縁石         ビットし道路線を<br>マウスで指示し、                                                                                                    |                       |
| イ 創業の削除     左クリックする。                                                                                                    |                       |
| <sup>給水平面へ</sup><br><sup>搬水平面へ</sup><br><sup>撮水平面へ</sup><br><sup>(3)</sup> 給水管複数をクリックします。                                                                                                    |                       |
| 給水+排水管 給水管複数                                                                                                    |                       |
| 排水管複数                                                                                                    |                       |
|                                                                                                    |                       |
|                                                                                                    | (                     |
| (影響タイプ」を選択します。                                                                                                    | Ľ                     |
| • 直角横断 ○ 直角横断台形 ○ 斜横断 ○ 斜横断 影響線の色 赤                                                                                                    | •                     |
|                                                                                                    | ◎ 非表示                 |
| ● 宅地側底辺 斜線の間隔 2 👤                                                                                                    | [                     |
|                                                                                                    |                       |
| 掘削線の色黒                                                                                                    | -                     |
|                                                                                                    | ○ 非表示                 |
|                                                                                                    | [                     |
|                                                                                                    | -                     |
|                                                                                                    | C W ZA                |
|                                                                                                    | <u>0</u> W/4          |
| ●     ●     ●     ●     ●     ●     ●     ●     ●     □     □     □     □     □     □     □     □     □     □     □     □     □     □     □     □     □     □     □     □     □     □     □     □     □     □     □     □     □     □     □     □     □     □     □     □     □     □     □     □     □     □     □     □     □     □     □     □     □     □     □     □     □     □     □     □     □     □     □     □     □     □     □     □     □     □     □     □     □     □     □     □     □     □     □     □     □     □     □     □     □     □     □     □     □     □     □     □     □     □     □     □     □     □     □     □     □     □     □     □     □     □     □     □     □     □     □     □     □     □     □     □     □     □     □     □     □     □     □     □     □     □     □     □     □     □     □< |                       |
| ・     ・     ・     ・     ・     ・     ・     ・     ・     ・     ・     ・     ・     ・     ・     ・     ・     ・     ・     ・     ・     ・     ・     ・     ・     ・     ・     ・     ・     ・     ・     ・     ・     ・     ・     ・     ・     ・     ・     ・     ・     ・     ・     ・     ・     ・     ・     ・     ・     ・     ・     ・     ・     ・     ・     ・     ・     ・     ・     ・     ・     ・     ・     ・     ・     ・     ・     ・     ・     ・     ・     ・     ・     ・     ・     ・     ・     ・     ・     ・     ・     ・     ・     ・     ・     ・     ・     ・     ・     ・     ・     ・     ・     ・     ・     ・     ・     ・     ・     ・     ・     ・     ・     ・     ・     ・     ・     ・     ・     ・     ・     ・     ・     ・     ・     ・     ・     ・     ・     ・     ・     ・     ・     ・     ・     ・     ・     ・     ・     ・     ・     ・     ・     ・     ・     ・< | ्र<br>रू. रू. म्ल     |
| ・ 歩道     ・ 歩道(広幅)     ・ しの計算式       ・ 歩道(広幅)     ・ しの計算式       ・ の方     ・ しの計算式       ・ の方     ・ しの計算式                                                                                                    | <u>C切上げ</u>           |
| <ul> <li>○ 歩道</li> <li>○ 歩道(広幅)</li> <li>○ 影響線なし</li> <li>○ 影響線なし</li> <li>○ 四捨五入 ○ 切捨て</li> <li>ジ響幅 0.3 m 影響幅2</li> </ul>                                                                                                    | <u>○切上(†</u><br>0.3 m |

\*このダイアログの内容は後からでも変更できます。
道路占用 CAD 4時間目 給水管複数の作成

Ī

\*このダイアログの内容は後からでも変更できます。 「同それぞれの値を設定」ます

|                                                                                                    | してれてれの値を設定します。                                                                                                    |
|----------------------------------------------------------------------------------------------------|----------------------------------------------------------------------------------------------------|
| 道路占用 影響タイプ                                                                                                    |                                                                                                    |
| <ul> <li>直角横断</li> <li>直角横断</li> <li>直角横断台形</li> <li>平地</li> <li>取出</li> <li>小穴 台形</li> <li>小穴 OL台形</li> <li>小穴 B</li> <li>小穴 OL台形</li> <li>小穴 B</li> <li>小穴 CL台形</li> <li>小穴 B</li> <li>小穴 B</li> <li>小穴 CL台形</li> <li>小穴 B</li> <li>小穴 B</li></ul> | ・斜横断         ・          ・          ・          ・          ・          ・          ・          ・          ・          ・          ・          ・          ・          ・          ・          ・          ・          ・          ・          ・          ・          ・          ・          ・          ・          ・          ・          ・          ・          ・          ・          ・          ・          ・          ・          ・          ・          ・          ・          ・          ・          ・          ・          ・          ・          ・          ・          ・          ・          ・          ・          ・          ・          ・          ・          ・          ・          ・          ・          ・          ・          ・          ・          ・          ・          ・          ・          ・          ・          ・          ・          ・          ・          ・          ・          ・          ・ <t< th=""></t<> |
| 予値を設定します。     道路古用-給水複数管平面図       道路幅=     40       本し生活師=     10                                                                                                    | L 時間目 練習3の「道路基本設定」が設定できます。<br>平面図 断面図 <u> </u>                                                                                                    |
| 道路区分 市道 道路状況 舗装<br>・ 結水本管<br>宅地境界より 40 m 深さ 12 m<br>埋設シート 0.7 m 内径・外径 内径 ・<br>管種 DIP ・ 口径 100 ・<br>2.取出し結水管<br>管種 CSSP ・□径 20 ・深さ 1.0 m<br>ステンレスフレキ 0.8 m 内径・外径 外径 ・<br>No1 新設・撤去 新設 間隔 0.3 m<br>No2 新設・撤去 新設 間隔 0.3 m<br>No3 新設・撤去 新設 間隔 m<br>No5 新設・撤去 間間隔 m<br>No5 新設・撤去 1 間隔 m<br>No5 新設・撤去 1 間隔 m<br>No5 新設・撤去 1 間隔 m<br>No5 新設・撤去 1 間隔 m<br>No5 新設・撤去 1 間隔 m<br>No5 新設・撤去 1 間隔 m<br>No5 新設・撤去 1 間隔 m<br>No5 新設・撤去 1 間隔 m<br>No5 新設・撤去 1 間隔 m<br>No5 新設・撤去 1 間隔 m<br>No5 新設・撤去 1 間隔 m<br>No5 新設・撤去 1 間隔 m<br>No5 新設・撤去 1 間隔 m<br>No5 新設・撤去 1 間隔 m                                                                                                    | 平面図 S=1:100         10         10         10         10         10         10         10         10         10         10         10         10         10         11         12         13         14         15         15         15         15         15         15         15         15         15         15         15         15         15         15         15         15         15         15         15         15         15         16         16         17         18         10         10         10         10         10         10         10         10         10         10         10         10                                                                                                    |
| 響タイプ」を変更できます<br>時間目 練習5 ②~④)。                                                                                                    | <ul> <li>■最終管と掘削の距離は、No.1の「間隔」と同じです。</li> <li>⑧ 平面図をクリックします。</li> <li>*設定内容を変更した後は、必ず平面図ボタ</li> </ul>                                                                                                    |

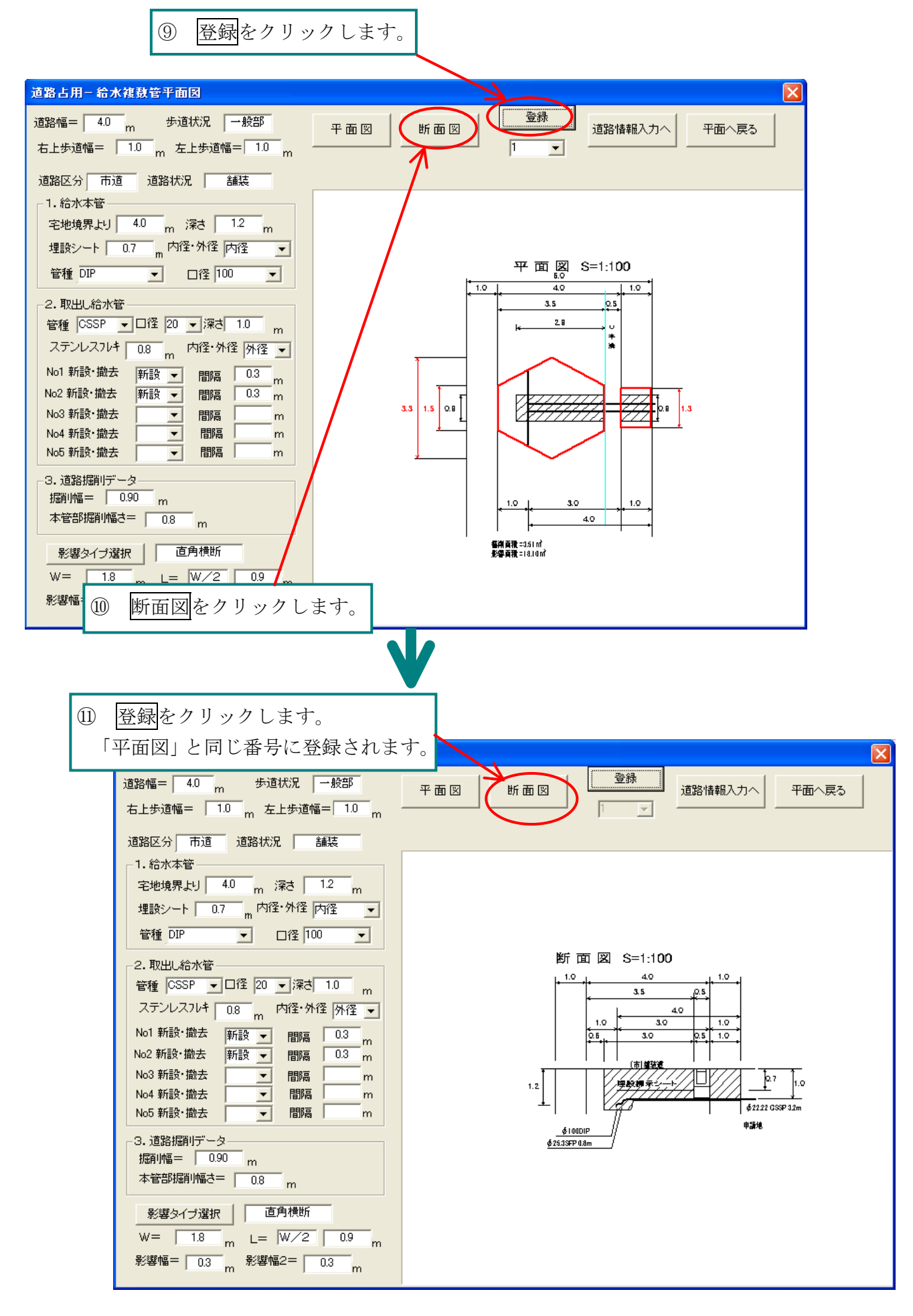

道路占用 CAD 4時間目 給水管複数の作成

# 練習2 配置

1時間目 練習7 と同じように、「給水管複数」も配置してみましょう。

道路占用 CAD を終了しましょう(1時間目の練習2参照)。お疲れ様でした。

5時間目 排水管複数の作成

# 練習1 排水管複数

新規に排水管複数を作成しましょう。

- ① 1時間目 練習1 を参考にして新規作成します。
- ② 1時間目 練習3~4のように道路平面図を作成します。

| □ 1. 道路方向·幅<br>道路方向 字地方向                                                                                                    | 道路線表示                                                                                                    | 道路基本設定                                                                                                    | CAD画面へ戻る                                                                                                    |
|----------------------------------------------------------------------------------------------------|----------------------------------------------------------------------------------------------------|----------------------------------------------------------------------------------------------------|----------------------------------------------------------------------------------------------------|
| · 縦方向 · 右(上)                                                                                                    |                                                                                                    |                                                                                                    |                                                                                                    |
| ○ 横方向 ○ 左(下)                                                                                                    |                                                                                                    |                                                                                                    |                                                                                                    |
| センターラインまでの                                                                                                    |                                                                                                    |                                                                                                    |                                                                                                    |
| 道路幅 4.0 m 道路幅 0.0 m                                                                                                    |                                                                                                    |                                                                                                    |                                                                                                    |
| 2. 步道位置                                                                                                    | 1                                                                                                    | z 7 – L                                                                                                    |                                                                                                    |
| 右歩道幅 1.0 m 歩道状況                                                                                                    |                                                                                                    |                                                                                                    |                                                                                                    |
| 左歩道幅 1.0 m 一般部 -                                                                                                    |                                                                                                    |                                                                                                    |                                                                                                    |
| _3. 道路区分·状况                                                                                                    |                                                                                                    |                                                                                                    |                                                                                                    |
| 道路区分市道 💌 道路状況 舗装 💽                                                                                                    |                                                                                                    |                                                                                                    |                                                                                                    |
| - 4. 側溝の設置                                                                                                    |                                                                                                    |                                                                                                    | ***                                                                                                    |
| ● U字溝                                                                                                    |                                                                                                    |                                                                                                    | -6-70                                                                                                    |
|                                                                                                    |                                                                                                    |                                                                                                    |                                                                                                    |
|                                                                                                    |                                                                                                    |                                                                                                    |                                                                                                    |
|                                                                                                    |                                                                                                    |                                                                                                    |                                                                                                    |
| ○ 創溝の削除 左クリックする。                                                                                                    |                                                                                                    |                                                                                                    |                                                                                                    |
|                                                                                                    |                                                                                                    |                                                                                                    |                                                                                                    |
|                                                                                                    | ③ 排水管複数                                                                                                    | 、をクリックし                                                                                                    | ます。                                                                                                    |
| 給水+排水管 給水管複数                                                                                                    |                                                                                                    |                                                                                                    |                                                                                                    |
| 排水管複数                                                                                                    |                                                                                                    |                                                                                                    |                                                                                                    |
|                                                                                                    |                                                                                                    |                                                                                                    |                                                                                                    |
|                                                                                                    |                                                                                                    |                                                                                                    |                                                                                                    |
|                                                                                                    |                                                                                                    |                                                                                                    |                                                                                                    |
| 各占用 影響タイプ                                                                                                    | ④「影響なくず」な認                                                                                                    |                                                                                                    | alle da an Ani da                                                                                                    |
| 8占用 影響タイナ<br>影響タイナ                                                                                                    | ④「影響タイプ」を選                                                                                                    | 択します。                                                                                                    | 響線の斜線                                                                                                    |
| AL用 影響タイプ           影響タイプ           ・           6           直角横断                                                                                  | <ul> <li>④「影響タイプ」を選</li> <li>形 ○ 斜横町/ 0</li> </ul>                                                                                                    | 択します。一彩                                                                                                    | 響線の斜線<br>影響線の色  赤 _ ▼                                                                                                    |
| 各占用 影響タイプ       影響タイプ       ・ 直角横断                                                                                                    | <ol> <li>④「影響タイプ」を選</li> <li><sup>C</sup> 斜横断/ (</li> </ol>                                                                                                    | 択します。影                                                                                                    | 響線の斜線<br>影響線の色 赤 ▼<br>45° C - 45° C 非                                                                                                    |
| <ul> <li>各占用 影響タイプ</li> <li>影響タイプ</li> <li>・ 直角横断</li> <li>○ 直角横断台</li> </ul>                                                                     | <ul> <li>④「影響タイプ」を選</li> <li><sup>○ 斜横断/ ●</sup></li> <li>○ 宅地側底辺</li> </ul>                                                                                                    | 択します。<br><sup>- 彩</sup>                                                                                                  | 響線の斜線<br>影響線の色 赤 ▼<br>45° 0 - 45° 0 非<br>斜線の間隔 2 ▼                                                                                                    |
| a占用 影響タイプ<br>影響タイプ<br>・ 直角横断<br>- 直角横断台                                                                                                    | <ul> <li>④「影響タイプ」を選</li> <li><sup>○</sup> 斜横断/</li> <li>○ 彩横断/</li> <li>○ 取出側底辺</li> </ul>                                                                                                    | 択します。<br><sup>- 彩</sup>                                                                                                  | 響線の斜線<br>影響線の色 赤 ▼<br>45° 0 - 45° ● 非<br>斜線の間隔 2 ▼                                                                                                    |
| AL用 影響タイプ<br>影響タイプ<br>・直角横断<br>( 直角横断                                                                                                    | <ul> <li>④「影響タイプ」を選</li> <li>形</li> <li>○ 斜横町/ (</li> <li>○ 和樹底辺</li> <li>○ 取出側底辺</li> </ul>                                                                                                    | 択します。<br><sup>新横断</sup><br>振                                                                                             | 響線の斜線<br>影響線の色  赤 ・<br>45° -45° ● 非<br>科線の間隔 2 ・<br>削線の斜線                                                                                                    |
| AL用 影響タイプ       S響タイプ       ・ 直角横断       ・ 直角横断       ・ 直角横断       ・ 二 白枝       ・ 二 白枝                                                            | <ul> <li>④「影響タイプ」を選</li> <li>形</li> <li>○ 斜横町/ (</li> <li>○ 和横町/ (</li> <li>○ 和 南町/ (</li> <li>○ 和 南町/ (</li> <li>○ 和 南町</li></ul> | 択します。 影                                                                                                    | 響線の斜線<br>影響線の色 赤<br>45° ○ - 45° ○ 非<br>斜線の間隔 2 ▼<br>削線の斜線<br>掘削線の色 黒 ▼                                                                                                    |
| AL用 影響タイプ<br>影響タイプ<br>・ 直角横断<br>・ 直角横断<br>・ 山口 クロート<br>・ 小穴 台形<br>・ 小穴 CL台形                                                                       | <ul> <li>④「影響タイプ」を選</li> <li><sup>○</sup> 斜横断/</li> <li><sup>○</sup> 宅地側底辺</li> <li>○ 取出側底辺</li> <li>○ 取出側底辺</li> <li>○ 小穴長方形</li> <li>○ 斜小穴/</li> </ul>                                                                                                    | 択します。                                                                                                    | 響線の斜線<br>影響線の色 赤 ▼<br>45° ~ 45° ~ 非<br>斜線の間隔 2 ▼<br>削線の斜線<br>掘削線の色 黒 ▼<br>45° ~ 45° ~ 非                                                                                                    |
| 路占用 影響タイプ       E                                                                                                    | <ul> <li>④「影響タイプ」を選</li> <li>形</li> <li>○ 斜横断/</li> <li>○ 宅地側底辺</li> <li>○ 取出側底辺</li> <li>○ 小穴長方形</li> <li>○ 斜小穴/</li> </ul>                                                                                                    | 択します。<br>彩<br>横<br>断<br>「<br>新<br>小<br>穴<br>「<br>「<br>「<br>「<br>「<br>「<br>「<br>「<br>「<br>「<br>「<br>「<br>「                | 響線の斜線<br>影響線の色 赤 ・<br>45° - 45° ● 非<br>斜線の間隔 2 ・<br>削線の斜線<br>握削線の色 黒 ・<br>45° ● - 45° ● 非<br>斜線の間隔 3 ・                                                                                                    |
| AL用 影響タイプ<br>影響タイプ<br>・ 直角横断<br>C 小穴 台形<br>C 小穴 台形                                                                                                | <ul> <li>④「影響タイプ」を選</li> <li>№ ○ 斜横町/ ○</li> <li>○ 宅地側底辺</li> <li>○ 取出側底辺</li> <li>○ 小穴長方形</li> <li>○ 斜小穴/</li> </ul>                                                                                                    | 択します。<br>彩横断<br>C 斜小穴                                                                                                    | 響線の斜線 影響線の色 赤 ▼ 45° -45° ● 非 科線の間隔 2 ▼ 削線の斜線 掘削線の色 黒 ▼ 45° -45° ● 非 斜線の間隔 3 ▼                                                                                                    |
| AL用 影響タイプ<br>影響タイプ<br>・ 直角横断<br>C 小穴 台形<br>C 小穴 台形                                                                                                | <ul> <li>④「影響タイプ」を選</li> <li>形</li> <li>○ 斜横町/</li> <li>○ 宅地側底辺</li> <li>○ 取出側底辺</li> <li>○ 小穴長方形</li> <li>○ 斜小穴/</li> </ul>                                                                                                    | 択します。 影                                                                                                    | 響線の斜線 影響線の色 赤 ▼ 45° ○ -45° ○ 非 斜線の間隔 2 ▼ 削線の斜線 掘削線の色 黒 ▼ 45° ○ -45° ○ 非 斜線の間隔 3 ▼ 計算式                                                                                                    |
| <ul> <li>A占用 影響タイプ</li> <li>影響タイプ</li> <li>ご 直角横断</li> <li>○ 直角横断台</li> <li>○ 小穴 台形</li> <li>○ 小穴 OL台形</li> </ul>                                 | <ul> <li>④「影響タイプ」を選</li> <li>形</li> <li>○ 斜横断/</li> <li>○ 彩横断/</li> <li>○ 和横断/</li> <li>○ 和</li> <li>○ 和</li> <li>○ 和</li>      &lt;</ul>                                                                                                    | 択します。<br><sup> 斜横断</sup><br>「<br>斜小穴」<br>「<br>「<br>「<br>「<br>「<br>「<br>「<br>「<br>「<br>「<br>「<br>「<br>「                   | 響線の斜線<br>影響線の色 赤 ・<br>45° ~ - 45° ~ 非<br>斜線の間隔 2 ・<br>削線の斜線<br>握削線の色 黒 ・<br>45° ~ - 45° ~ 非<br>斜線の間隔 3 ・<br>)計算式                                                                                                    |
| AL用 影響タイプ       影響タイプ       ご 直角横断       ○ 直角横断       ○ 小穴 台形       ○ 小穴 CL台形       ○ 歩道(広幅)                                                      | <ul> <li>④「影響タイプ」を選</li> <li>形</li> <li>○ 斜横断/</li> <li>○ 和横断/</li> <li>○ 取出側底辺</li> <li>○ 小穴長方形</li> <li>○ 斜小穴/</li> </ul>                                                                                                    | 択します。<br><sup>影</sup><br>( <sup>斜小穴</sup><br>7                                                                           | 響線の斜線<br>影響線の色 赤 ・<br>45° -45° ● 非<br>斜線の間隔 2 ・<br>削線の斜線<br>掘削線の色 黒 ・<br>45° -45° ● 非<br>斜線の間隔 3 ・<br>)計算式<br>W/2 ● W/3 ● W<br>入力 ↓= 0.5                                                                                                    |
| AL用 影響タイプ         影響タイプ         ご 直角機断         ご 直角機断         C 小穴 台形         C 小穴 CL台形                                                           | <ul> <li>④「影響タイプ」を選</li> <li>形</li> <li>○ 料横断/</li> <li>○ 宅地側底辺</li> <li>○ 取出側底辺</li> <li>○ 小穴長方形</li> <li>○ 斜小穴/</li> <li>○ 影響線なし</li> </ul>                                                                                                    | 択します。<br>彩横町<br>「<br>料<br>様<br>「<br>「<br>、<br>、<br>、<br>、<br>、<br>、<br>、<br>、<br>、<br>、<br>、<br>、<br>、                   | 響線の斜線<br>影響線の色 赤 ▼<br>45° −45° ● 非<br>斜線の間隔 2 ▼<br>削線の斜線<br>掘削線の色 黒 ▼<br>45° ● −45° ● 非<br>斜線の間隔 3 ▼                                                                                                    |
| AL用 影響タイプ         Sile         Sile         C 小穴 台形         C 小穴 台形         C 歩道         C 歩道(広幅)                                                 | <ul> <li>④「影響タイプ」を選</li> <li>形</li> <li>○ 料横町/</li> <li>○ 宅地側底辺</li> <li>○ 取出側底辺</li> <li>○ 小穴長方形</li> <li>○ 斜小穴/</li> <li>○ 影響線なし</li> </ul>                                                                                                    | 択します。<br>彩<br>様<br>新<br>小<br>穴<br>「<br>一<br>一<br>一<br>一<br>一<br>一<br>一<br>一<br>一<br>一<br>一<br>一<br>一                     | 響線の斜線       影響線の色     赤     ▼       45°     -45°     ● 非       科線の間隔     2     ▼       削線の斜線     エ     ▼       指約の間隔     3     ▼       145°     -45°     ○ 非       145°     -45°     ○ 非       145°     -45°     ○ 非       145°     -45°     ○ 非       ○計算式     0     0       ○計算式     05     0       四捨五入     ○切捨て     ○ 切                                                                                                    |
| <ul> <li>A占用 影響タイプ</li> <li>影響タイプ</li> <li>ご 直角横断</li> <li>○ 古角横断台</li> <li>○ 小穴 台形</li> <li>○ 小穴 OL台形</li> <li>○ 歩道</li> <li>○ 歩道(広幅)</li> </ul> | <ul> <li>④「影響タイプ」を選</li> <li>形</li> <li>① 斜横断/</li> <li>① 彩機断/</li> <li>③ 取出側底辺</li> <li>○ 小穴長方形</li> <li>○ 斜小穴/</li> <li>○ 影響線なし</li> </ul>                                                                                                    | 択します。<br>彩<br>料<br>作<br>新<br>小<br>穴<br>、<br>、<br>、<br>彩<br>、<br>、<br>、<br>、<br>、<br>、<br>、<br>、<br>、<br>、<br>、<br>、<br>、 | 響線の斜線   影響線の色 赤 ・   45° ○ -45° ○ 非   科線の間隔 2 ・   削線の斜線   据削線の色 黒 ・    日前算式   い/2 ○ W/3 ○ W   入力 □ □ 105   四捨五入 ○ 切捨て ○ 切   「切捨て ○ 切   「切捨て ○ 切   「切捨て ○ 切   「切   「四   103 m 影響幅2 0:                                                                                                    |
| AL用 影響タイプ         E響タイプ         画角横断         面角横断         の 小穴 合形         の 小穴 CL台形         の 歩道         の 歩道                                     | <ul> <li>④「影響タイプ」を選</li> <li>形</li> <li>○ 斜横断/</li> <li>○ 和横断/</li> <li>○ 取出側底辺</li> <li>○ 小穴長方形</li> <li>○ 斜小穴/</li> <li>○ 影響線なし</li> </ul>                                                                                                    | 択します。                                                                                                    | 響線の斜線   影響線の色 赤 ・   45° ~ 45° ~ 非   斜線の間隔 2 ・   割線の斜線   据削線の色 黒 ・    145° ~ 45° ~ 非   斜線の間隔 3 ・   145° ~ 45° ~ 非   約線の間隔 3 ・    15式   15式   15式   16式   16式 |

\*このダイアログの内容は後からでも変更できます。

道路占用 CAD 5時間目 排水管複数の作成

Ĩ

ï

\* このダイアログの内容け谷からでも亦再できます

| *このダイアログの内容は後からでも変更できま                                                                                                    | す。 ⑤それぞれの値を設定します。                                                                                                    |
|----------------------------------------------------------------------------------------------------|----------------------------------------------------------------------------------------------------|
| 道路占用 影響タイプ                                                                                                    |                                                                                                    |
| - 影響タイプ                                                                                                    | 影響線の斜線                                                                                                    |
| <ul> <li>直角横断</li> <li>● 直角横断台形</li> <li>● 宅地側底辺</li> <li>● 取出側底辺</li> <li>● 小穴 台形</li> <li>● 小穴 CL台形</li> <li>● 小穴長方形</li> <li>● 斜小</li> </ul>                                                                                                    | <ul> <li>○ 斜横斯</li> <li>ぷ</li> <li>ぷ</li> <li>ぷ</li> <li>○ 斜小穴</li> <li>○ 45°</li> <li>○ 45°</li> <li>○ 非表示</li> <li>新線の間隔 2 マ</li> <li>一</li> <li>- 45°</li> <li>○ 非表示</li> <li>○ 45°</li> <li>○ - 45°</li> <li>○ 非表示</li> <li>○ 45°</li> <li>○ - 45°</li> <li>○ 非表示</li> <li>○ 45°</li> <li>○ - 45°</li> <li>○ 非表示</li> <li>○ 45°</li> <li>○ - 45°</li> <li>○ 非表示</li> <li>○ 45°</li> <li>○ - 45°</li> <li>○ 非表示</li> <li>○ 45°</li> <li>○ - 45°</li> <li>○ 非表示</li> <li>○ 45°</li> <li>○ - 45°</li> <li>○ 非表示</li> <li>○ 45°</li> <li>○ 100</li> <li>○ 100</li></ul> |
| <ul> <li>● 歩道</li> <li>● 歩道(広幅)</li> <li>● 影響線なし</li> <li>● 影響線なし</li> <li>● 影響線なし</li> <li>● 影響線なし</li> </ul>                                                                                                    | <ul> <li>・W/2 ○W/3 ○W/4</li> <li>○入力 └= 0.5</li> <li>○四捨五入 ○切捨て ○切上げ</li> <li>※響幅 0.3 影響幅2 0.3 m</li> <li>設定 キャンセル</li> </ul>                                                                                                    |
| ⑦各値を設定します。<br>1時間目 練                                                                                                    | <b>習3</b> の「道路基本設定」が設定できます。                                                                                                    |
| 道路幅=       40       m       歩道状況       一般部       m       平面図         右歩道幅=       10       m       左歩道幅=       10       m       m         道路区分       市道       道路状況       5編菜       10       m       m         道路区分       市道       道路状況       5編菜       10       m       m         電磁       HP       □<       □径       200       •       2.       取出し排水管         管種       HP       □<       □径       125       支管       大管       ●       ●       10       m       0.3       1.0       1.0       1.0       1.0       1.0       1.0       1.0       1.0       1.0       1.0       1.0       1.0       1.0       1.0       1.0       1.0       1.0       1.0       1.0       1.0       1.0       1.0       1.0       1.0       1.0       1.0       1.0       1.0       1.0       1.0       1.0       1.0       1.0       1.0       1.0       1.0       1.0       1.0       1.0       1.0       1.0       1.0       1.0       1.0       1.0       1.0       1.0       1.0       1.0       1.0       1.0       1.0       1.0       1.0       1.0 | <                                                                                                    |
| <ul> <li>影響タイプ」を変更できます</li> <li>(1時間目 練習5 ②~④)。</li> <li>*設定</li> </ul>                                                                                                    | 平面図をクリックします。<br>定内容を変更した後は、必ず平面図ボタン<br>リックして最新の図を表示してください。                                                                                                    |

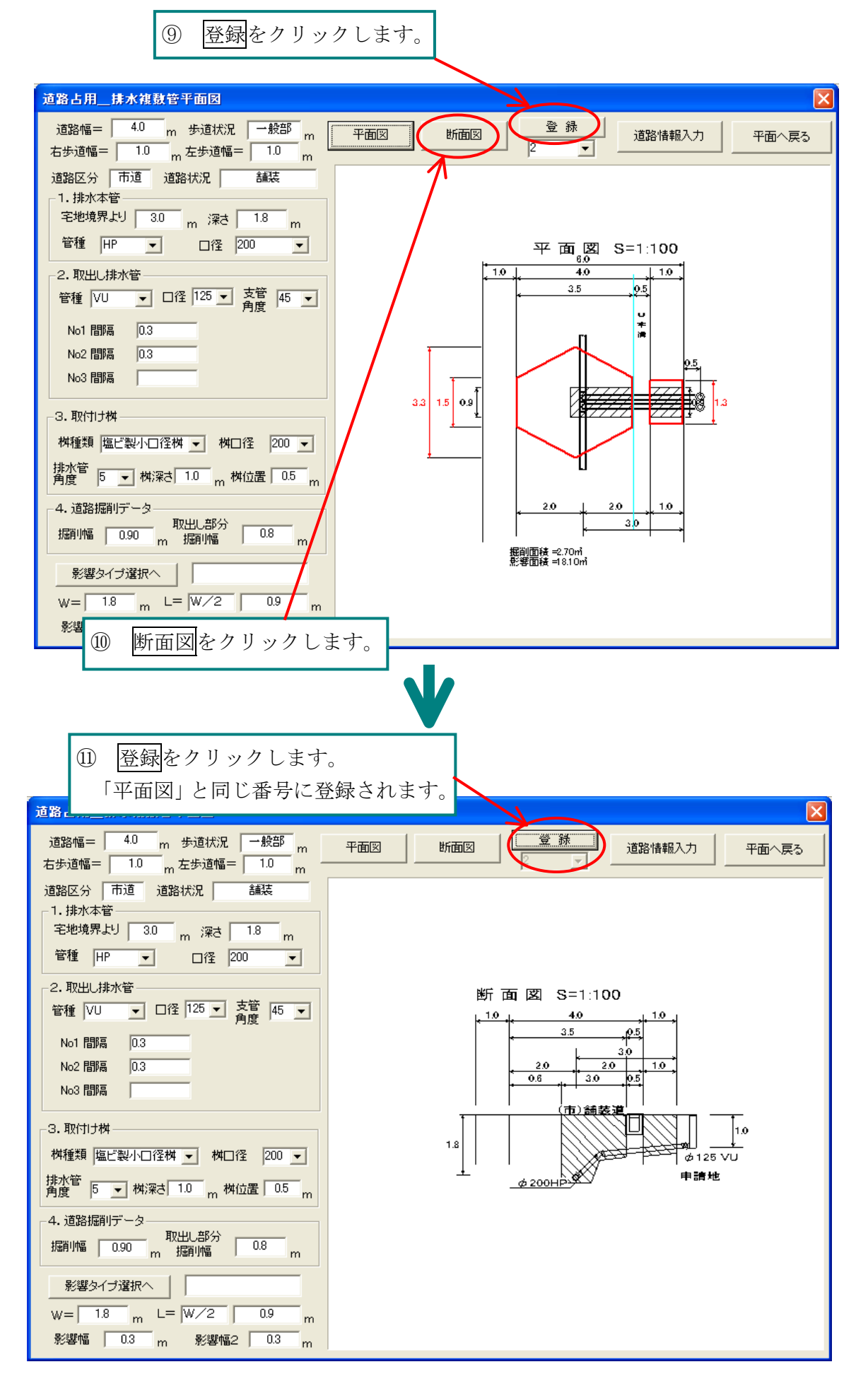

# 練習2 配置

1時間目 練習7 と同じように、「排水管複数」も配置してみましょう。

道路占用 CAD を終了しましょう(1時間目の練習2参照)。お疲れ様でした。

# 6時間目編集

**1時間目 練習1**のように「新規作成」を選び、「道路平面図作成画面」の CAD 画面へ戻る ボタンをクリックして、CAD 画面を表示しましょう。

# 練習1 「図形」の描画

直線を描きます。

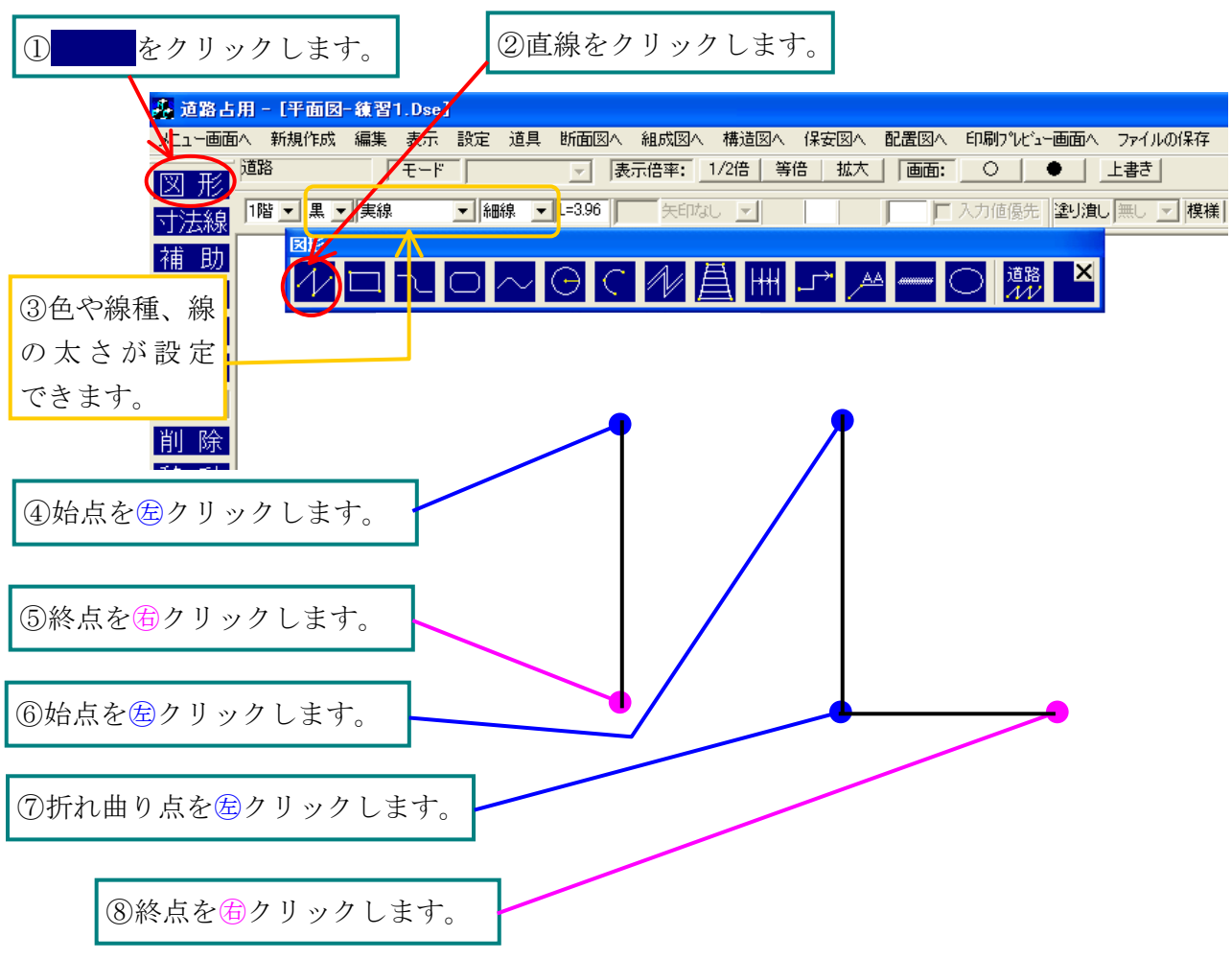

道路線など、以下の赤で囲まれた図形も同様の方法で描画します。自由に練習して見ましょう。

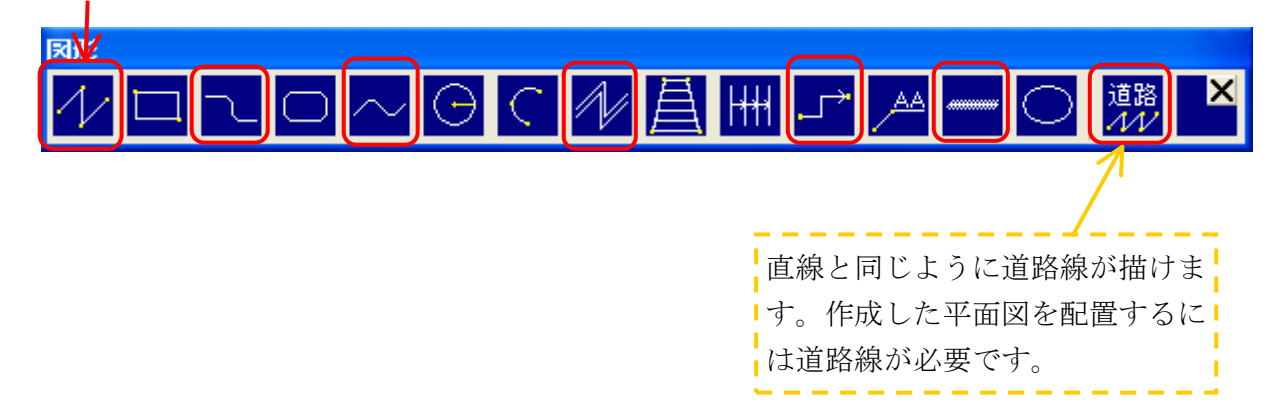

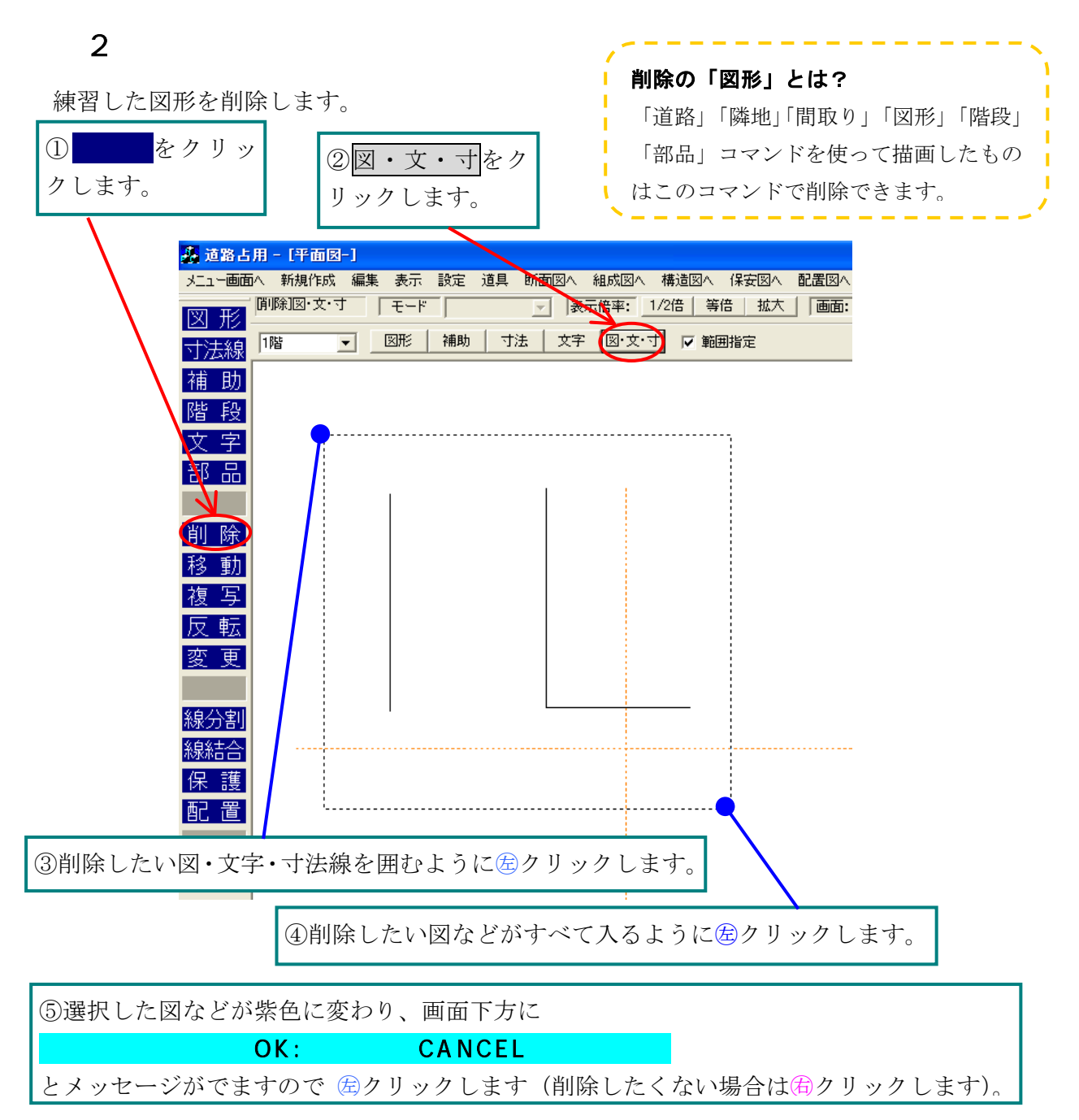

削除してしまったオブジェクトを元に戻します。

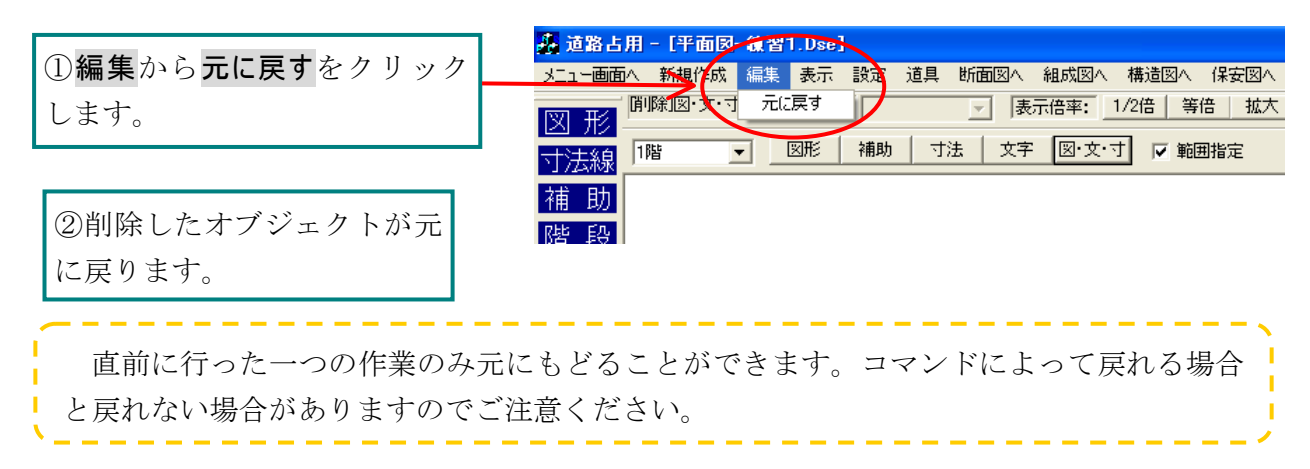

# 練習3 目印「補助直線」の描画

目印として描いておきたい線や、点などを描画しておくと便利です。<u>補助線・補助点は黄色で</u> 描画され、印刷されません。基準線から平行で1m離れた場所に補助線を描いてみましょう。

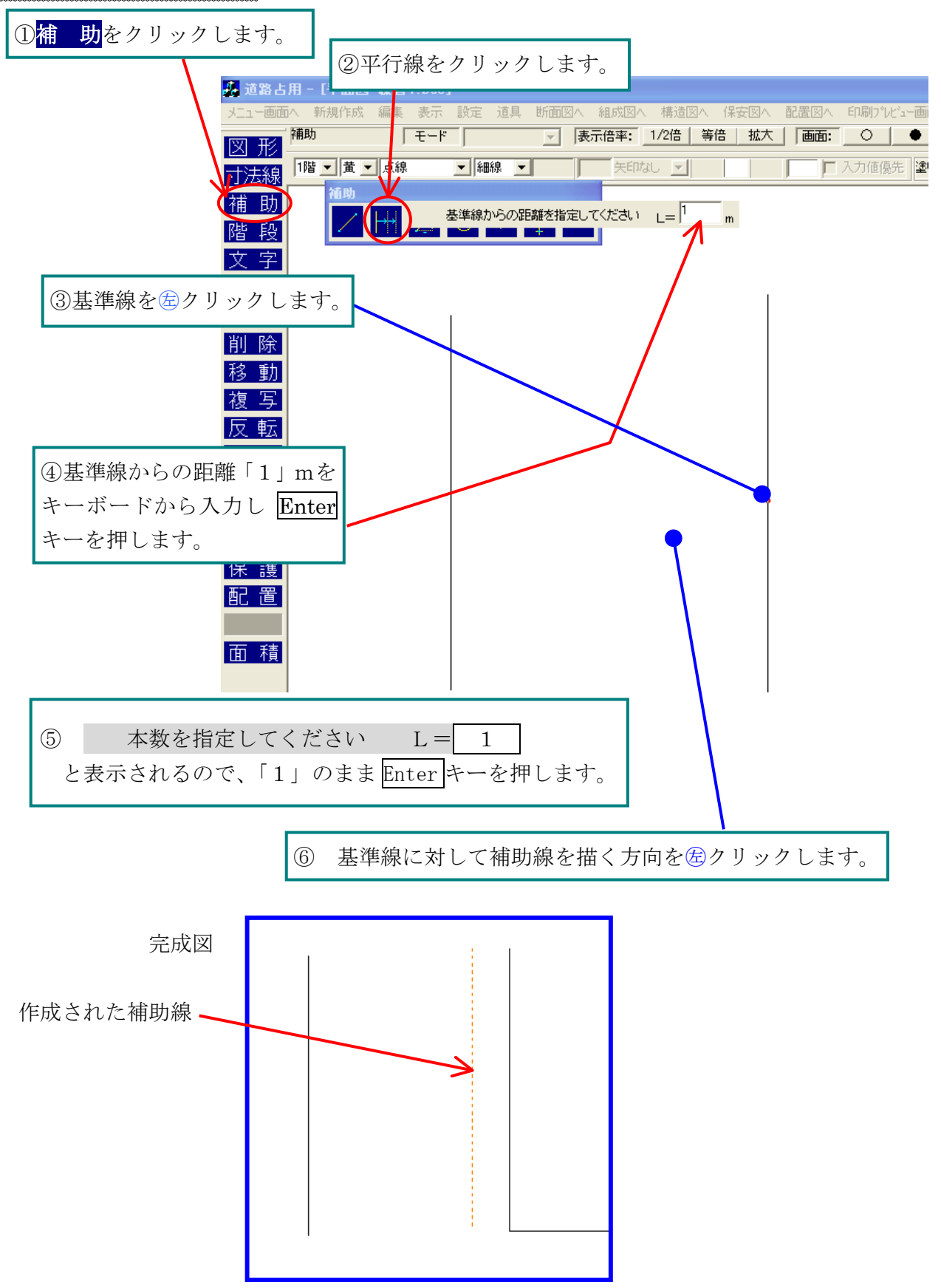

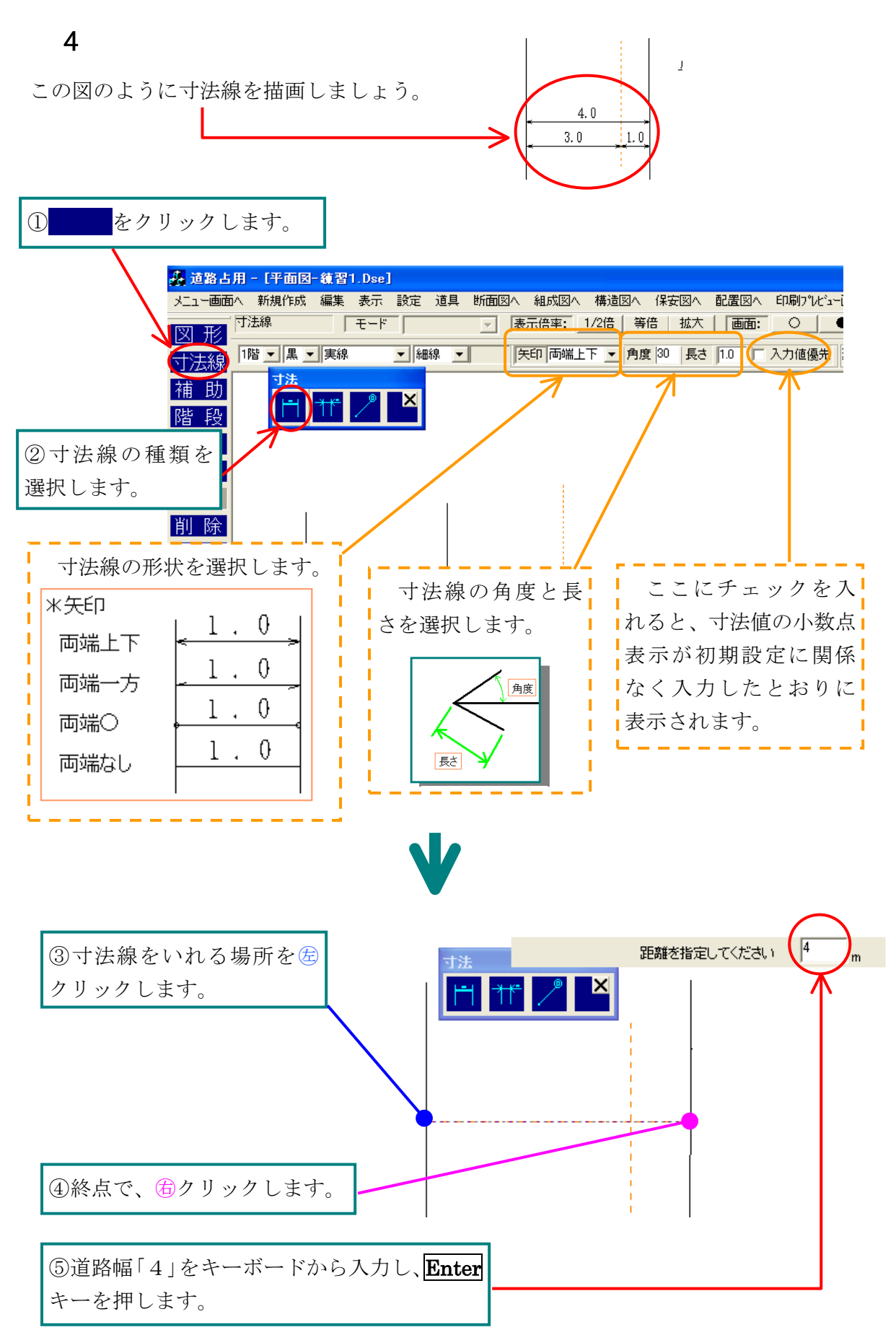

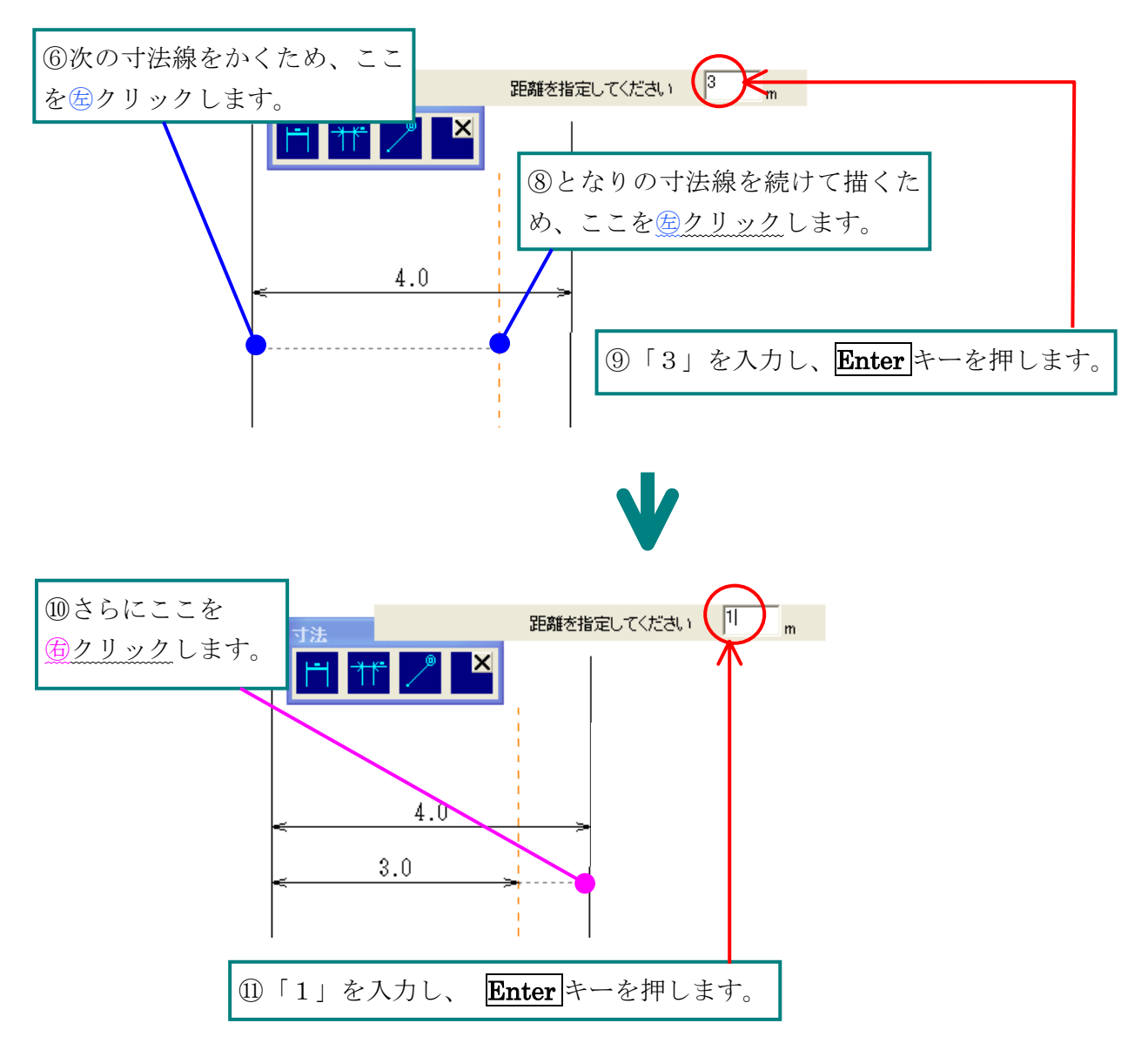

寸法線に「図形」コマンドで線を描き足しましょう。

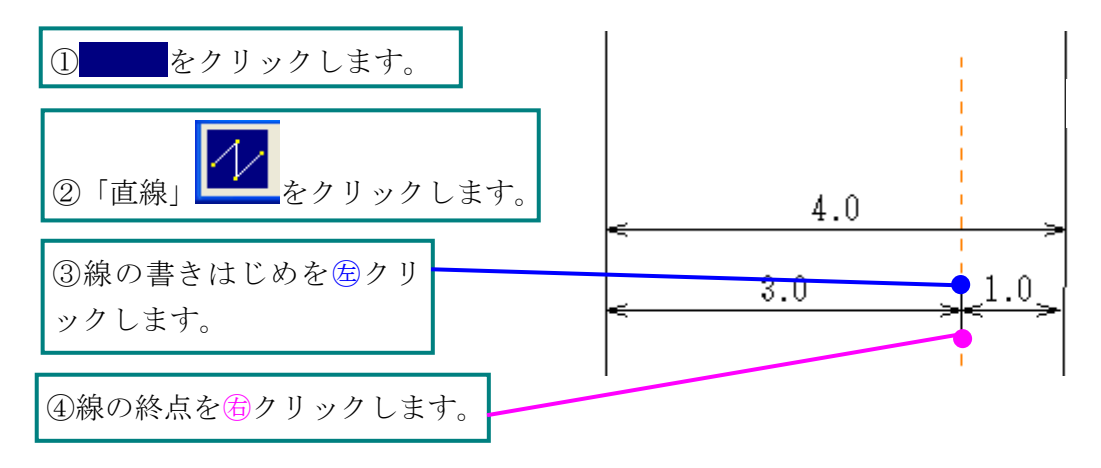

# 練習5 「文字」の入力

#### \* 文字配置

あらかじめ登録してある文字を図面に入力します。

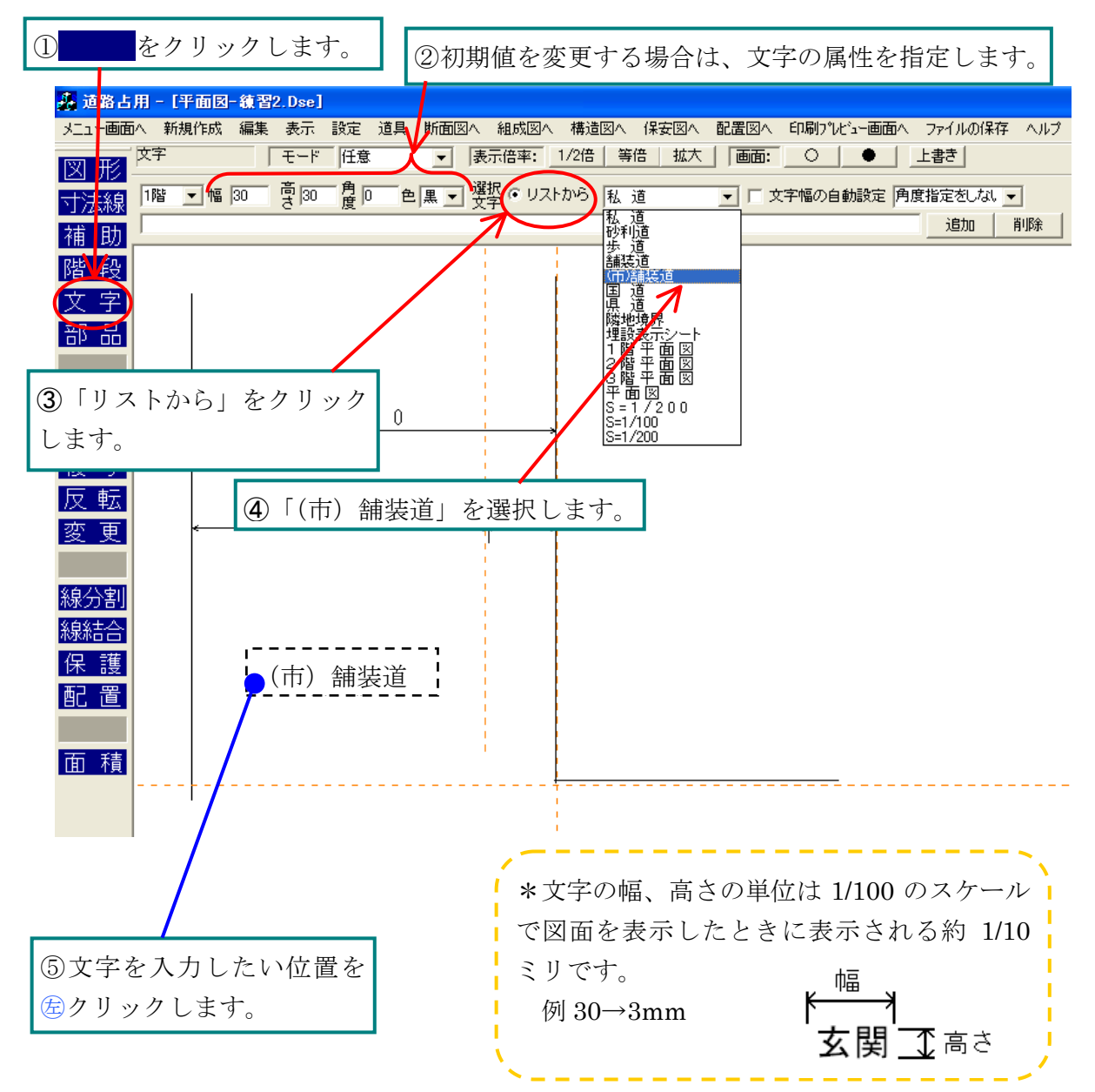

#### \* 文字入力

リストにない文字を書きます。

① 文字コマンドをクリックし、属性を指定します(「文字配置」①②参照)。

②ここを<sup>6</sup>クリックします。I字カーソルが点滅しますので、あらかじめ文字が表示されて いたらその文字をキーボードで削除し、自分の名前をキーボードで入力します。

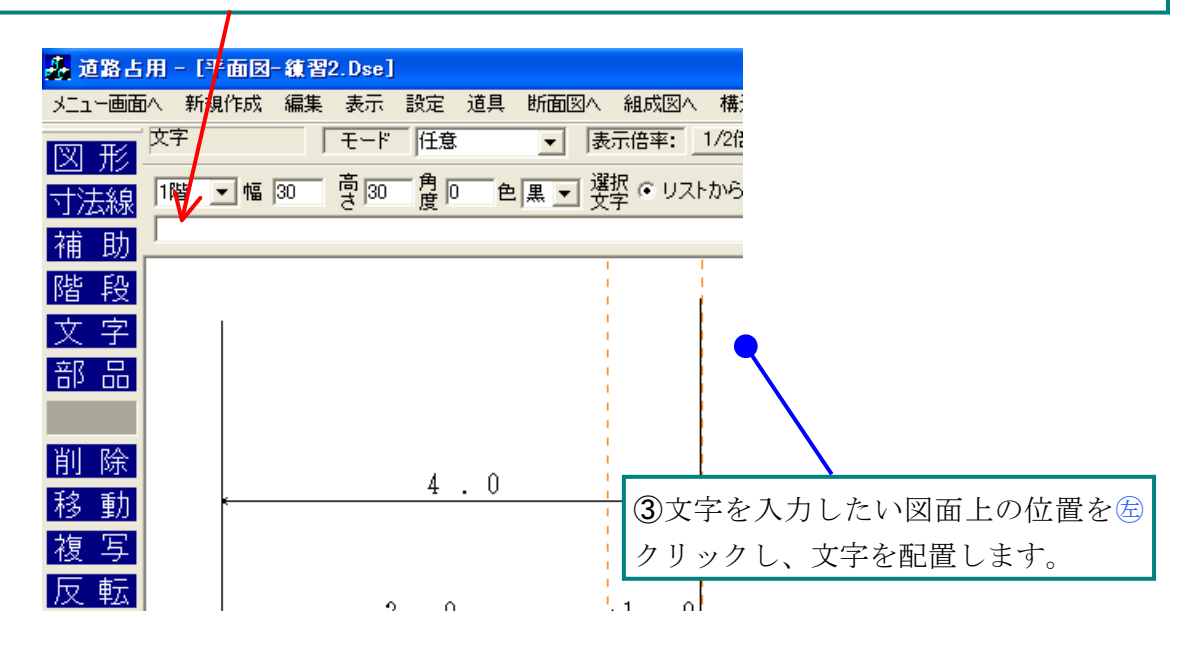

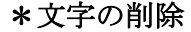

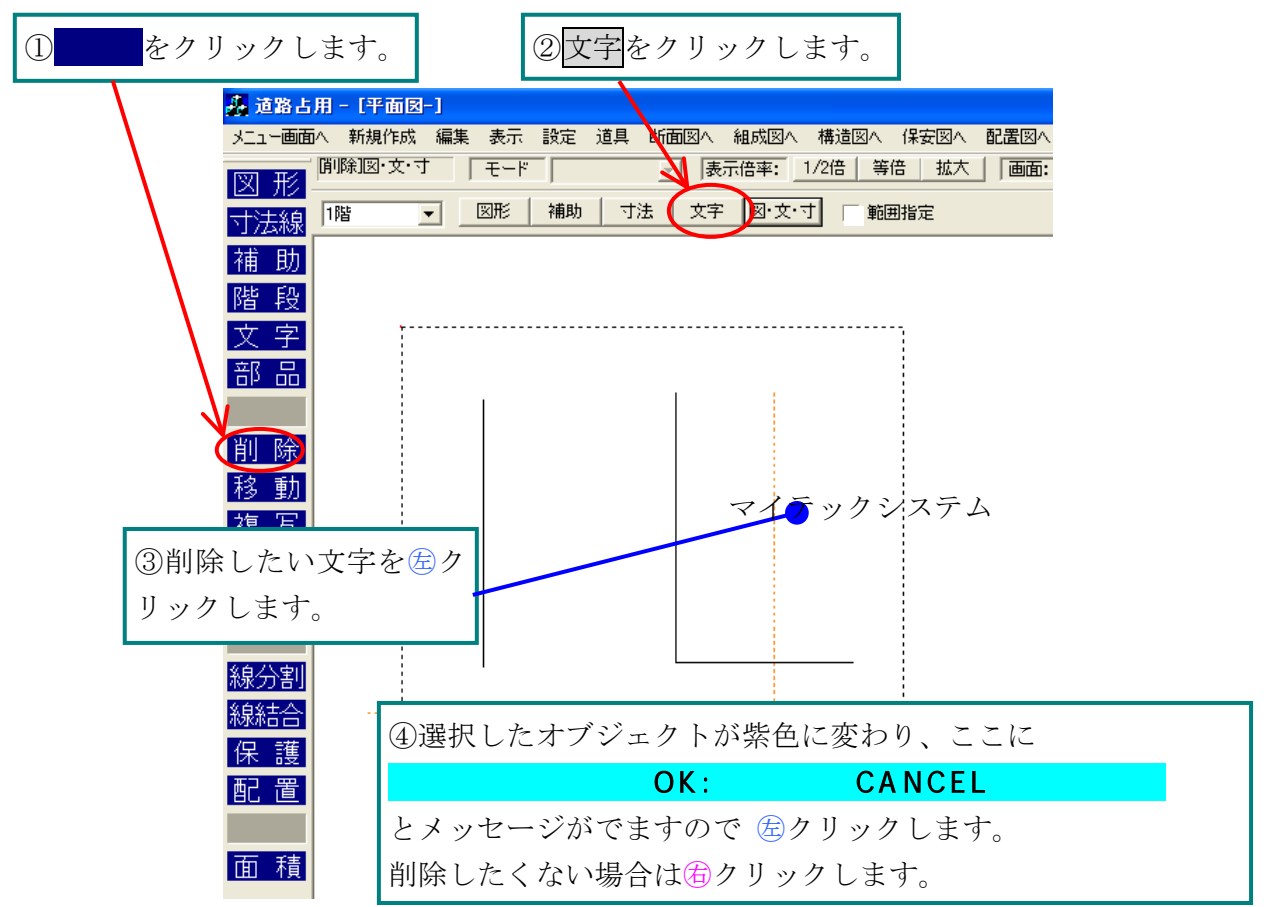

#### 練習6 移動

文字を移動してみましょう。

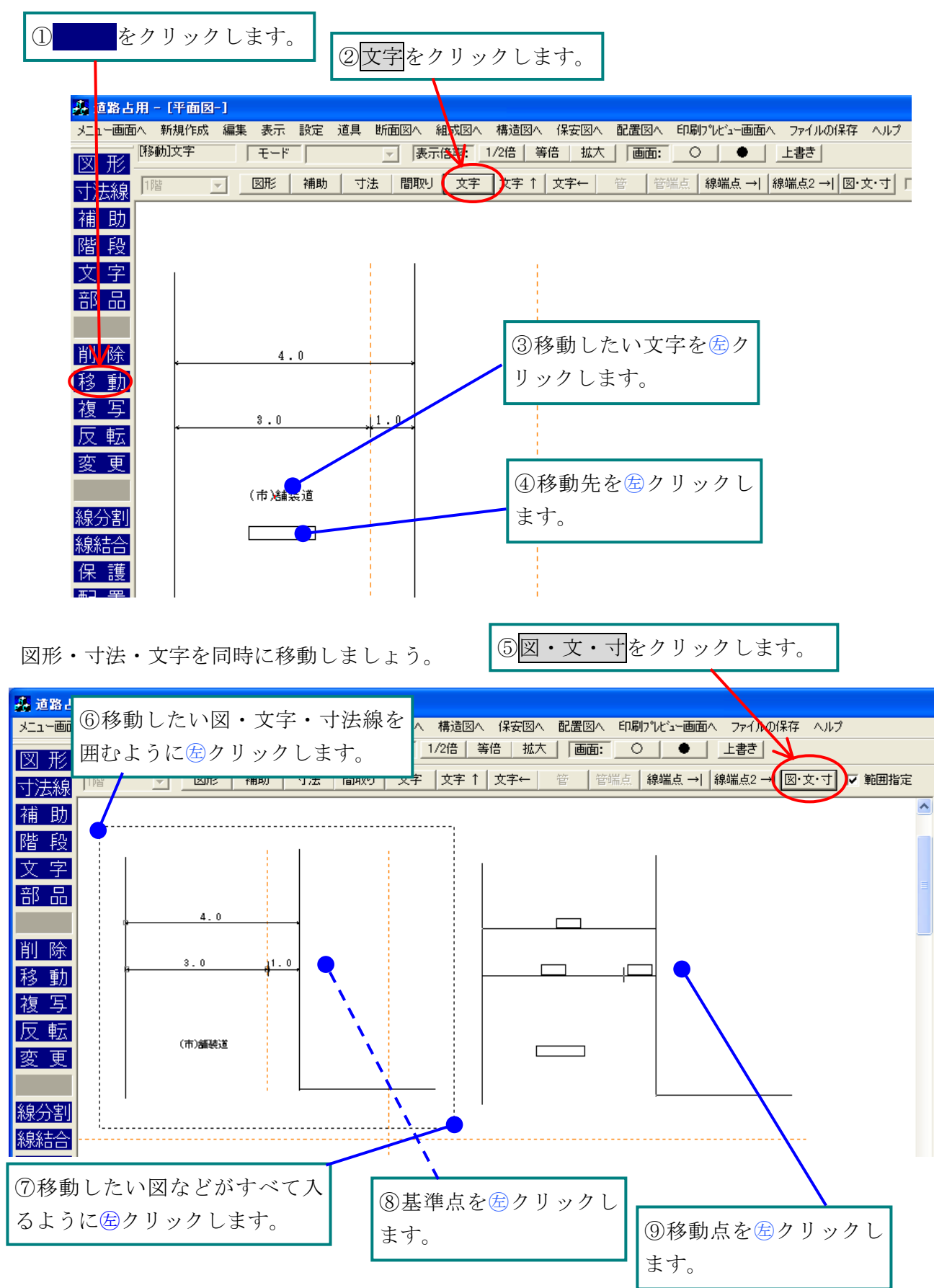

# 練習7 複写

文字を複写してみましょう。

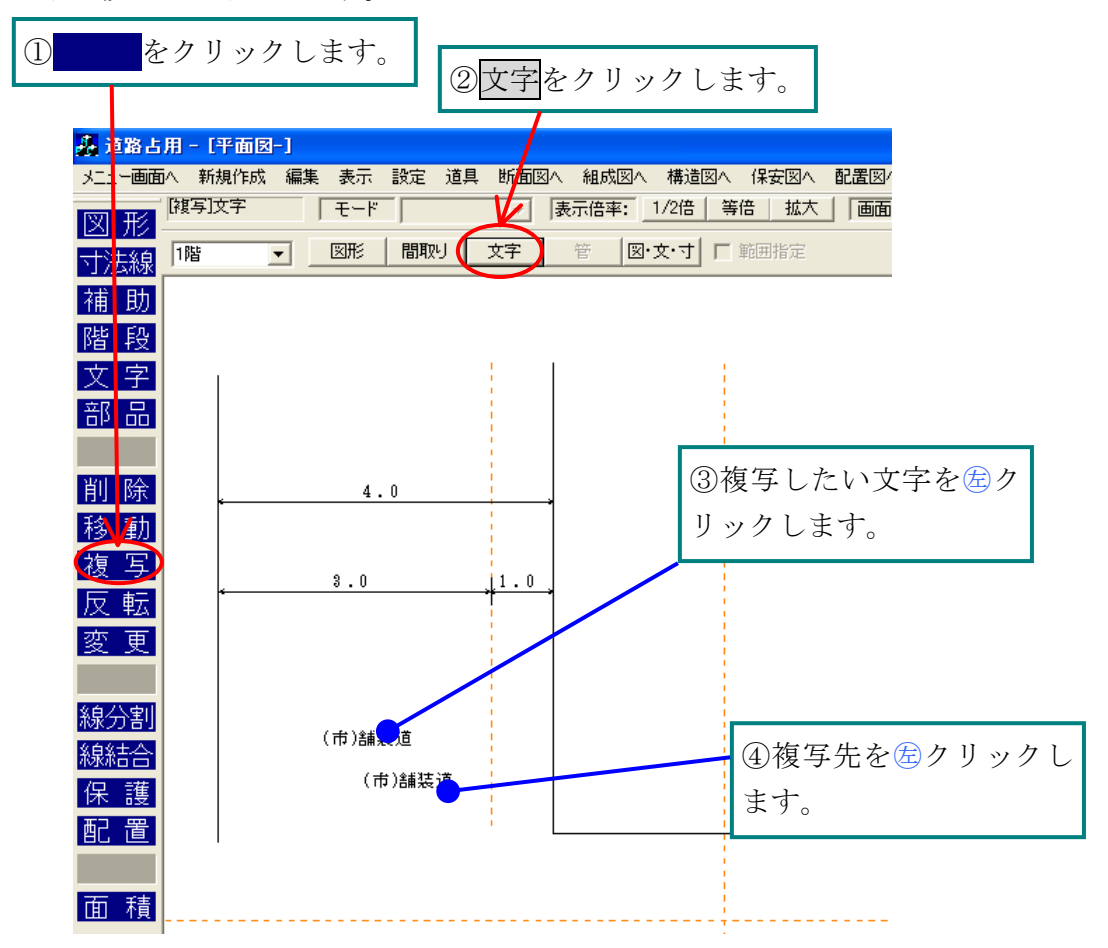

#### 練習8 変更

直線から道路線へ変更します。

線上にのみ配置できます。

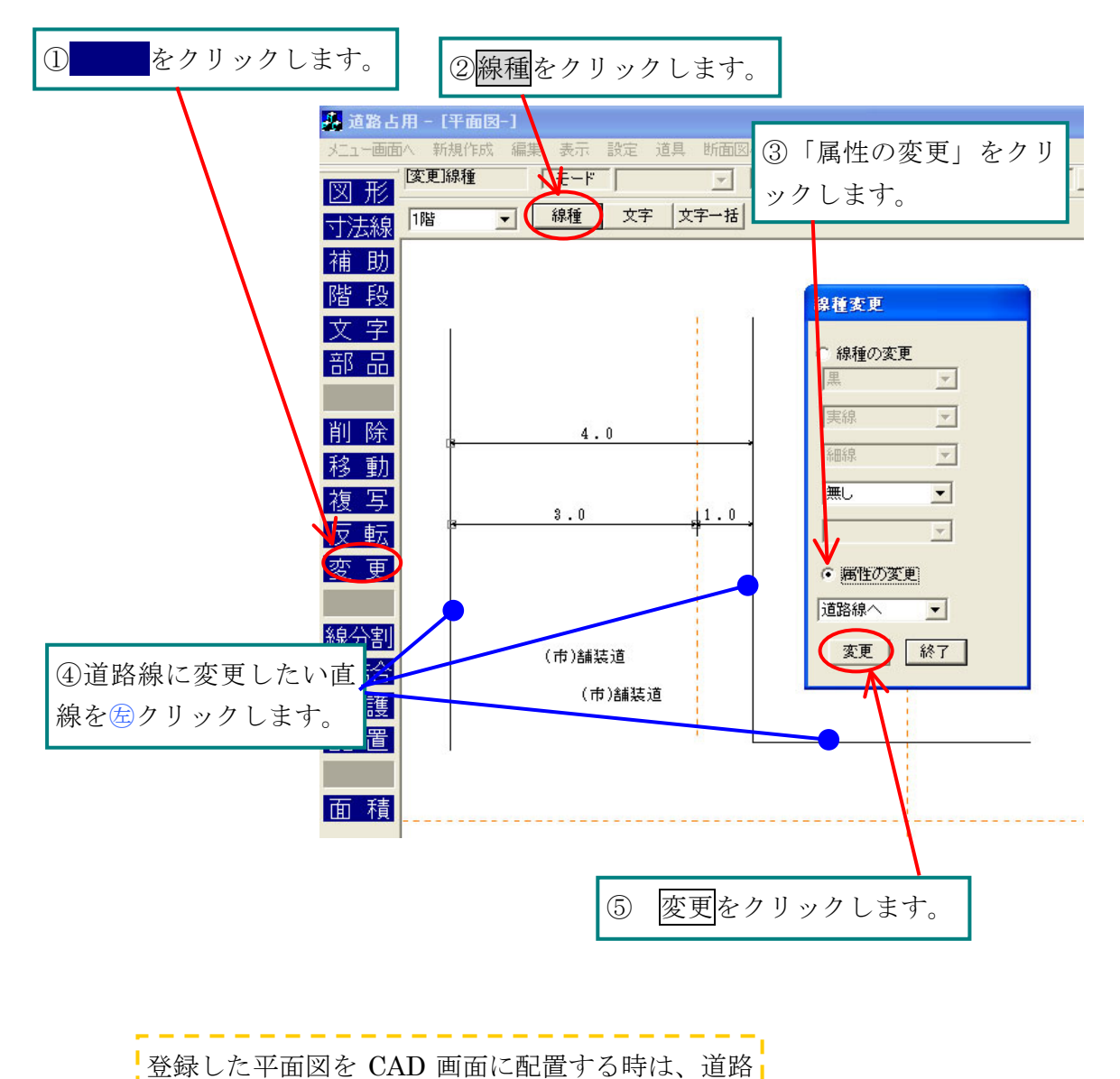

### 練習9 「面積」の計算

- 面積コマンドボタンをクリックします。
- ② 画面上部に表示された 位置 ボタンをクリックします。
- ③ 計算値の出力位置を屋クリックします。
- ④ 計算したい面積の端点を2箇所以上億クリックで選択し、領域を閉じるときは任意の位置 で億クリックします。

2点を選んで最後に働クリックをすると 横×縦 四角形の面積
 3点 三角形の面積
 4点 四角形の面積
 5点・・・ 五角形・・・のように計算できます。
 ⑤ 計算値が③で選んだ出力位置に出力されます。

- ⑤ 計算値かるで選んに田力位直に田力されます。
- ⑥ 続けて計算する面積を選択していきます。
- ⑦ 面積の差を計算したいときは面積差を選択し、同様に面積を指示します。
- ⑧ さらに面積を足したい場合は 面積 を選択し、画面上の面積を指示しま
- す。
  - ⑨ 面積の合計値を出したいときは、合計を選択します。計算結果と、下
     2桁で四捨五入した値が表示され、計算された面積は塗りつぶされます。

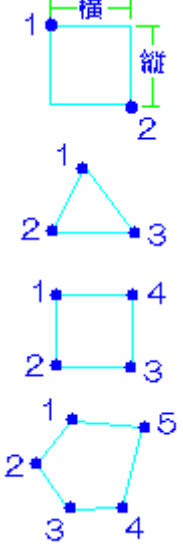

#### 道路占用 CAD を終了しましょう(1時間目の練習 2 参照)。お疲れ様でした。

# 

#### 練習1 画面の移動

自分で作った「練習1」というファイルを開きましょう。

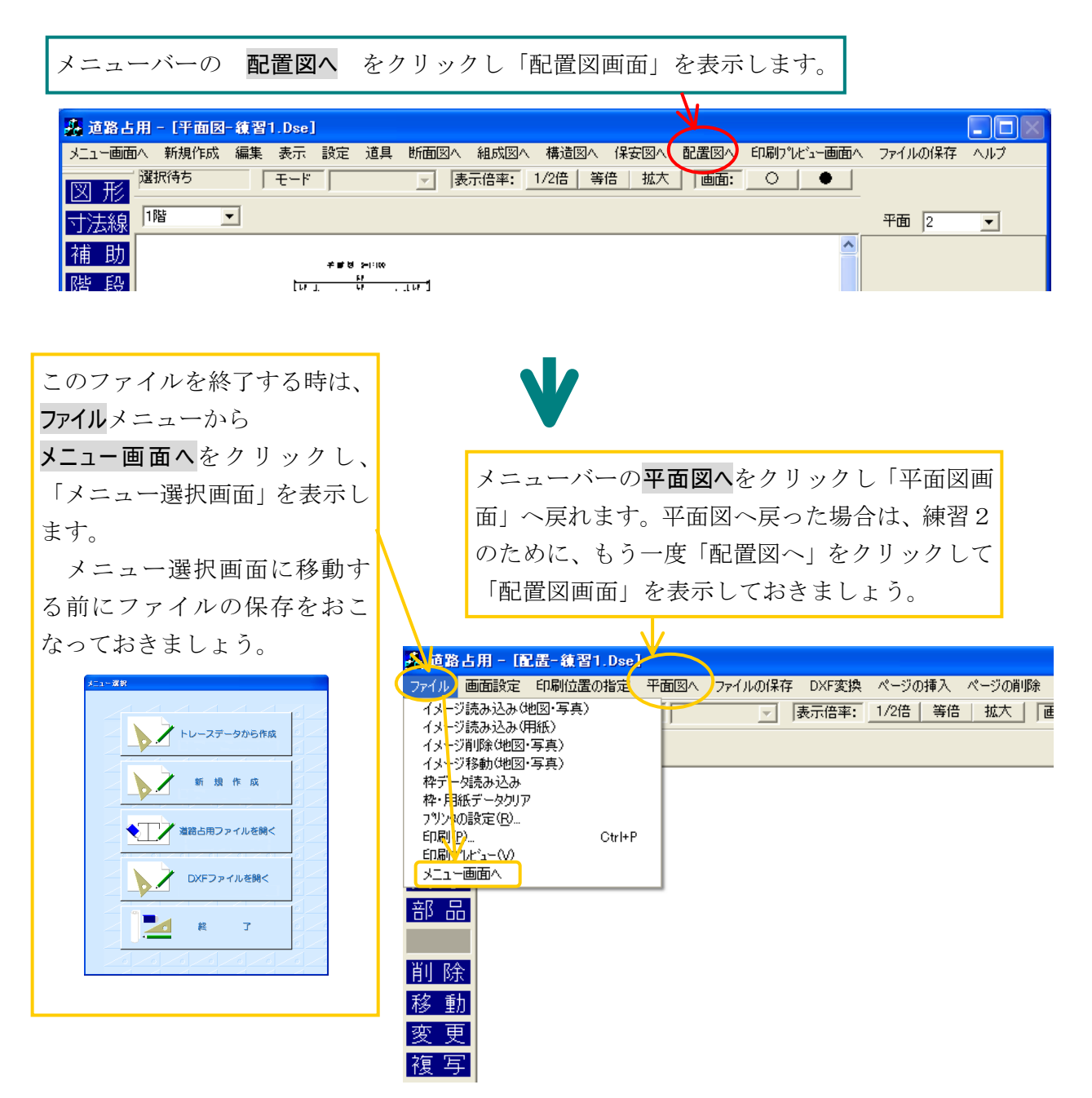

# 練習2 イメージ読み込み(用紙)

図面用紙を表示させて、図などを配置する場合は、図面用紙のイメージファイルを読み込み

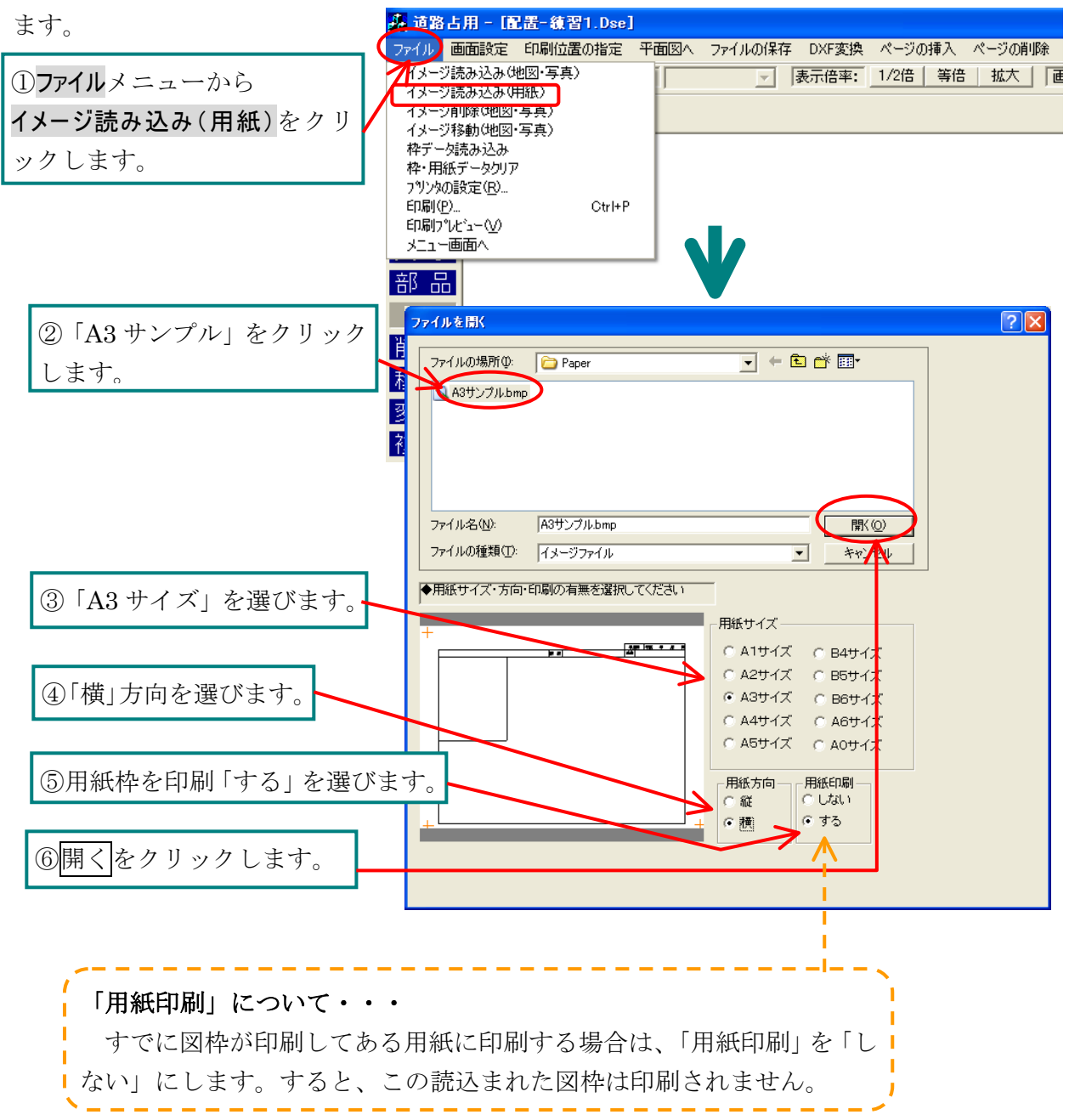

# 練習3 イメージ読み込み(地図・写真)

図面に印刷したい地図などのイメージ図を読み込みます。

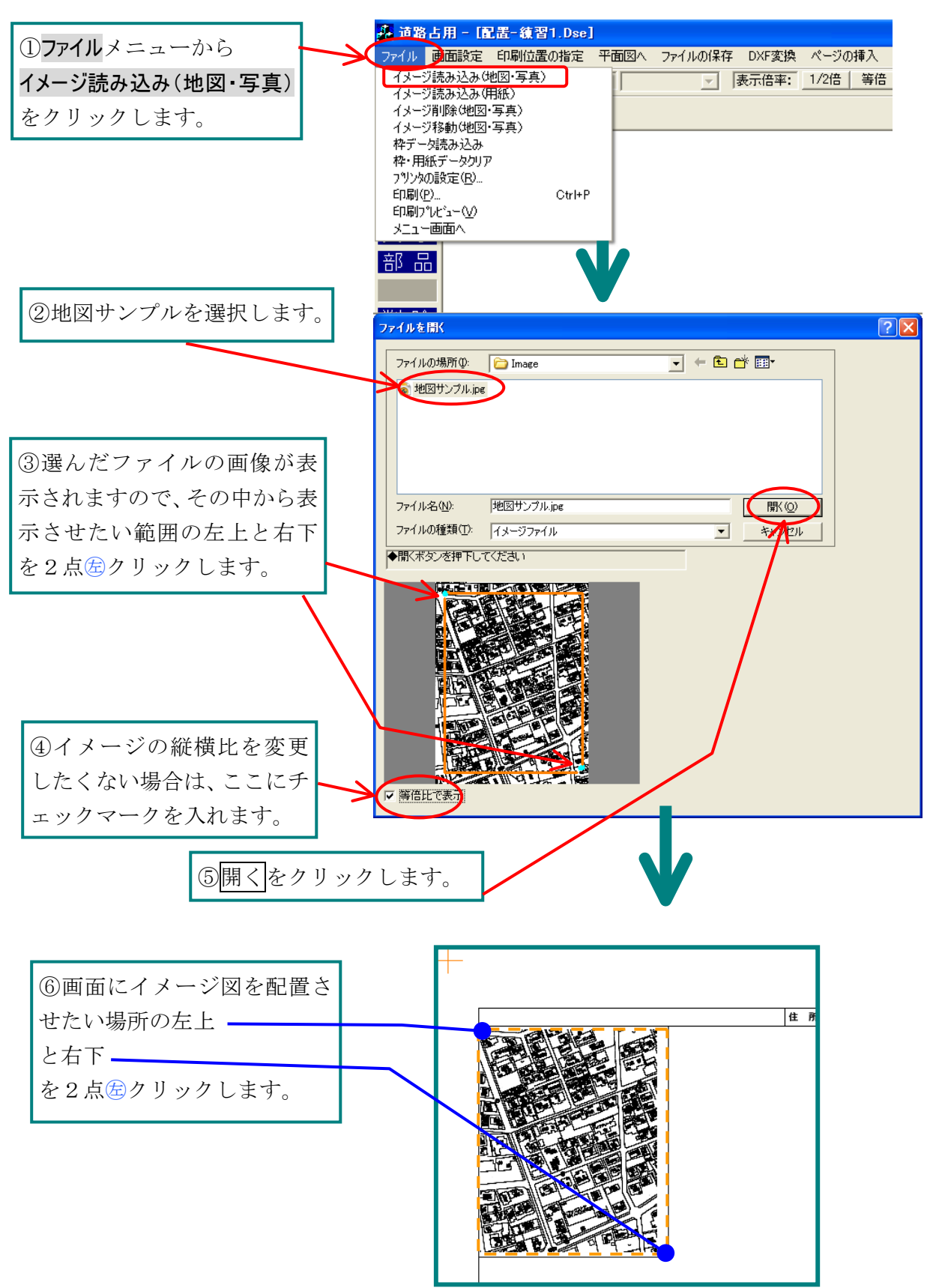

# 練習4 イメージ移動(地図・写真)

読み込んだ地図を見栄えのいい位置に移動しましょう。

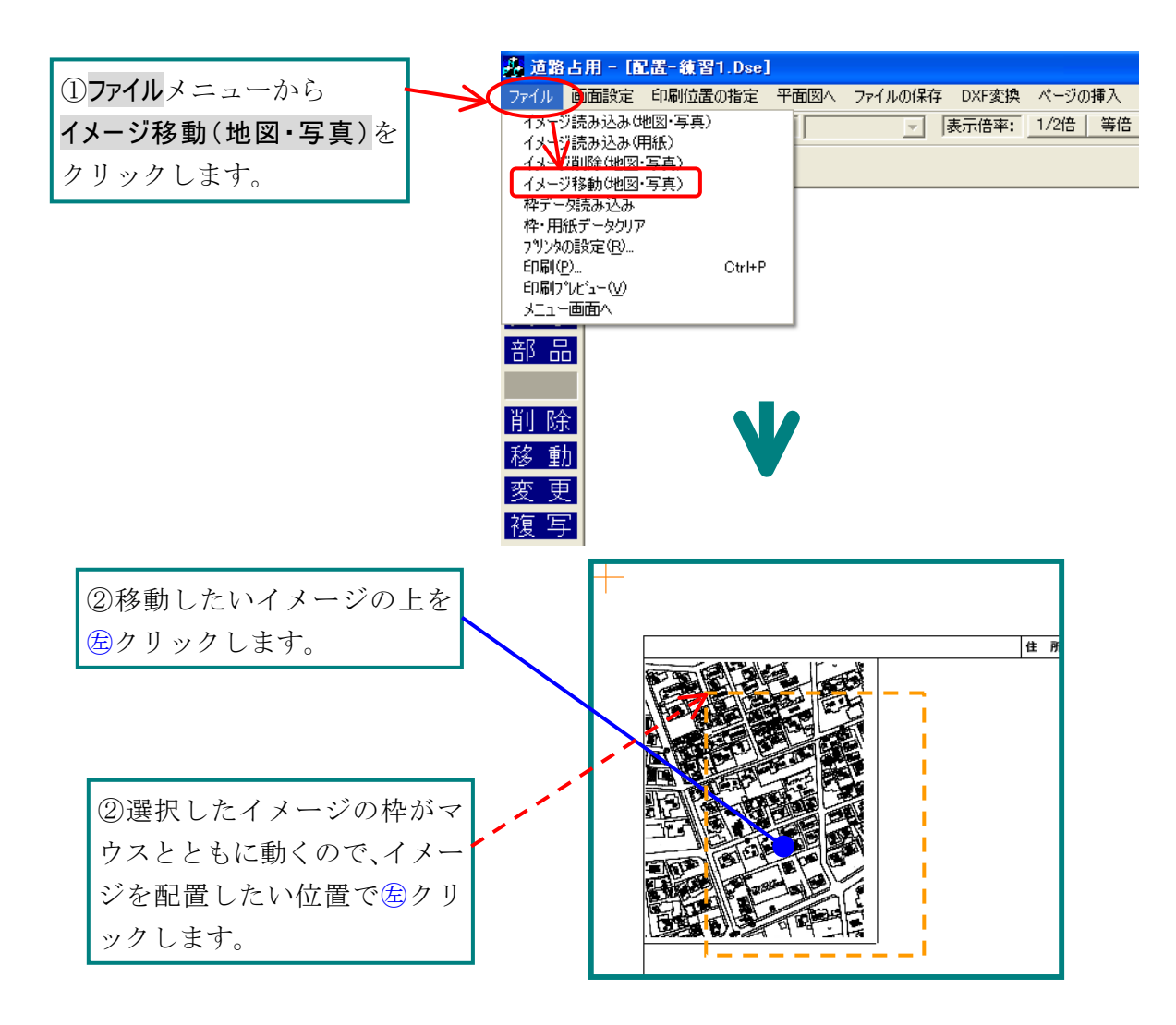

# 練習5 イメージ削除(地図・写真)

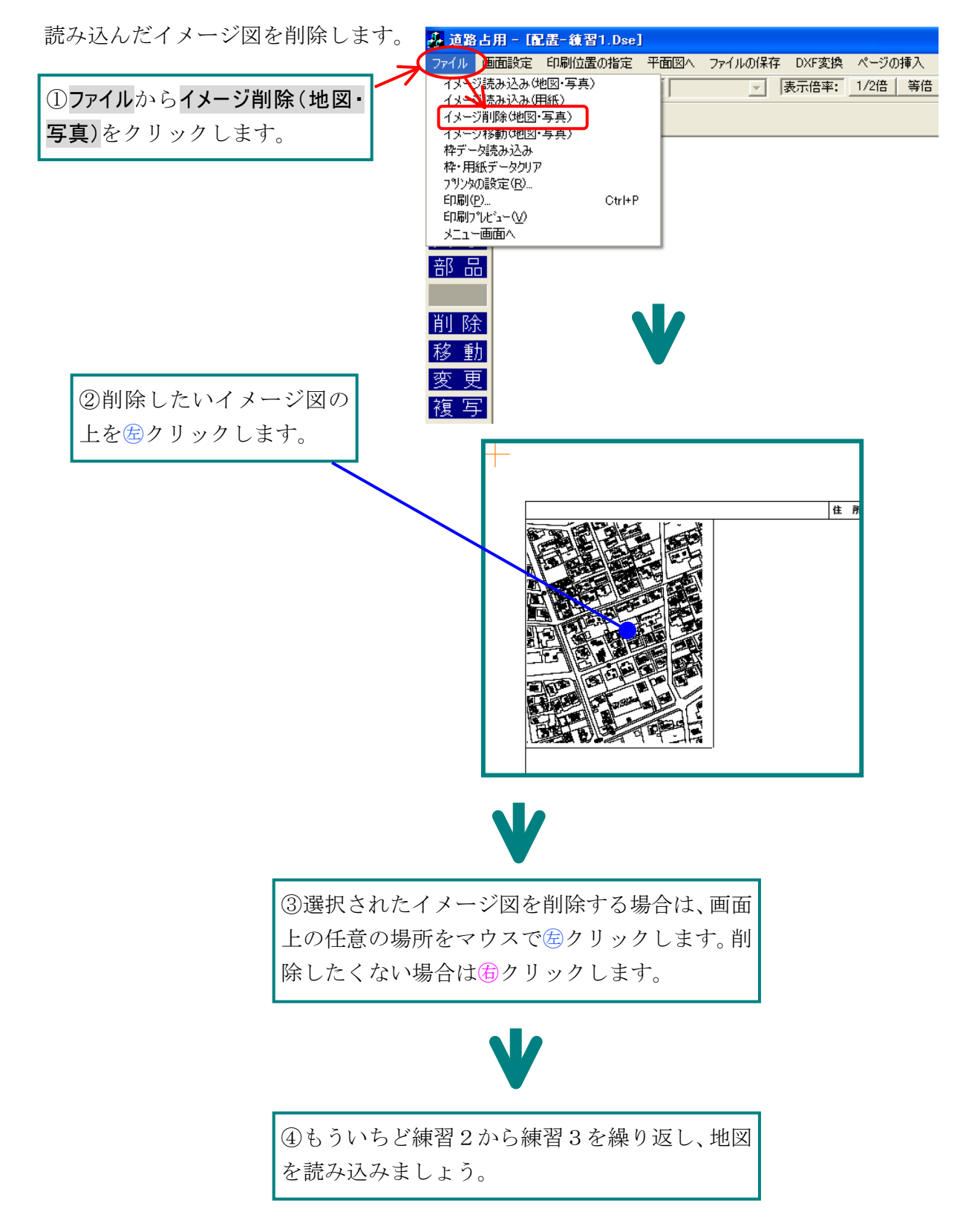

### 練習6 印刷したい図をならべる「配置」

作成した平面・断面図を図面枠の中に描画しましょう。

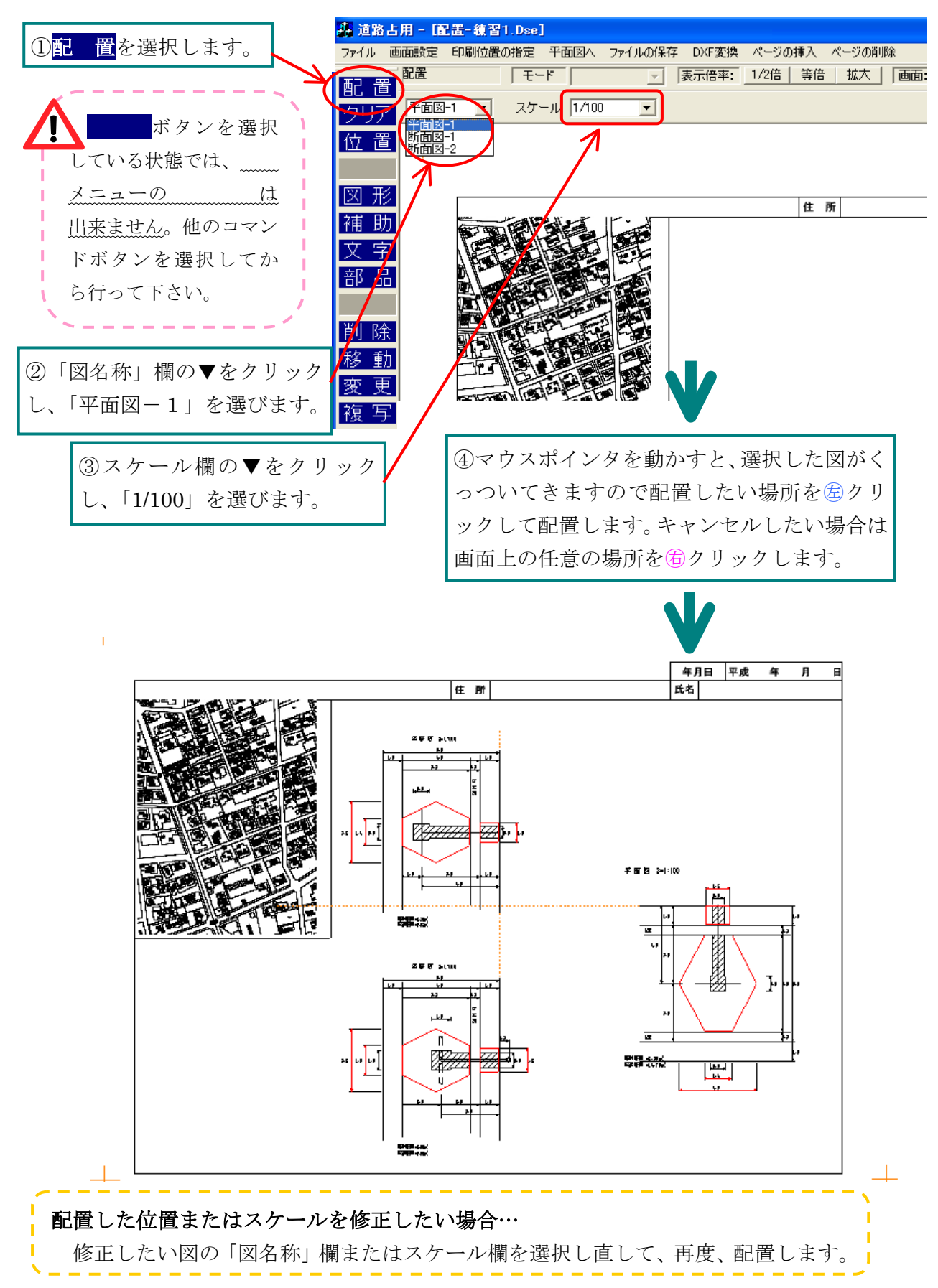

# 練習7 ページの挿入・削除

新しい配置図が挿入でき、10ページまでページを増やすことができます。

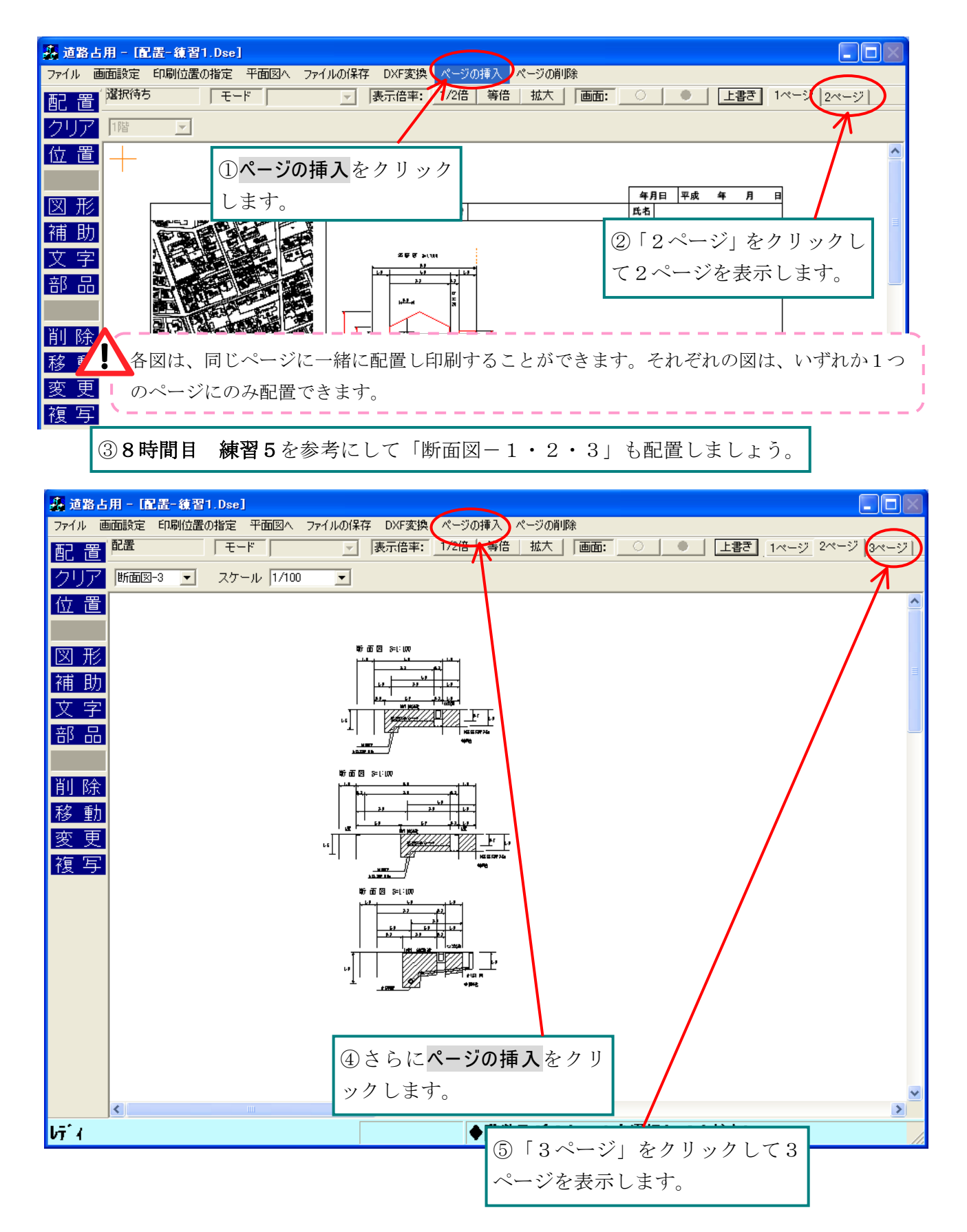

不必要になったページを削除します。\_\_\_\_\_\_

| <ul> <li>形</li> <li>①ページの削除をクリックすると、現在表示されているペ<br/>ージが削除されます。「3ページ」を削除しましょう。な<br/>お、ページの名前は、削除したページにかかわらず、左<br/>から1ページ、2ページ・・・と順番に表示されます。</li> </ul> |                  |                                                                          |
|----------------------------------------------------------------------------------------------------|------------------|--------------------------------------------------------------------------|
| お、ページの名前は、削除したページにかかわらず、左<br>から1ページ、2ページ・・・と順番に表示されます。<br>除                                                                                          | E<br>形<br>助<br>字 | ①ページの削除をクリックすると、 <u>現在表示されているペ</u><br><u>ージ</u> が削除されます。「3ページ」を削除しましょう。な |
|                                                                                                    |                  | お、ページの名前は、削除したページにかかわらず、左<br>から1ページ、2ページ・・・と順番に表示されます。                   |

# 練習8 配置した間取り図を配置画面から削除する「クリア」

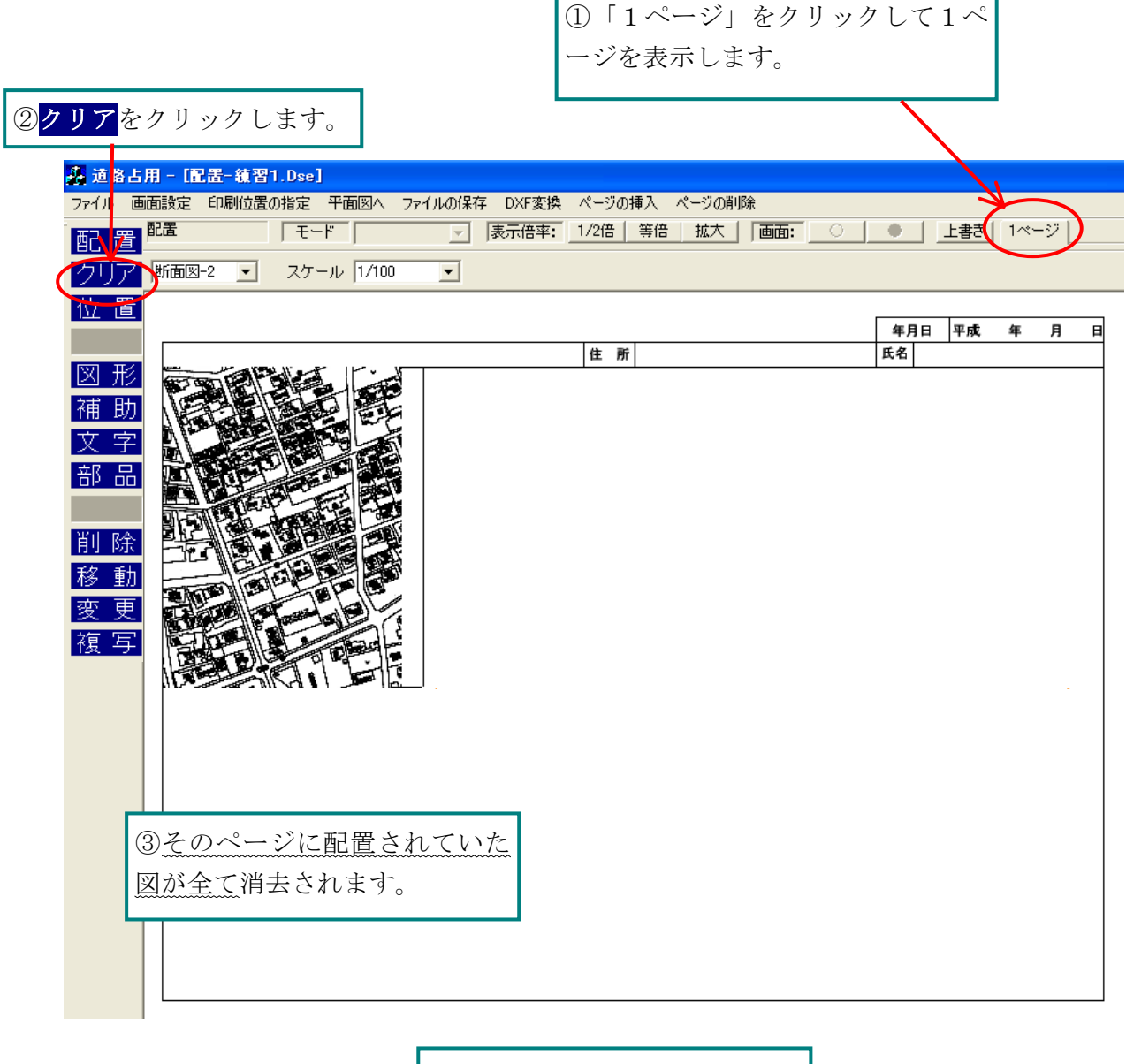

④もう一度、「平面図」を配置し ましょう。

# 練習9 配置図への「文字」入力

「配置図」への文字の描画は、「平面図」での文字の描画と同じです。「配置図」に自分の住 所・氏名を入力してみましょう。

| ① <u>文</u> 字をクリックします。                                                                                                    | ②文字入力欄を堡クリックして、自分<br>の住所をキーボードから入力します。                                                                                                    |
|----------------------------------------------------------------------------------------------------|----------------------------------------------------------------------------------------------------|
| (2) 27-71川 画面設定 印刷位置の指定 平面図へ 7:<br>マテイル 画面設定 印刷位置の指定 平面図へ 7:<br>マテ モーー    1 0   1 0   1 0   1 0   1 0   1 0   1 0   1 0   1 0   1 0   1 0   1 0   1 0   1 0   1 0   1 0   1 0   1 0   1 0   1 0   1 0   1 0   1 0   1 0   1 0   1 0   1 0   1 0   1 0   1 0   1 0   1 0   1 0   1 0   1 0   1 0   1 0   1 0   1 0   1 0   1 0   1 0   1 0   1 0   1 0   1 0   1 0   1 0   1 0   1 0   1 0   1 0   1 0   1 0   1 0   1 0   1 0   1 0   1 0   1 <t< th=""><th>1ルの保存 DXF変換 ページの挿入 ページの削除           「表示倍率: 1/2倍   等倍   拡大   画面: ○ ● 上書き 1ページ 2ページ             ● 黒 ▼ 支子 ○ リストから ● □ 文字幅の自動設定 角度指定をしな ▼           追加   削除 ●</th></t<> | 1ルの保存 DXF変換 ページの挿入 ページの削除           「表示倍率: 1/2倍   等倍   拡大   画面: ○ ● 上書き 1ページ 2ページ             ● 黒 ▼ 支子 ○ リストから ● □ 文字幅の自動設定 角度指定をしな ▼           追加   削除 ●                                                                                                    |
| ○ 字<br>部 品<br>削除<br>移動<br>変更<br>復写                                                                                                    | 4月日 平成 4 月 日<br>住 前 単語(A)+(221)<br>(注 前 単語(A)+(221)<br>(注 前 = 1)<br>(注 前 = 1)<br>(注 前 = 1)<br>( |
|                                                                                                    | ####################################                                                                                                    |
| <                                                                                                    | ■■                                                                                                    |

#### 練習10 部品の描画

よく使われるマークが「部品」として登録されています。それを使って描画しましょう。

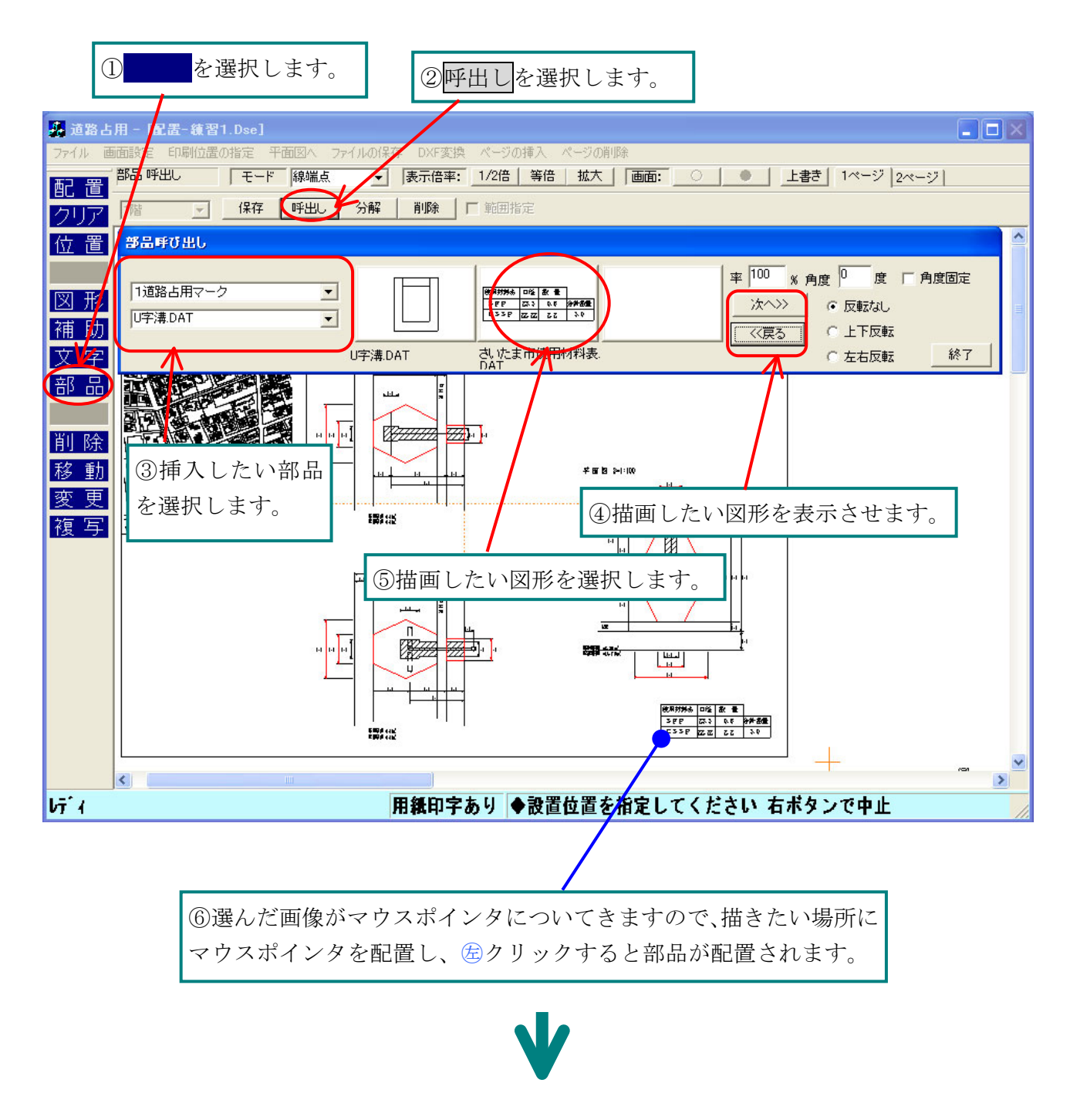

⑦マウスポインタを動かすと、部品が回転します。細かな回転は shift キーを押しながら回転 させます。描きたい角度で 金クリックして部品の配置を決定してください。

⑧上書き保存しておきましょう。

# 練習11 配置図への「図形」の描画

読み込んだ地図に、図形で赤い丸を描いて現場に印をつけてみましょう。

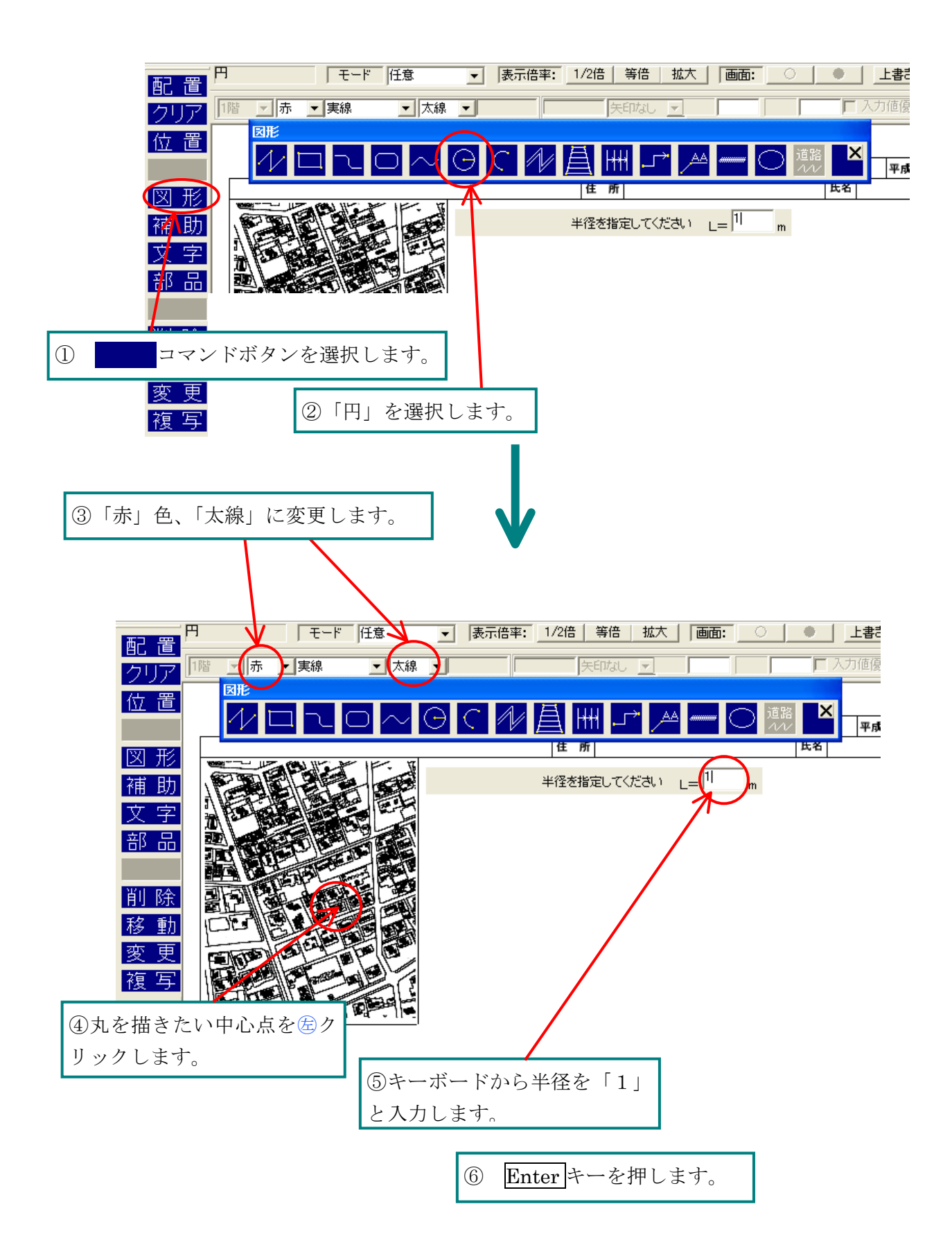

#### 練習12 配置図の「印刷」

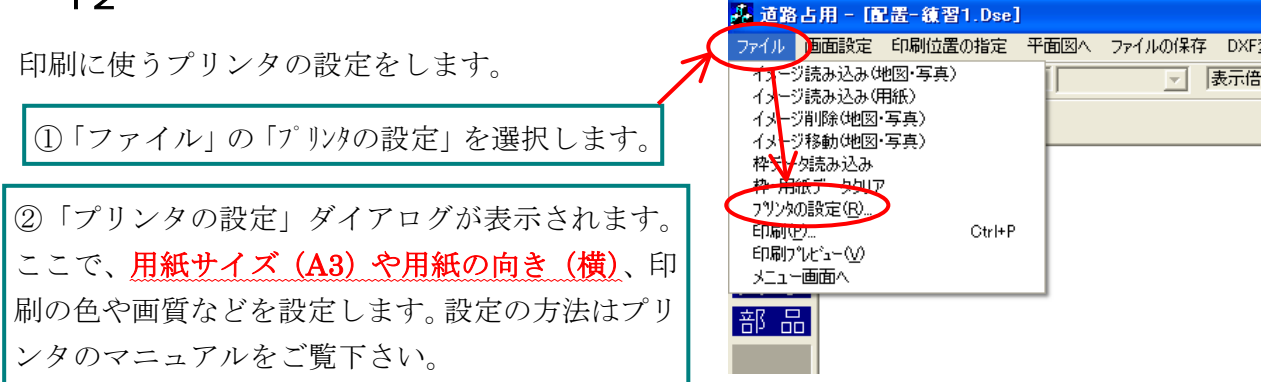

印刷する前に、実際に紙に印刷される状態を画面上で確かめます。

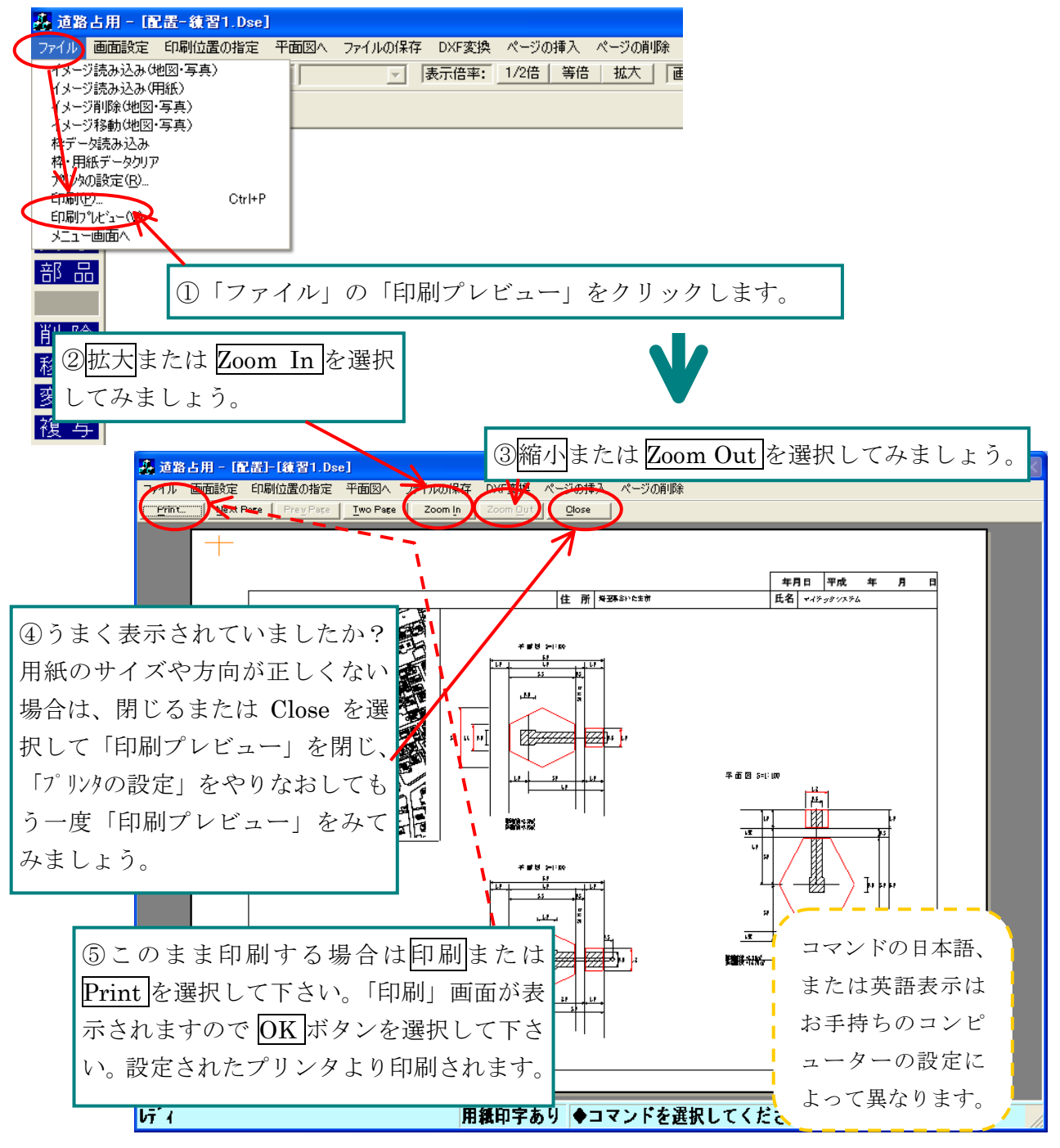

#### 練習13 配置図の DXF データ変換

配置図のデータを一般的な CAD ソフト共通の DXF データに変換します。はじめにファイル の保存をしておきましょう。一度、道路占用ファイルとしてデータを保存しないと DXF 変換 はできません。

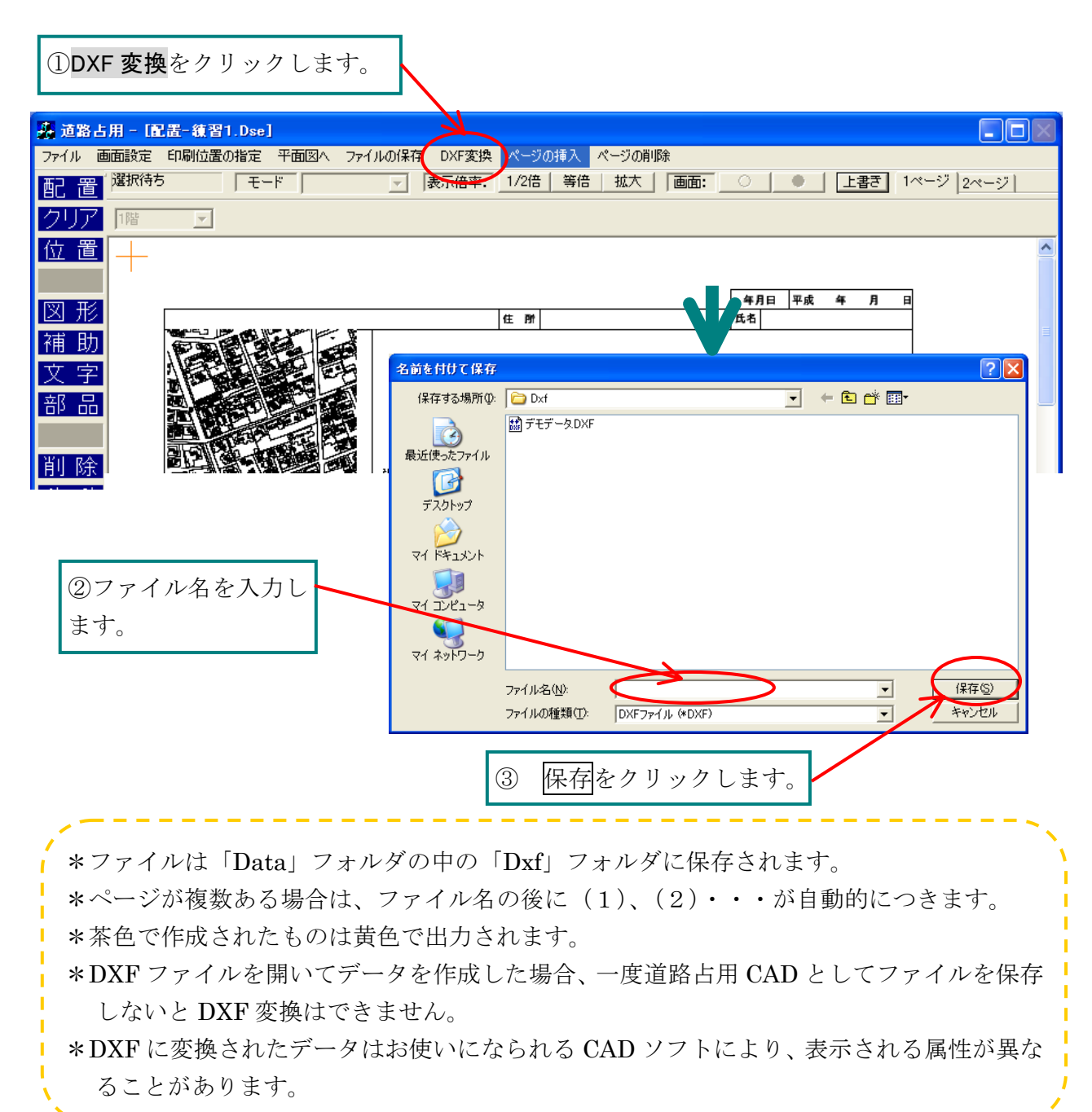

道路占用CAD 8時間目 応用テクニック

8時間目 応用テクニック

#### 練習1 オリジナル用紙の作成

スキャナで読み込んだデータから「配置図」で使用する「イメージ用紙」を自分で作成してみ ましょう。ここで作成した用紙は、「給水申請 CAD」・「排水申請 CAD」でも使えます。

作成する用紙をスキャナで読み込み、名前をつけて保存します。 \* スキャナの使い方はお手持ちのスキャナのマニュアルをご覧ください。

① スキャナの読み込み解像度

一般的な図枠は200dpi程度の解像度で読み込みます。

② データの保存先

ウォータ CAD のインストール先ドライブ (通常はマイコンピュータの C ドライブになります)

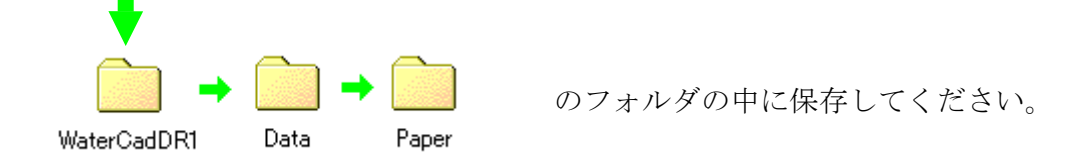

③ データの保存形式

用紙を印刷しない場合は、データサイズが小さくなるような保存形式を選択します。 データの小さい順は以下の通りです。

.jpg ジェーペグ(中品質) .gif ジフ .tif ティフ(画像圧縮 LZW)

.bmp ビットマップ

\* 用紙を印刷する場合や、スキャナで読み込んだ元図の状態により、見えにくかったりした場合は、スキャナから読み込む解像度をあげたり、保存形式を大きいものに変えてみてください。

④ ファイルの名前

ファイルを簡単に検索できるようにするには、内容を説明する長いファイル名を使用します。ファイル名の長さは全角 127 文字(半角 255 文字)までです。ファイル名には、 ドット(.)、 半角のスラッシュ(/)、円記号(¥)、大なり記号(>)、小なり記号(<)、アス タリスク(\*)、疑問符(?)、ダブルクォーテーション(")、縦棒(|)、コロン(:)、およ びセミコロン(;)は使用できません(お使いのOSにより異なる場合があります)。

| ~           |                                | ۰. |
|-------------|--------------------------------|----|
| この用紙は "練習 2 | 用紙の「印刷位置の指定」"を行わないと正しく印刷されません。 | i  |
| ·           |                                | J  |

### 練習2 用紙の「印刷位置の指定」

「イメージ読み込み(用紙)」で読み込んだ用紙にあわせて図や文字を配置し、すでに図枠が 印刷されている用紙に印刷する場合の、印刷する図と図枠のずれを修正します。

#### 1. 道路占用 CAD で設定する用紙を読み込みます。

- ① 「道路占用 CAD」を起動させます。
- ② 「道路占用ファイルを開く」を選択してください。
- ③ 「練習1」ファイルを開いてください。
- ④ メニューバーの「配置図へ」を選択して、配置図に移動します。
- ⑤ メニューバーの「ファイル」から「イメージ読み込み(用紙)」を選択します。
- ⑥ 1. で保存したイメージファイルを選択します

|     |            | ファイルを開く                                                                |                                                                      |                                                                                                    |                                                                                                    |               | ?× |
|-----|------------|------------------------------------------------------------------------|----------------------------------------------------------------------|----------------------------------------------------------------------------------------------------|----------------------------------------------------------------------------------------------------|---------------|----|
|     |            | ファイルの場所型:                                                              | 🔁 Paper                                                              | •                                                                                                    | • 🗈 💣 🎫                                                                                                    |               |    |
|     |            | です。<br>マイドキュント<br>でした<br>でした<br>でした<br>でした<br>でした<br>でした<br>でした<br>でした | 名前 /<br>P A3.bmp<br>A3.eif<br>A3.eif<br>A3.jpe<br>A3.tif<br>A302.tif | <u>サイズ 種類</u><br>3,782 KB STrc Document<br>422 KB GJF イメージ<br>177 KB JPEG イメージ<br>7,560 KB TIFF イメージ ドキュ<br>606 KB TIFF イメージ ドキュ | 更新日時           2006/11/29 1602           2006/11/29 1607           2006/11/29 1604           2006/11/29 1605           2006/11/29 1605           2006/11/29 1606 |               |    |
|     |            | マイ コンピュータ                                                              | <br>ファイル名(N):<br>ファイルの種類(T):                                         | A3.jpe<br>イメージファイル                                                                                                    |                                                                                                    | 課(@)<br>२२२-2 |    |
|     |            | ◆用紙サイズ・方向・日                                                            | 印刷の有無を選択して                                                           | にだきい                                                                                                    |                                                                                                    |               |    |
| 8   | 用紙サイズを選びます |                                                                        |                                                                      | - 用紙サイズ<br>○ A1サイズ ○ A4サイズ<br>○ A2サイズ ○ B5サイズ<br>○ A3サイズ ○ B4サイズ                                                                 |                                                                                                    |               |    |
| 9   | 用紙方向を選びます— |                                                                        |                                                                      | 用紙方向<br>○ 縦<br>○ 潤<br>○ 潤                                                                                                    |                                                                                                    |               |    |
| 10  | 用紙印刷は、用紙作成 | 時は「する                                                                  | る」を選択                                                                | れしてください。                                                                                                    |                                                                                                    |               |    |
| UI) | 囲く  小グンを選択 | してくだる                                                                  | ÷ v '                                                                |                                                                                                    |                                                                                                    |               |    |

⑩ 画面に用紙が表示されました。(スキャン Data の倍率の関係で表示されない場合もあり ます) 道路占用CAD 8時間目 応用テクニック

#### 2.読み込んだ用紙の現状を印刷してみます。

 ファイルのプリンタの設定を選び、実際にこの用紙を印刷するときに使うプリンタと給紙方法 (給紙トレー、手差しトレーなど)、「用紙」および「印刷の向き」を設定してください。

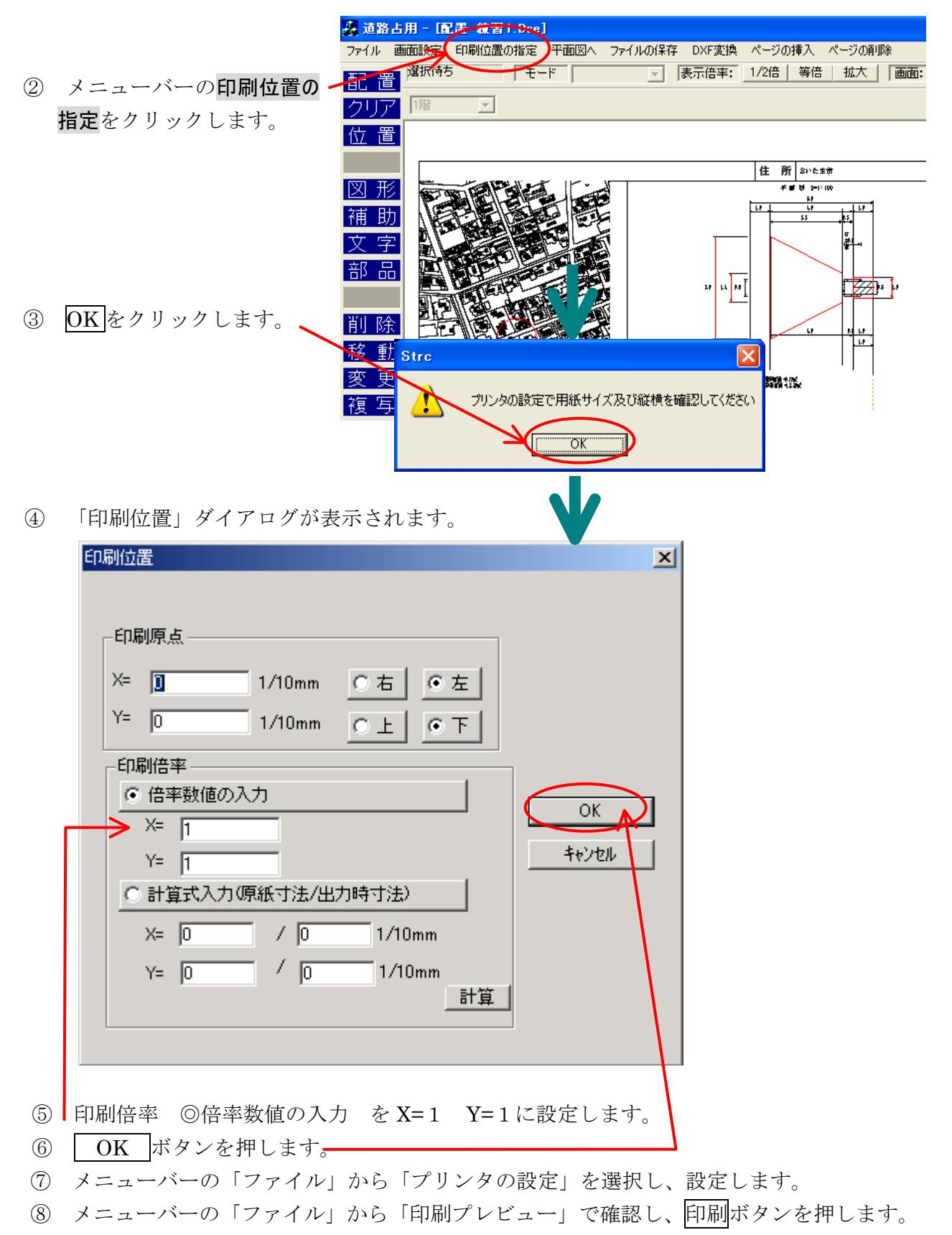

#### 3.印刷結果と原紙の大きさの差を計算します。

原紙

① 原紙と印刷結果の枠の横(X1、X2)と縦(Y1、Y2)の長さを測ります。

印刷結果

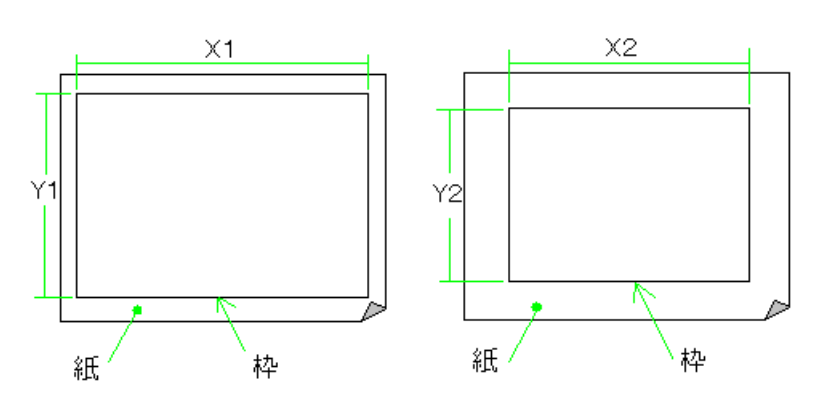

② 計算式入力(原紙寸法/出力時寸法)に計った値を入力します。

|                                              | 印刷位置                                                                                                    | × |
|----------------------------------------------|----------------------------------------------------------------------------------------------------|---|
| 原紙寸法 X1<br>印刷結果寸法 X2<br>原紙寸法 Y1<br>印刷結果寸法 Y2 | 印刷原点<br>X= 0 1/10mm 0 右 0 左<br>Y= 0 1/10mm 0 上 0 下<br>印刷倍率<br>() 倍率数値の入力<br>X= 1<br>Y= 1<br>Y= 1<br>CHI 1/10mm<br>() HI 1/10mm<br>) 0 0 1/10mm<br>計算 |   |
| ③ 計算ボタンを押します。                                |                                                                                                    |   |

④ 計算された倍率数値が自動的に入力されます。
## 4.印刷結果と原紙の原点をあわせます。

① 原紙と印刷結果の原点の位置(X1、X2、Y1、Y2)の長さを測ります。

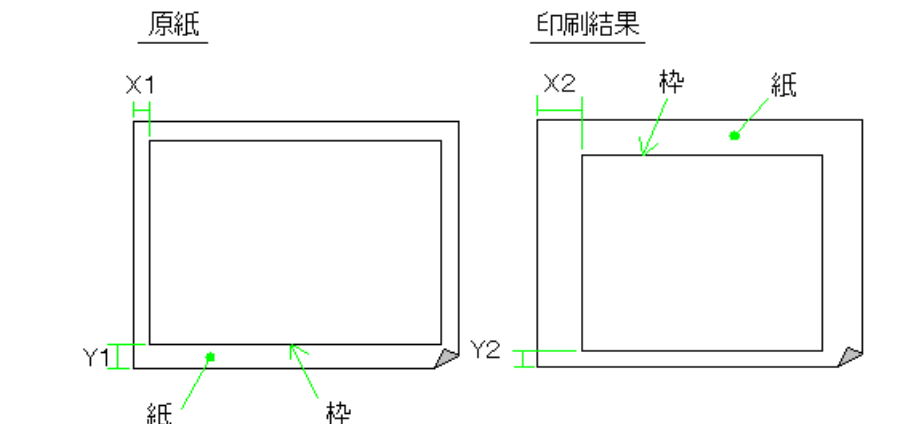

② 枠を移動したい横(X) 方向を選択します。印刷結果が原紙より右にずれているときは、枠

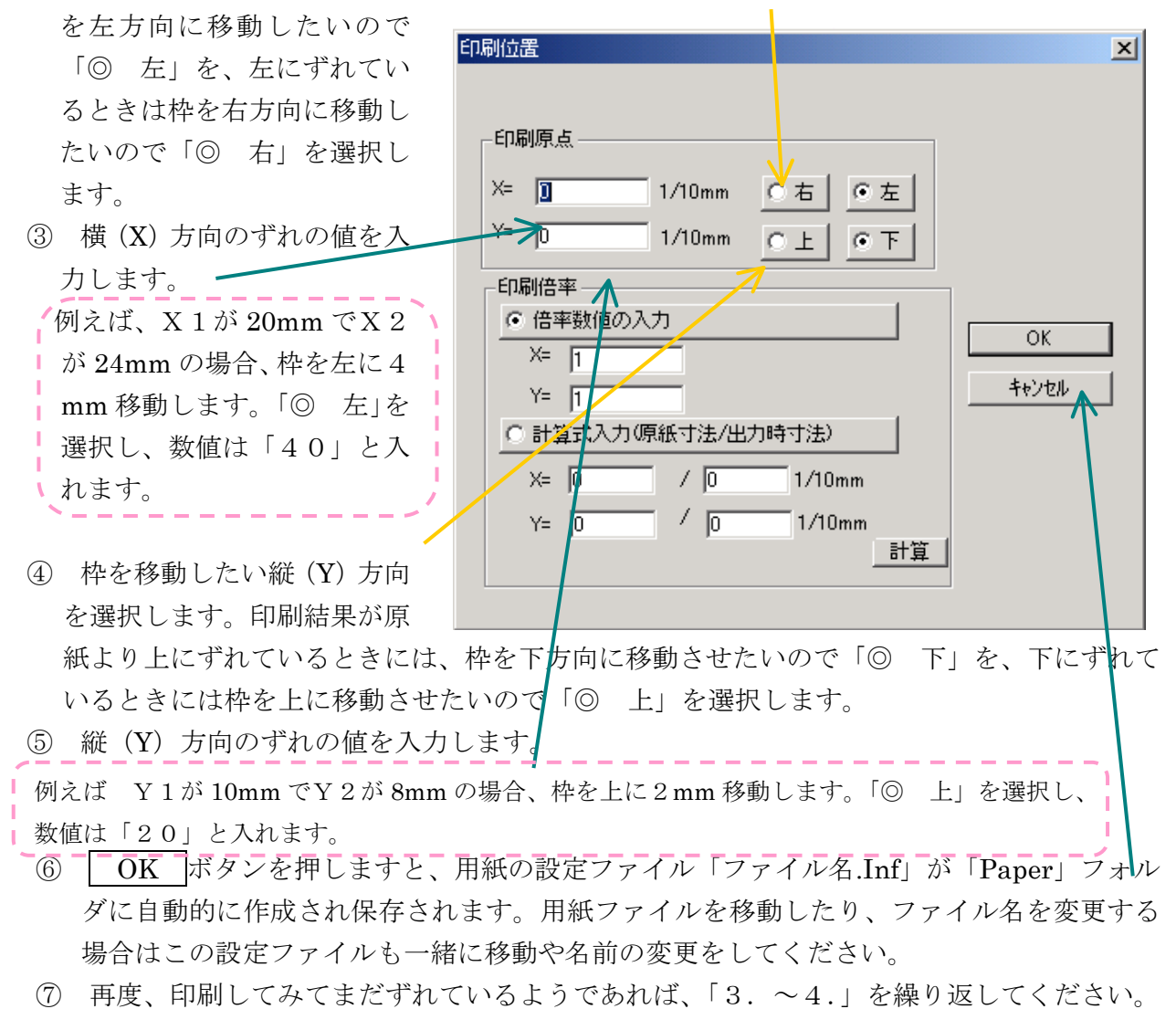

⑧ 最初に開いた道路占用ファイルは保存せずに終了してください。

## 5. イメージ用紙を使う際の注意

これで新しくイメージ用紙が作成されました。実際にこのイメージ用紙ファイルを使用する 場合、用紙枠を印刷しない設定に変更する必要があります。

- ① イメージ用紙を使用する道路占用ファイルを開きます。
- ② 配置画面のメニューバーの「ファイル」から「イメージ読み込み(用紙)」を選択します。

| 27 17702-0071 Q.                     | 🔁 Paper                                              |                            |                                                                                                   | • +                                                            | • 🗈 📸 🎹 •        |       |   |
|--------------------------------------|------------------------------------------------------|----------------------------|---------------------------------------------------------------------------------------------------|----------------------------------------------------------------|------------------|-------|---|
|                                      | 名前 △                                                 |                            | サイズ                                                                                               | 種類                                                             | 更新日時             |       |   |
| <u>.</u>                             | 🕎 A3.bmp                                             |                            | 3,782 KB                                                                                          | STrc Document                                                  | 2006/11/29 16:02 |       |   |
| 履歴                                   | 📑 🛃 A3.gif                                           |                            | 422 KB                                                                                            | GIF イメージ                                                       | 2006/11/29 16:07 |       |   |
| <u>~/</u>                            | 📑 A3.jpg                                             |                            | 177 KB                                                                                            | JPEG イメージ                                                      | 2006/11/29 16:04 |       |   |
|                                      | 🛃 A3.tif                                             |                            | 7,560 KB                                                                                          | TIFF イメージ ドキュ                                                  | 2006/11/29 16:05 |       |   |
| デスクトップ                               | 🛃 A302.tif                                           |                            | 606 KB                                                                                            | TIFF イメージ ドキュ                                                  | 2006/11/29 16:06 |       |   |
|                                      |                                                      |                            |                                                                                                   |                                                                |                  |       |   |
|                                      |                                                      |                            |                                                                                                   |                                                                |                  |       |   |
| 71 141                               |                                                      |                            |                                                                                                   |                                                                |                  |       |   |
|                                      |                                                      |                            |                                                                                                   |                                                                |                  |       |   |
|                                      |                                                      |                            |                                                                                                   |                                                                |                  |       |   |
| V1 _/C1 ~%                           | ,                                                    |                            |                                                                                                   |                                                                |                  |       |   |
| <u> </u>                             |                                                      | 140.1                      |                                                                                                   |                                                                | <b>-</b>         | 開((0) |   |
|                                      | 77176400/                                            | A3.jpg                     |                                                                                                   |                                                                |                  |       |   |
| <b>した</b><br>マイ ネットローカ               | ファイルの種類(T):                                          | H3.jpg                     | ศาธ                                                                                               |                                                                |                  | キャンセル |   |
| र्ग रंगरण-७                          | ファイルの種類(T):                                          | A3.jpg<br>イメージファ           | ึ่าม                                                                                              |                                                                |                  | キャンセル |   |
| マイ ネットワーク<br>用紙サイズ・方向・1              | ファイルの種類(T):<br>                                      | A3.jpg<br> イメージファ<br>てください | ∾7ル<br>-                                                                                          |                                                                |                  | キャンセル |   |
| マイ ネットワーク<br>用紙サイズ・方向・               | ファイルの種類(T):<br>ファイルの種類(T):<br>印刷の有無を選択して             | A3.jpg<br> イメージファ<br>てください |                                                                                                   |                                                                |                  | キャンセル |   |
| マイ ネットワーク<br>R紙サイズ・方向・               | ファイルの種類(1):<br>ファイルの種類(1):<br>印刷の有無を選択し <sup>-</sup> | A3.pg<br> イメージファ<br>てください  | ・イル<br>-<br>-<br>「用紙サ                                                                             | イズ                                                             |                  | キャンセル |   |
| マイ ネットワーク<br>マイ ネットワーク<br>用紙サイズ・方向・1 | ファイルの種類(工):<br>ロ刷の有無を選択し                             | A3,pe<br> イメージファ<br>てください  | イル<br>-<br>-<br>-<br>-<br>-<br>-<br>-<br>-<br>-<br>-<br>-<br>-<br>-<br>-<br>-<br>-<br>-<br>-<br>- | イズ                                                             |                  | キャンセル |   |
| マイ ネットワーク<br>マイ ネットワーク<br>用紙サイズ・方向・1 | ファイルの種類(1):<br>ロ刷の有無を選択し                             | A3,pe<br> イメージファ<br>てください  | イル<br>-<br>用紙サ<br>〇 A1                                                                            | イズ                                                             |                  | ++>U  | ] |
| マイ ネットワーク<br>ヨ紙サイズ・方向・1              | ファイルの種類(①):<br>ロ刷の有無を選択し                             | A3,pe<br> イメージファ<br>てください  | イル<br>                                                                                            | イズ<br>サイズ C A4サイズ<br>サイズ C B5サイズ                               |                  | +r>tu |   |
| マイ ネットワーク<br>用紙サイズ・方向・1              | ファイルの種類(I):<br>印刷の有無を選択し <sup>-</sup>                | A3.jpe<br> イメージファ<br>てください | イル<br>用紙サ<br>C A1<br>C A2                                                                         | イズ<br>サイズ C A4サイズ<br>サイズ C B5サイズ                               |                  | +r>tu |   |
| マイ ネットワーク<br>用紙サイズ・方向・1              | ファイルの種類(I):<br>印刷の有無を選択し <sup>-</sup>                | A3.jpe<br> イメージファ<br>てください | イル<br>用紙サ<br>〇 A1<br>〇 A2<br>④ A3                                                                 | イズ<br>サイズ C A4サイズ<br>サイズ C B5サイズ<br>サイズ C B4サイズ                |                  | +r>tu |   |
| マイ ネットワーク<br>用紙サイズ・方向・1              | ファイルの種類(1):<br>印刷の有無を選択し <sup>-</sup>                | A3.jpe<br> イメージファ<br>てください | イル<br>用紙サ<br>〇 A1<br>〇 A2<br>④ A3                                                                 | イズ<br>サイズ C A4サイズ<br>サイズ C B5サイズ<br>サイズ C B5サイズ                |                  | +r>tu |   |
| マイ ネットワーク<br>用紙サイズ・方向・               | ファイルの種類(1):<br>印刷の有無を選択し <sup>-</sup>                | A3.jpe<br> イメージファ<br>てください |                                                                                                   | イズ<br>サイズ C A4サイズ<br>サイズ C B5サイズ<br>サイズ C B5サイズ                |                  | +r>tu |   |
| マイ ネットワーク<br>用紙サイズ・方向・               | ファイルの種類(1):<br>印刷の有無を選択し <sup>-</sup>                | A3.jpe<br> イメージファ<br>てください | イル<br>用紙サ<br>〇 A1<br>〇 A2<br>④ A3                                                                 | イズ<br>サイズ C A4サイズ<br>サイズ C B5サイズ<br>サイズ C B5サイズ<br>サイズ C B4サイズ |                  | +r>tu |   |
| マイ ネットワーク<br>用紙サイズ・方向・               | ファイルの種類(①:<br>印刷の有無を選択し <sup>-</sup>                 | A3.jpe<br> イメージファ<br>てください | イル<br>用紙サ<br>〇 A1<br>〇 A2<br>④ A3                                                                 | イズ<br>サイズ C A4サイズ<br>サイズ C B5サイズ<br>サイズ C B4サイズ<br>サイズ C B4サイズ |                  | +r>tu |   |
| マイ ネットワーク<br>用紙サイズ・方向・               | ファイルの種類(①:<br>印刷の有無を選択し <sup>-</sup>                 | A3.jpe<br> イメージファ<br>てください | イル<br>用紙サ<br>〇 A1<br>〇 A2<br>〇 A3<br>〇 和<br>〇 縦<br>〇 瀬                                            | イズ<br>サイズ 〇 A4サイズ<br>サイズ 〇 B5サイズ<br>かサイズ 〇 B4サイズ               |                  | +r>tu |   |

- ③「イメージ用紙」作成時は、用紙印刷を「する」に設定しました。印字してある用紙に出力 する場合は、用紙印刷を「しない」を選択してください。
- ④ 開くを選択します。イメージ用紙設定は自動的に保存されます。

\*「印刷位置の指定」は再度する必要はありません。使用するプリンタを変えた場合は再度設 定をしなおす必要があります。

## **ウォータ**CAD DR1

開発元:株式会社マイテックシステム
本書についてのご質問お問い合わせは、
〒336-0022 埼玉県さいたま市南区白幡4-29-8 リオ武蔵303
TEL048 (844) 6441 FAX048 (838) 9331 まで